# Single Phase PV Inverter Module

PEK-510

User Manual GW INSTEK PART NO. 82EK-11000M01

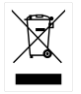

ISO-9001 CERTIFIED MANUFACTURER

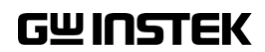

This manual contains proprietary information, which is protected by copyrights. All rights are reserved. No part of this manual may be photocopied, reproduced or translated to another language without prior written consent of Good Will company.

The information in this manual was correct at the time of printing. However, Good Will continues to improve products and reserves the right to change specifications, equipment, and maintenance procedures at any time without notice.

# **Table of Contents**

| Introduction                                             | 4  |
|----------------------------------------------------------|----|
| The Description on Chapters                              | 10 |
| Experiment 1 – Boost Converter                           | 12 |
| Circuit Simulation                                       | 12 |
| Experiment Devices                                       | 16 |
| Experiment Procedure                                     | 17 |
| The purpose of experiment                                | 19 |
| The experiment result                                    | 19 |
| The Conclusion                                           | 22 |
| Experiment 2 – Input Voltage Control of Boost Converter. | 23 |
| Circuit Simulation                                       | 23 |
| Experiment Devices                                       | 26 |
| Experiment Procedure                                     | 27 |
| The purpose of experiment                                | 29 |
| The experiment result                                    | 29 |
| The Conclusion                                           | 31 |
| Experiment 3 – MPPT Control of Boost Converter           | 32 |
| Circuit Simulation                                       | 32 |
| Experiment Devices                                       | 36 |
| Experiment Procedure                                     | 37 |
| The purpose of experiment                                | 40 |
| The experiment result                                    | 40 |
| The Conclusion                                           | 41 |
| Experiment 4 – Single Phase Boost Stand-alone Inverter   | 42 |
| Circuit Simulation                                       | 42 |
| Experiment Devices                                       | 45 |
| Experiment Procedure                                     | 46 |

| The purpose of experiment                             | 48     |
|-------------------------------------------------------|--------|
| The experiment result                                 | 48     |
| The Conclusion                                        | 52     |
| Experiment 5 – Single Phase Grid-connected Inverter   | 53     |
| Circuit Simulation                                    | 53     |
| Experiment Devices                                    | 5 7    |
| Experiment Procedure                                  | 58     |
| The purpose of experiment                             | 61     |
| The experiment result                                 | 61     |
| The Conclusion                                        | 66     |
| Experiment 6 – Single Phase PV Grid-connected Invert  | er67   |
| Circuit Simulation                                    | 67     |
| Experiment Devices                                    | 71     |
| Experiment Procedure                                  | 72     |
| The purpose of experiment                             | 75     |
| The experiment result                                 | 75     |
| The Conclusion                                        | 78     |
| Experiment 7 – PQ Control of Single-phase PV Grid-    |        |
| connected Inverter                                    | 79     |
| Circuit Simulation                                    | 79     |
| Experiment Devices                                    | 83     |
| Experiment Procedure                                  | 84     |
| The purpose of experiment                             | 87     |
| The experiment result                                 | 87     |
| The Conclusion                                        | 94     |
| Experiment 8 – Single Phase Islanding Protection Inve | rter95 |
| Circuit Simulation                                    | 95     |
| Experiment Devices                                    | 99     |
| Experiment Procedure                                  | 100    |
| The purpose of experiment                             | 104    |
| The experiment result                                 | 104    |

#### G≝INSTEK

| The Conclusion                                                                                                    | 110                                 |
|----------------------------------------------------------------------------------------------------|-------------------------------------|
| Appendix A – PEK-510 Circuit Diagram                                                                                                    | 111                                 |
| Single Phase PV Inverter                                                                                                    | 112                                 |
| F28335 Delfino control CARD                                                                                                    | 116                                 |
| Gate Driver                                                                                                    | 117                                 |
| Gate Driver Power                                                                                                    | 118                                 |
| Appendix B – C Code Burning Procedure                                                                                                    | 119                                 |
|                                                                                                    |                                     |
| Appendix C – RS232 Connection                                                                                                    | 128                                 |
| Appendix C – RS232 Connection<br>Appendix D – SAS Operation Procedure                                                                    | 128                                 |
| Appendix C – RS232 Connection<br>Appendix D – SAS Operation Procedure<br>Installation and Startup                                        | 128<br>132<br>                      |
| Appendix C – RS232 Connection<br>Appendix D – SAS Operation Procedure<br>Installation and Startup<br>Interface Introduction              | <b>128</b><br><b>132</b><br>132<br> |
| Appendix C – RS232 Connection<br>Appendix D – SAS Operation Procedure<br>Installation and Startup<br>Interface Introduction<br>Operation | <b>128</b><br><b>132</b><br>        |

# ntroduction

As the figure 0.1 shown, PEK-510, the Single Phase PV Inverter Module, is based on both the first-stage structure of Boost Converter and the second-stage structure of Single Phase Inverter with fully digital control system. The purpose of it, as shown in the figure 0.2, is to provide a learning platform for power converter of specifically digital control, having users, via PSIM software, to understand the principle, analysis as well as design of power converter through simulating process. More than that, it helps convert, via SimCoder tool of PSIM, control circuit into digital control and proceed to simulation with the circuit of DSP, eventually burning the control program, through simulating verification, in the DSP chip. Also, it precisely verifies the accuracy of designed circuit and controller via control and communication of DSP.

Figure 0.1

Experiment module of Single Phase PV Inverter Module

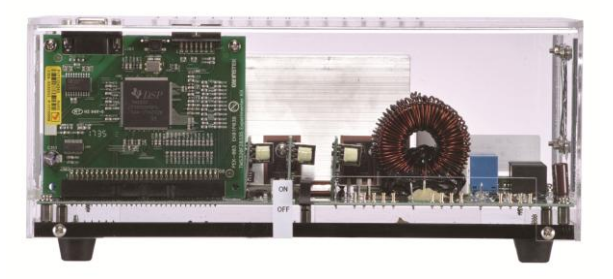

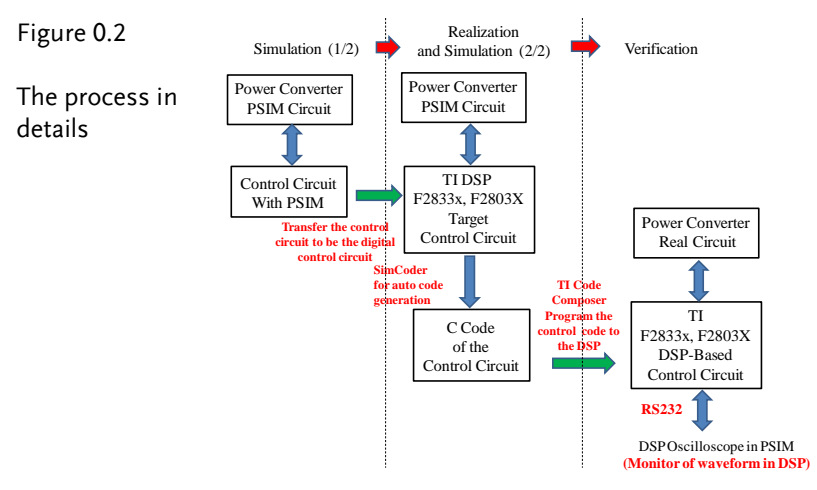

Thre are 8 experiments can be fulfilled by PEK-510 as follows:

- 1. Boost Converter
- 2. Input Voltage Control of Boost Converter
- 3. MPPT Control of Boost Converter
- 4. Single Phase Boost Stand-alone Inverter
- 5. Single Phase Grid-connected Inverter
- 6. Single Phase PV Grid-connected Inverter
- 7. PQ Control of Single-phase PV Grid-connected Inverter
- 8. Single Phase Islanding Protection Inverter

In addition to PEK-510, it is required to utilize PEK-005A auxiliary power module as figure 0.3 shown and PEK-006 JTAG burning module as figure 0.4 shown for experiments. Also, PTS-5000 experiment platform as figure 0.5 shown is necessary for completing the experiments.

#### Figure 0.3

Auxiliary power module

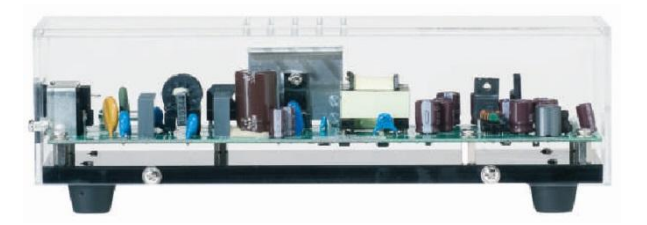

Figure 0.4

JTAG burning module

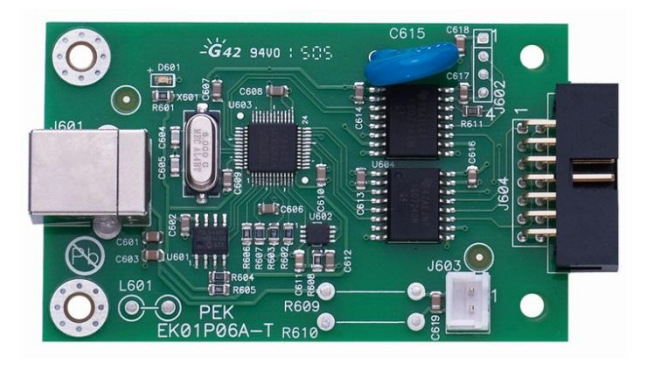

#### G≝INSTEK

Figure 0.5

PTS-5000 experiment platform

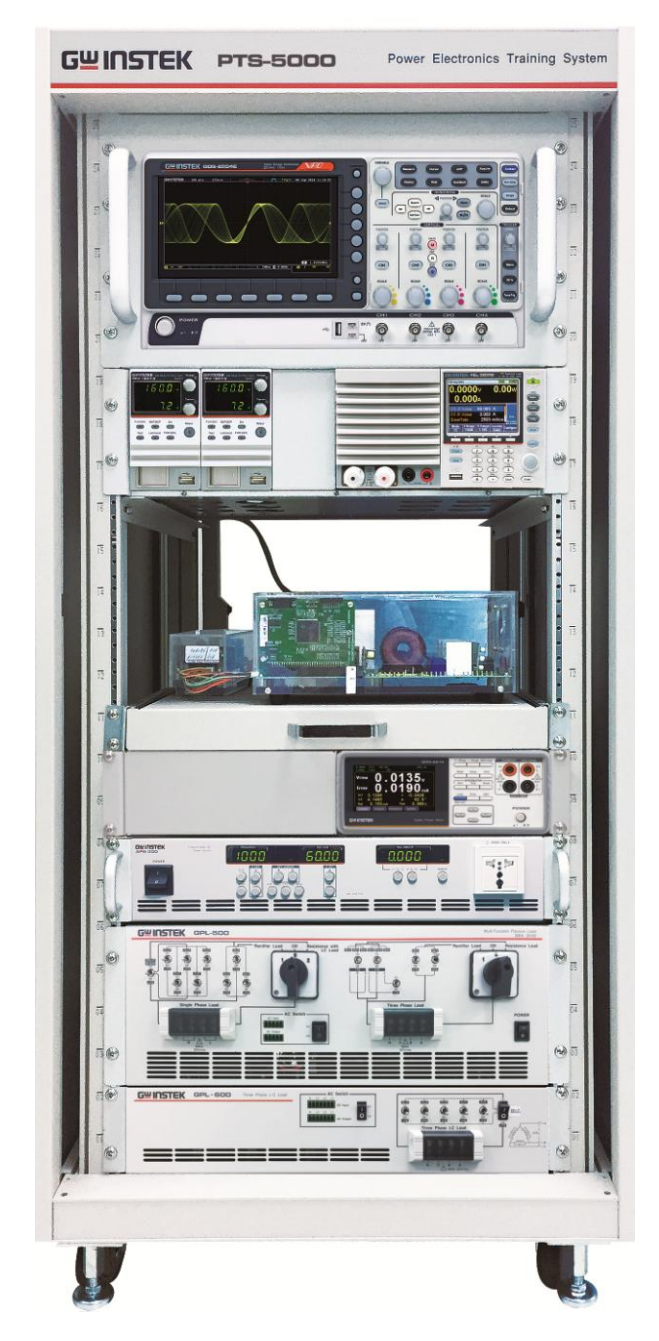

The DSP I/O pin configuration of PEK-510 is shown as the figure 0.6. Refer to the appendix A for the circuit diagrams of PEK-510, which can be divided into power circuit, sensing circuit, drive circuit and protection circuit. The sensing circuit is further divided into 2 sections; one is for test point measurement, and the other one is for feedback DSP control, both of which have varied attenuation amplifications individually as the following table 0-1 and table 0-2 shown.

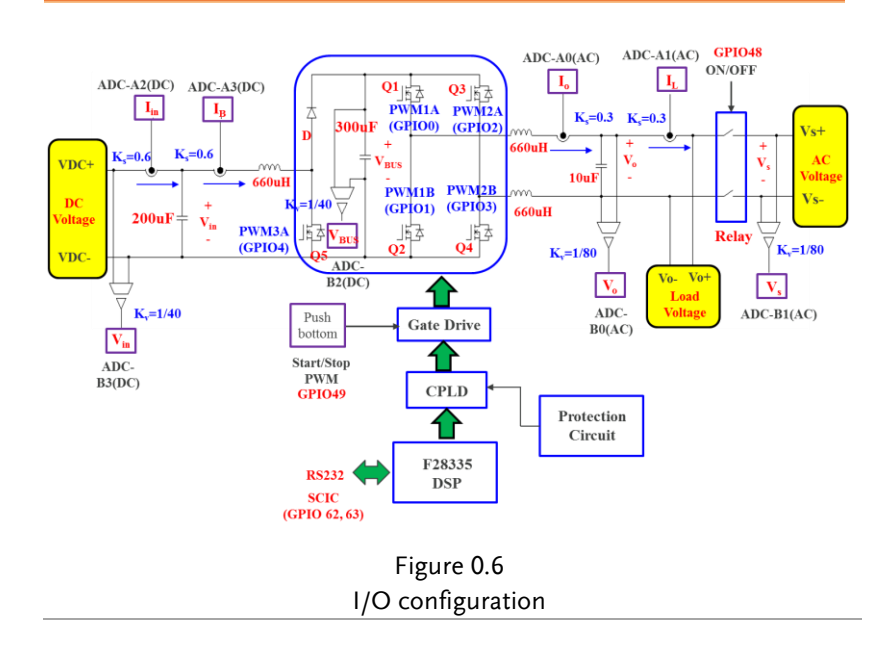

|   | Sensing item                          | Sensing |
|---|---------------------------------------|---------|
|   |                                       | ratio   |
| 1 | Boost Converter input voltage (Vin)   | 0.0249  |
| 2 | DC link voltage (VBUS)                | 0.0249  |
| 3 | Boost Converter input current (lin)   | 0.8     |
| 4 | Boost Converter inductor current (IB) | 0.8     |
| 5 | Inverter output current (lo)          | 0.8     |
| 6 | Inverter load current (IL)            | 0.8     |
| 7 | Inverter output voltage (Vo)          | 0.0124  |
| 8 | Grid power voltage (Vs)               | 0.0124  |

Table 0.1 PEK-510 test point measurement ratio

#### Table 0.2 PEK-510 feedback ratio

|   | Sensing item                          | Sensing |
|---|---------------------------------------|---------|
|   |                                       | ratio   |
| 1 | Boost Converter input voltage (Vin)   | 0.0249  |
| 2 | DC link voltage (VBUS)                | 0.0249  |
| 3 | Boost Converter input current (lin)   | 0.6     |
| 4 | Boost Converter inductor current (IB) | 0.6     |
| 5 | Inverter output current (lo)          | 0.2996  |
| 6 | Inverter load current (IL)            | 0.2996  |
| 7 | Inverter output voltage (Vo)          | 0.0124  |
| 8 | Grid power voltage (Vs)               | 0.0124  |

# The Description on Chapters

See the chapter arrangements as follows

| Brief                                                          | Briefly describes the experimental method,<br>experimental items and circuit setup. It also<br>explains the contents of each chapter.                                                                                                    |  |  |
|----------------------------------------------------------------|----------------------------------------------------------------------------------------------------|--|--|
| Experiment 1<br>Boost Converter                                | To get to know the principle and working mode<br>of PWM switchable boost converter. Realize the<br>measurements of voltage and current via PEK-<br>510 module, and learn the TI F28335 DSP IC<br>pins, PWM and A/D hardware setting. Also<br>understand how to proceed to DSP internal<br>signal control and measurement via RS-232. |  |  |
| Experiment 2<br>Input Voltage<br>Control of Boost<br>Converter | To get to know the small signal model derivation<br>of boost converter, and learn the input voltage<br>control, further proceeding to the code<br>programming via SimCoder, after well mapping<br>out the hardware.                                                                                                    |  |  |
| Experiment 3<br>MPPT Control of<br>Boost Converter             | To get to know the characteristics of PV module<br>and diversified MPPT method, and learn the<br>SimCoder code programming of Perturb and<br>Observe method. Also, to validate experiment<br>result via the PEK-510 boost converter.                                                                                                 |  |  |
| Experiment 4<br>Single Phase Boost<br>Stand-alone<br>Inverter  | To get to know the way for modeling of single<br>phase inverter, and learn the design of both<br>voltage loop and current loop controllers, further<br>proceeding to the code programming via<br>SimCoder, after well mapping out the hardware.                                                                                      |  |  |

| Experiment 5<br>Single Phase Grid-<br>Power Inverter                    | To get to know the fundamental with structure<br>of single phase grid-power inverter, and learn<br>not only the design method of phase-lock loop of<br>single phase grid-power inverter, but the design<br>of both voltage loop and current loop controllers<br>as well, further proceeding to the code<br>programming via SimCoder, after well mapping<br>out the grid-power inverter. |
|-------------------------------------------------------------------------|----------------------------------------------------------------------------------------------------|
| Experiment 6<br>Single Phase PV<br>Grid-Power Inverter                  | To get to know the fundamental with structure<br>of PV grid-power inverter, and synthesize boost<br>converter with single phase inverter to form the<br>experiment of PV grid-power inverter, further<br>proceeding to the code programming via<br>SimCoder, after well planning.                                                                                                    |
| Experiment 7<br>PQ Control of<br>Single Phase PV<br>Grid-Power Inverter | To get to know the verification capability of real<br>power management and reactive power injection<br>of smart inverter, and proceed to the code<br>programming via SimCoder, after well mapping<br>out the hardware.                                                                                                    |
| Experiment 8<br>Single Phase<br>Islanding<br>Protection Inverter        | To get to know the purpose of islanding<br>protection and the verification method of<br>islanding test, and proceed to the code<br>programming via SimCoder, after well mapping<br>out the hardware.                                                                                                    |

# Experiment 1 – Boost Converter

#### **Circuit Simulation**

The circuit parameters of converter are as follows:

 $\label{eq:second} \begin{array}{l} \mbox{Input Voltage } V_{in} = 50V \\ \mbox{BUS Voltage } V_{bus} = 80V \\ \mbox{F}_s = 40 \mbox{Hz} \ , \ V_{tri} = 5 \mbox{V}_{pp} \ (\mbox{PWM}) \\ \mbox{L}_b = 661.5 \mbox{uH} \ , \ C_{BUS} = 300 \mbox{uF} \\ \mbox{K}_s = 0.6 \ (\mbox{DC current sensing factor}) \\ \mbox{K}_v = 1/40 \ (\mbox{DC voltage sensing factor}) \\ \mbox{The analogue circuit diagram based on the parameters above is as the following figure 1.1 shown:} \end{array}$ 

PSIM File: PEK-510\_Sim1\_Boost\_V11.1.5\_V1.1

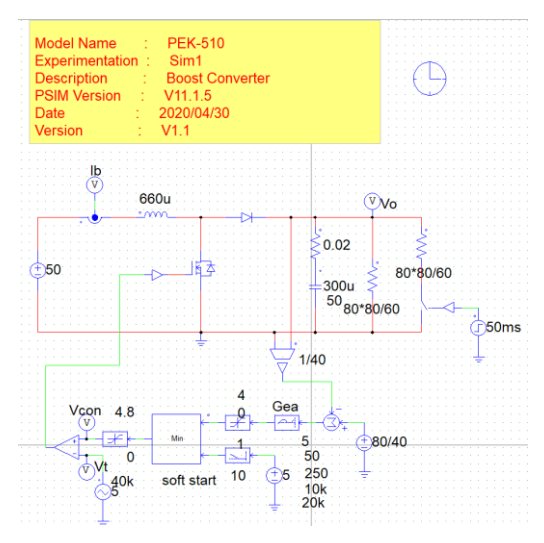

Figure 1.1 Experiment 1 PSIM analogue circuit diagram

The simulation result is shown within the figure 1.2 and 1.3:

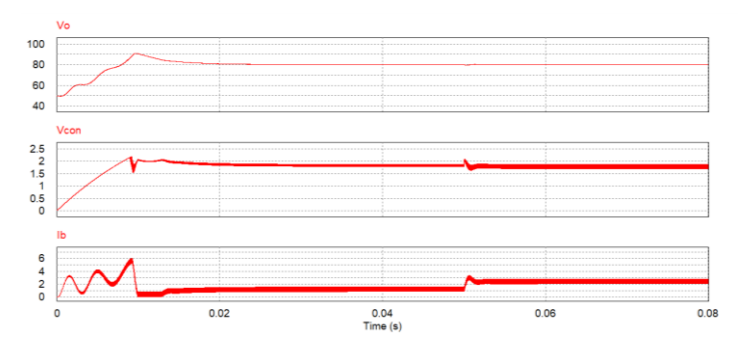

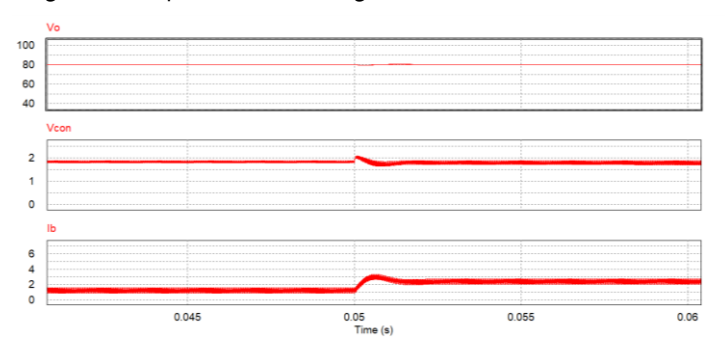

Figure 1.2 Experiment 1 analogue circuit simulation waveforms

Figure 1.3 Experiment 1 analogue circuit simulation waveforms

The digital circuit diagram based on the analogue circuit is shown as the figure 1.4:

PSIM File: PEK-510\_Lab1\_Boost\_V11.1.5\_V1.1

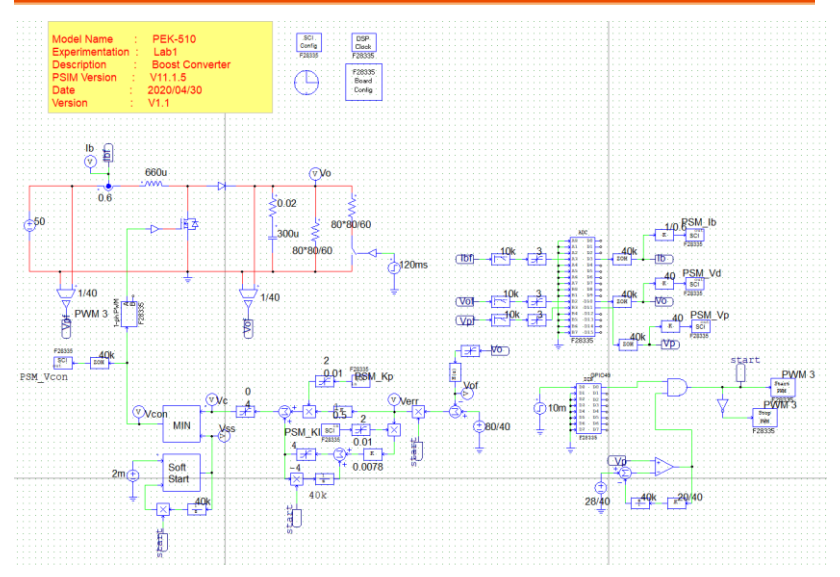

Figure 1.4 Experiment 1 PSIM digital circuit diagram The simulation result is shown within the figure 1.5:

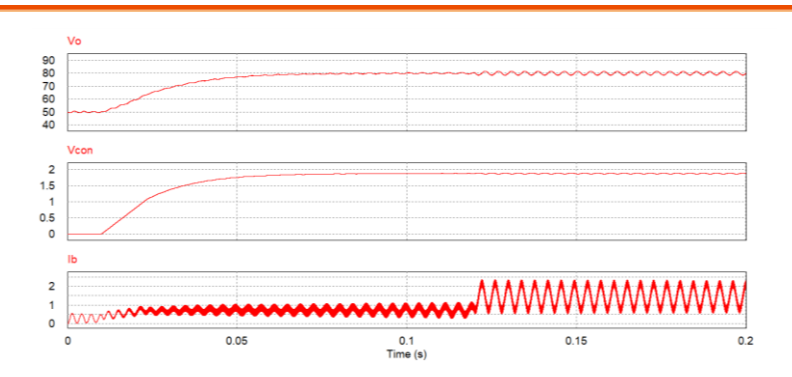

Figure 1.5 Experiment 1 digital circuit simulation waveforms After confirming simulation, the corresponding C Code will be generated automatically via "Generate Code" of "Simulate".

#### **Experiment Devices**

The required devices for experiment are as follows:

- PEK-510 \* 1
- PEK-005A \* 1
- PEK-006 \* 1
- PTS-5000 \* 1 (with GDS-2204E, PSW160-7.2, PEL-3031E)
- PC \* 1

on

#### **Experiment Procedure**

1. The experiment wiring is shown as the figure 1.6. Please follow it to complete wiring.

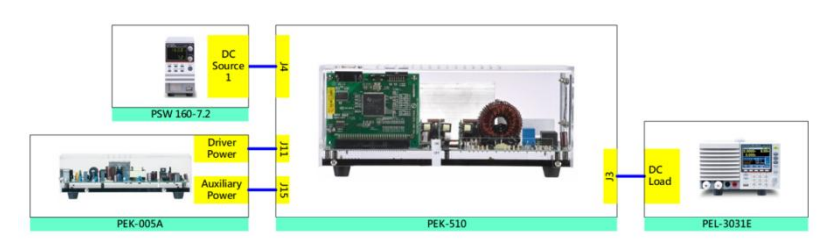

Figure 1.6 Experiment 1 wiring figure

2. After wiring, make sure the PEK-510 switch is OFF followed by turning the PEK-005A switch ON. The DSP red indicator lights on as the figure 1.7 shown, which means the DSP power is steadily normal.

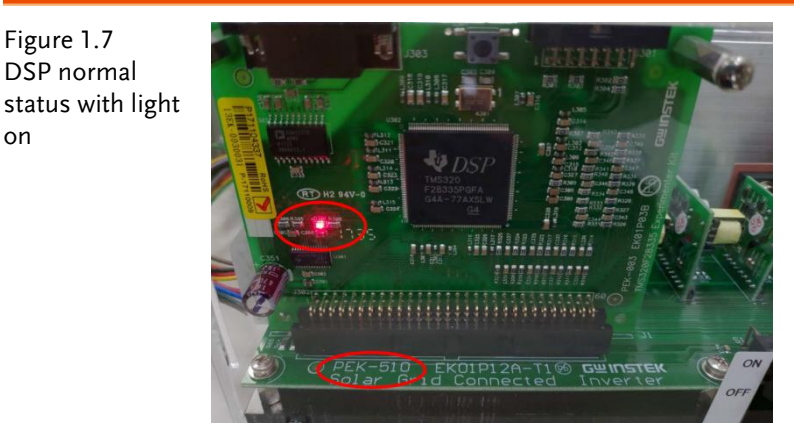

3. Refer to the appendix B for burning procedure.

4. Connect the test leads of oscilloscope to IB and VBUS, respectively, as the figure 1.8 shown.

Figure 1.8 Oscilloscope test leads wiring

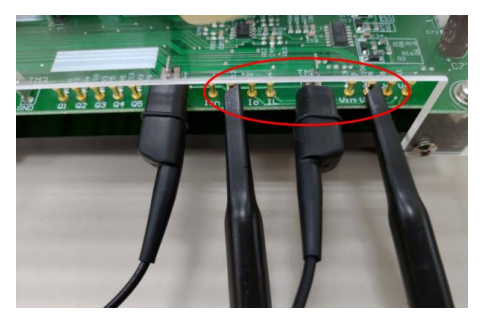

5. As the figure 1.9 shown, set voltage as 50V and current as 3A, individually, for the power supply PSW160-7.2.

Figure 1.9 The settings of PSW

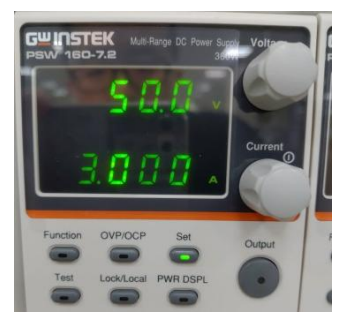

6. After powering on PEL-3031E, set CR Mode for Load mode with Low in Range. Further set  $50\Omega$  for Channel\_A and  $100\Omega$  for Channel\_B as the figure 1.10 shown.

Figure 1.10 The settings of PEL-3031E load

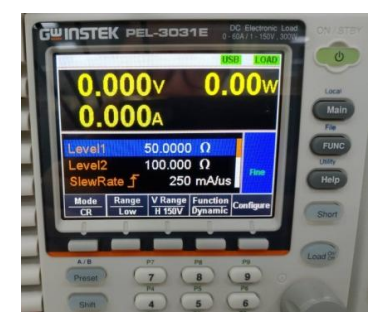

7. After setting up and turning on PSW power output, finally turn on the switch of PEK-510.

## The purpose of experiment

This experiment, which is boost converter with load set in  $100\Omega$  and  $50\Omega$  respectively, discusses the possible influence on output voltage waveforms.

### The experiment result

#### Electronic Load 100Ω

As the figure 1.11 shown, when load is set  $100 \Omega$ , the output voltage and output power will be 80V and 62.85W, respectively. The figure 1.12 displays that IB is 1.08A and VBus is 1.98V (79.52V in actual value).

Figure 1.11 Electronic load 100 $\Omega$  setting

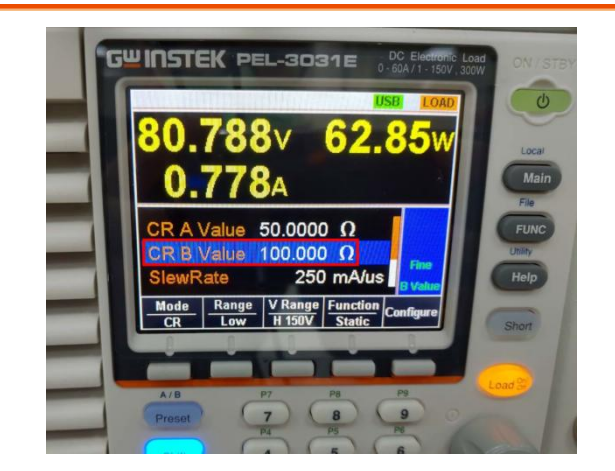

### **GWINSTEK**

Figure 1.12 Load 100Ω measured waveform

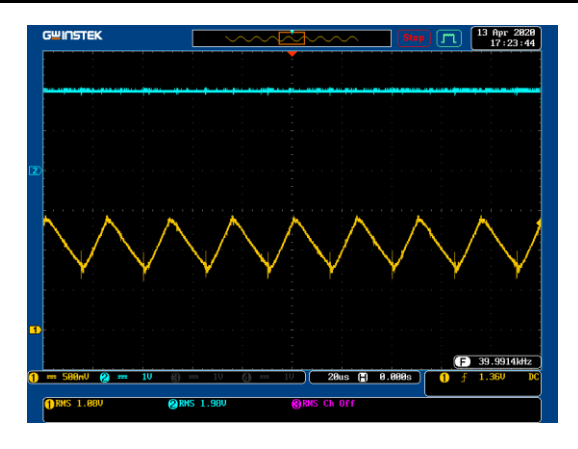

#### Electronic Load $50\Omega$

As the figure 1.13 shown, when load is set  $50 \Omega$ , the output voltage of circuit power and output power will be 80V and 128W, respectively. The figure 1.14 displays that IB is 2.18A (2.725V in actual value) and VBus is 1.98V (79.52V in actual value).

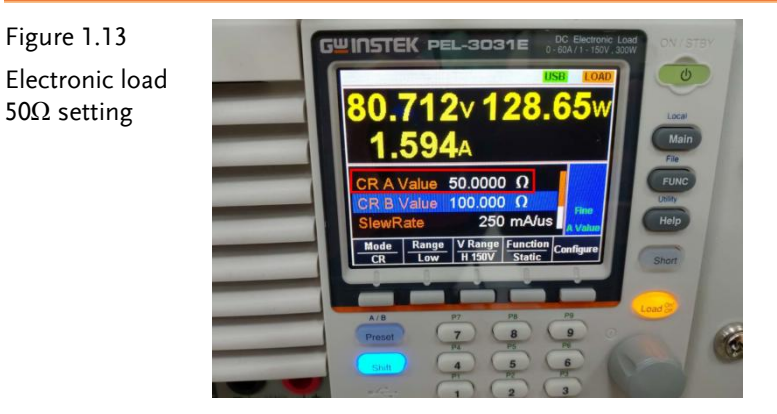

Figure 1.14 Load 50Ω measured waveform

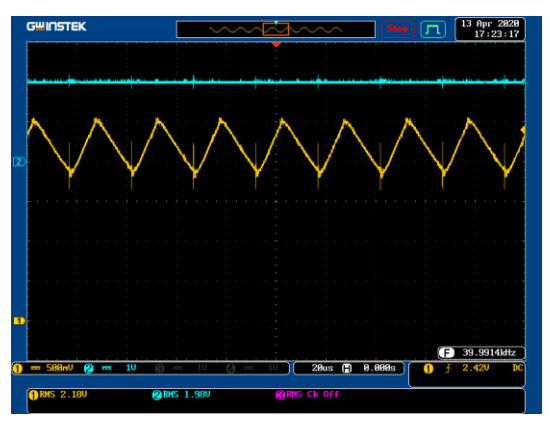

Per differed load operations, fill in the table 1.1 with the results in order. Refer to the table 0.1 for the sensing ratio.

Table 1.1 Output voltage current measured data in varied load

| settings.   |                     |                |                     |                |
|-------------|---------------------|----------------|---------------------|----------------|
|             | lв(Irms)            | IB(Irms)       | VBUS(Vrms)          | VBUS(Vrms)     |
|             | (Measured<br>value) | (Actual value) | (Measured<br>value) | (Actual value) |
| Load (100Ω) | 1.08A               | 1.35A          | 1.98V               | 79.52V         |
| Load (50Ω)  | 2.18A               | 2.73A          | 1.98V               | 79.52V         |

### The Conclusion

Based on the table 1.1, in terms of boost converter, when load fluctuates, IB current changes in accord with load fluctuations from half to full load but the output voltage is remained in stability via feedback control.

# Experiment 2 – Input Voltage Control of Boost Converter

### **Circuit Simulation**

The converter specification is as follows:

Input Voltage  $V_{in} = 50V$ BUS Voltage  $V_{bus} = 80V$  $F_s = 40kHz$ ,  $V_{tri} = 5V_{pp}$  (PWM)  $L_b = 661.5uH$ ,  $C_{BUS} = 300uF$  $K_s = 0.6$  (DC current sensing factor)  $K_v = 1/40$  (DC voltage sensing factor)

The analogue circuit diagram based on the parameters above is as the following figure 2.1 shown:

PSIM File: PEK-510\_Sim2\_Input\_Control\_Boost\_V11.1.5\_V1.1

#### **GWINSTEK**

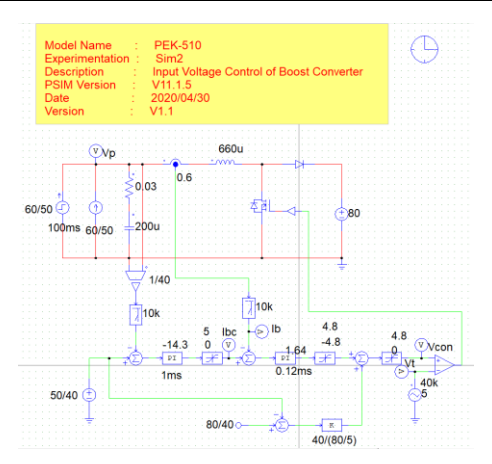

Figure 2.1 Experiment 2 PSIM analogue circuit diagram The simulation result is shown within the figure 2.2 and 2.3:

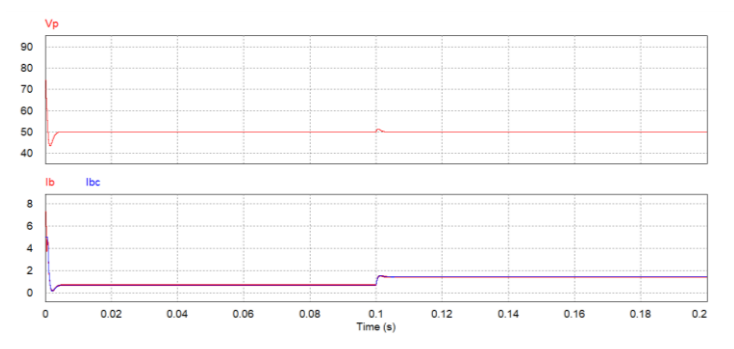

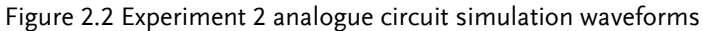

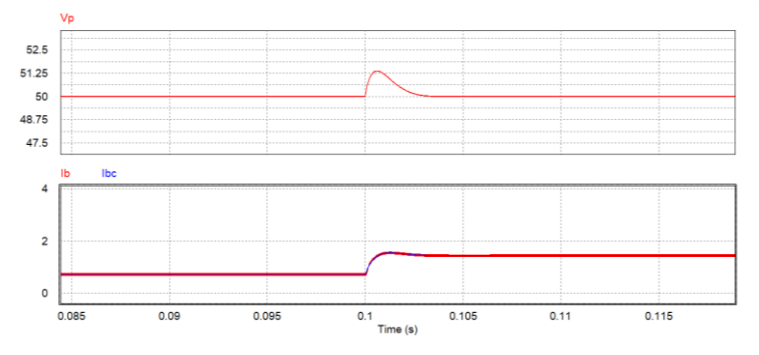

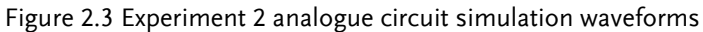

The digital circuit diagram based on the analogue circuit is shown as the figure 2.4:

PSIM File: PEK-510\_Lab2\_Input\_Control\_Boost\_V11.1.5\_V1.1

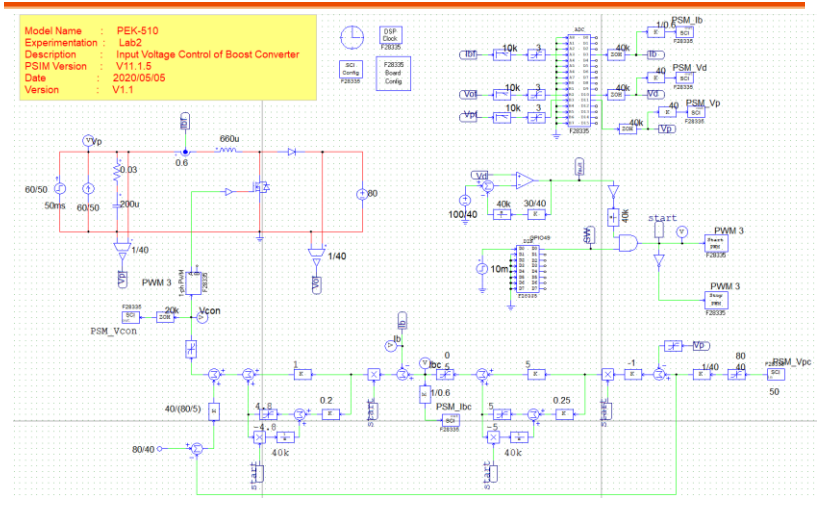

Figure 2.4 Experiment 2 PSIM digital circuit diagram

The simulation result is shown within the figure 2.5:

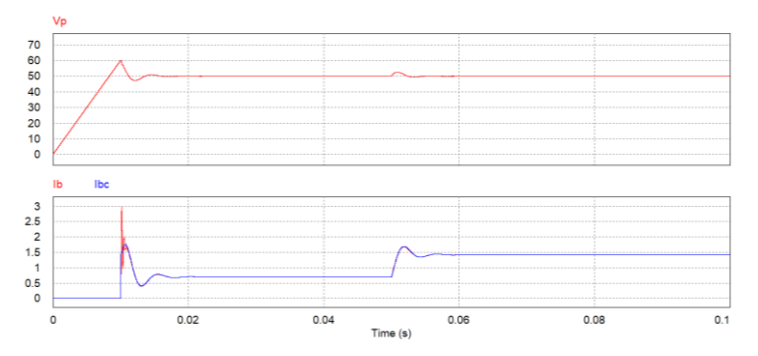

Figure 2.5 Experiment 2 digital circuit simulation waveforms

After confirming simulation, the corresponding C Code will be generated automatically via "Generate Code" of "Simulate".

#### **Experiment Devices**

The required devices for experiment are as follows:

- PEK-510 \* 1
- PEK-005A \* 1
- PEK-006 \* 1
- PTS-5000 \* 1 (with GDS-2204E, PSW160-7.2 and PEL-3031E)
- PC \* 1

### **Experiment Procedure**

1. The experiment wiring is shown as the figure 2.6. Please follow it to complete wiring.

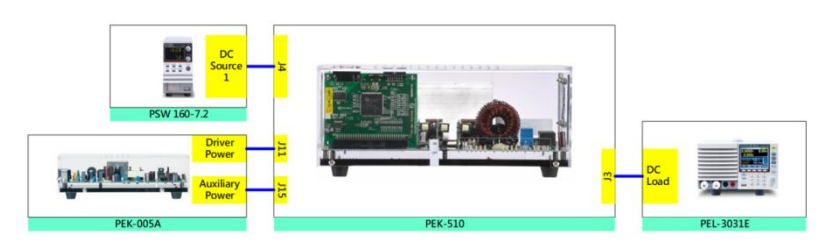

Figure 2.6 Experiment 2 wiring figure

2. After wiring, make sure the PEK-540 switch is OFF followed by turning the PEK-005A switch ON. The DSP red indicator lights on as the figure 2.7 shown, which means the DSP power is steadily normal.

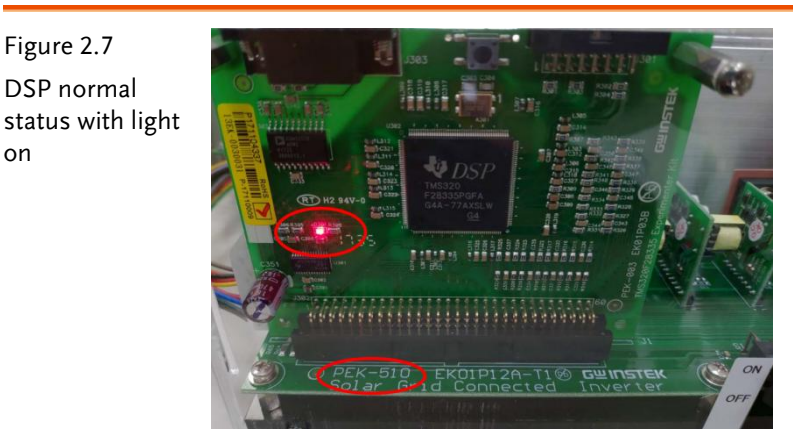

3. Refer to the appendix B for burning procedure.

4. Set voltage 60V and current 1.2A for PSW 160-7.2 as the figure 2.8 shown.

Figure 2.8 The settings of PSW

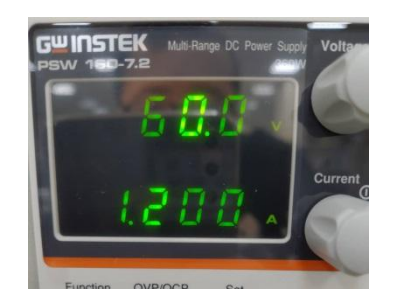

5. Set PEL-3031E as CV mode with 80V value as the figure 2.9 shown.

Figure 2.9 The settings of PEL-3031E

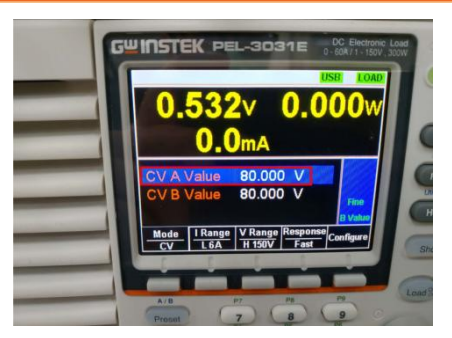

6. After setting up and turning on PSW power and PEL output, finally turn on the switch of PEK-510.

# The purpose of experiment

The experiment of boost converter stabilizes input voltage within the set voltage value via closed-loop control. Due to output voltage without feedback control, it is required to set electronic load as CV mode in order to keep output voltage and further avoid damage from overly higher output voltage while booting.

# The experiment result

#### (1) Set input voltage as 60V and current as 1.2A.

As the figure 2.10 shown, after powering on PEK-510, the voltage of power supply will be adjusted from the default 60V to 50V followed by entering the CC mode and outputting current based on the set current value. As the figure 2.11 shown, the electronic load output voltage is 80V and power is 56W.

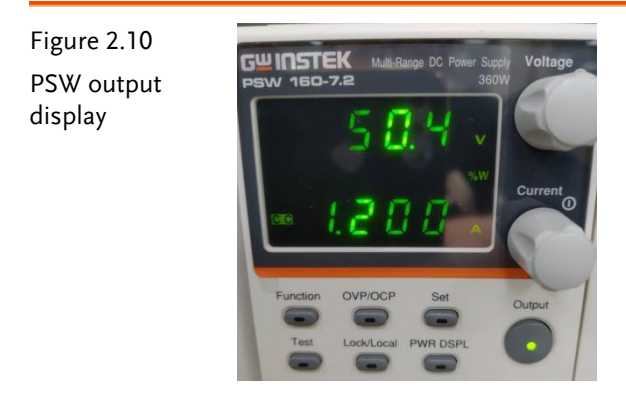

Figure 2.11 PEL load display

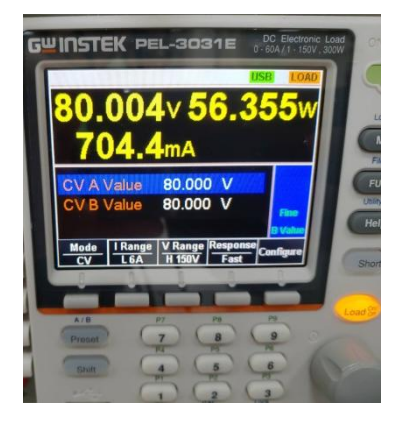

#### (2) Set input voltage as 60V and current as 2.4A.

As the figure 2.12 shown, after powering on PEK-510, the voltage of power supply will be adjusted from the default 60V to 50V followed by entering the CC mode and outputting current based on the set current value. As the figure 2.13 shown, the electronic load output voltage is 80V and power is 114W.

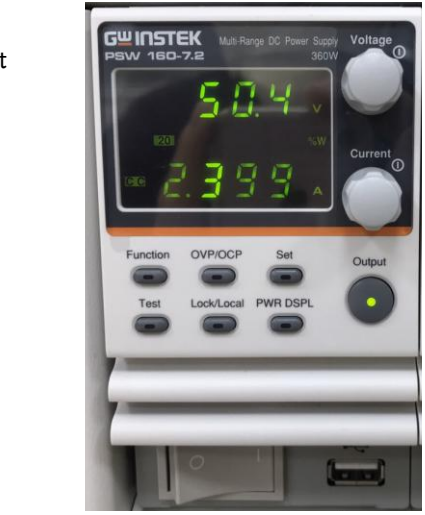

Figure 2.12 PSW output display

#### GUINSTEK Experiment 2 – Input Voltage Control of Boost Converter

Figure 2.13 PEK-510 load display

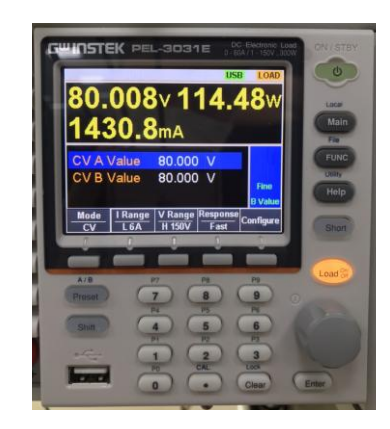

# The Conclusion

It is able to observe that from the experiment of boost converter feedback system will maintain input voltage within the set voltage value.

# Experiment 3 – MPPT Control of Boost Converter

## **Circuit Simulation**

The circuit parameters of converter are as follows:

Input Voltage  $V_{in} = 50V$ BUS Voltage  $V_{bus} = 80V$  $F_s = 40 \text{kHz}$ ,  $V_{tri} = 5V_{pp}$  (PWM)  $L_b = 661.5 \text{uH}$ ,  $C_{BUS} = 300 \text{uF}$  $K_s = 0.6$  (DC current sensing factor)  $K_v = 1/40$  (DC voltage sensing factor)

The analogue circuit diagram based on the parameters above is as the following figure 3.1 shown:

PSIM File: PEK-510\_Sim3\_MPPT\_Control\_Boost\_V11.1.5\_V1.1

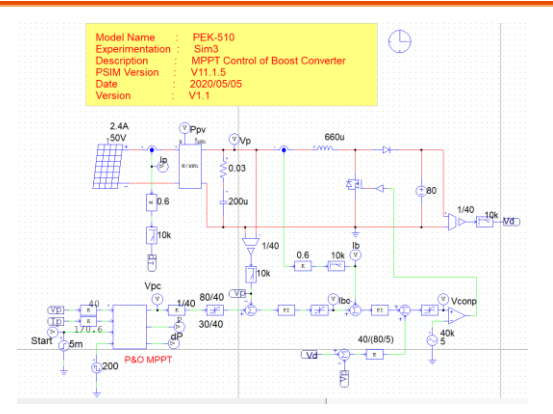

Figure 3.1 Experiment 3 PSIM analogue circuit diagram

The simulation result is shown within the figure 3.2:

**G**<sup>W</sup>**INSTEK** 

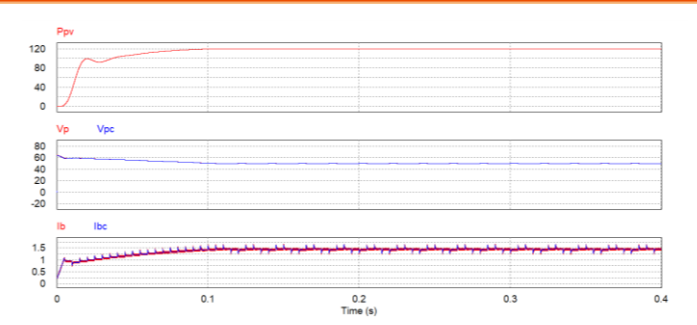

Figure 3.2 Experiment 3 analogue circuit simulation waveforms

The digital circuit diagram based on the analogue circuit is shown as the figure 3.3:

PSIM File: PEK-510\_Lab3\_MPPT\_Control\_Boost\_V11.1.5\_V1.1

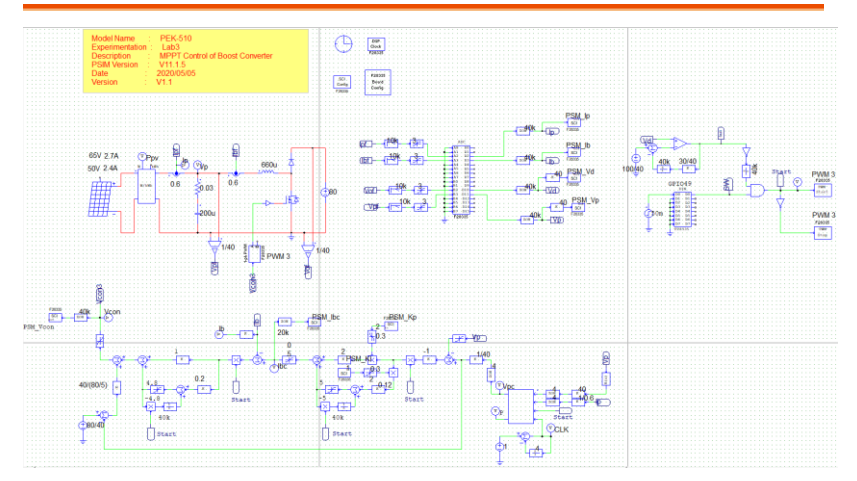

Figure 3.3 Experiment 3 PSIM digital circuit diagram

Because the circuit, which practically generates Code, has the MPPT adjusted frequency 4Hz and it is time-consuming for simulation based on this circuit file, we alternately provide another digital circuit, "PEK-510\_Sim3-

1\_MPPT\_Control\_Boost\_V11.1.5\_V1.1", of MPPT adjusted frequency 100Hz, based on which it requires relatively shorter period for simulation result. Refer to the figure 3.4 for the simulation result.
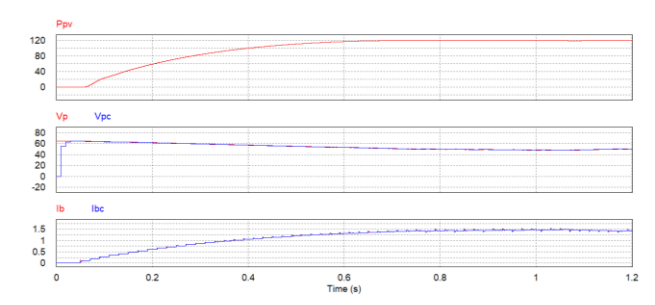

Figure 3.4 Experiment 3 digital circuit simulation waveforms

After confirming simulation, the corresponding C Code will be generated automatically via "Generate Code" of "Simulate".

### **Experiment Devices**

The required devices for experiment are as follows:

- PEK-510 \* 1
- PEK-005A \* 1
- PEK-006 \* 1
- PTS-5000 \* 1 (with GDS-2204E, PSW160-7.2 and PEL-3031E)
- PC \* 1

## **Experiment Procedure**

1. The experiment wiring is shown as the figure 3.5. Please follow it to complete wiring.

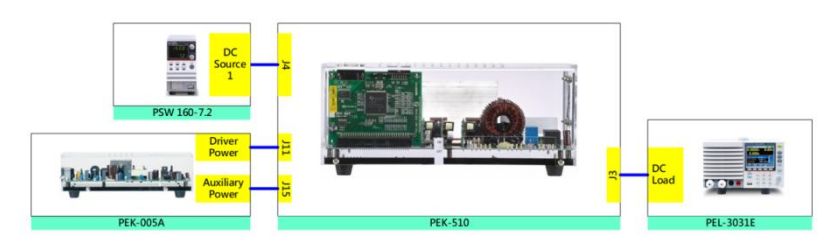

Figure 3.5 Experiment 3 wiring figure

2. After wiring, make sure the PEK-510 switch is OFF followed by turning the PEK-005A switch ON. The DSP red indicator lights on as the figure 3.6 shown, which means the DSP power is steadily normal.

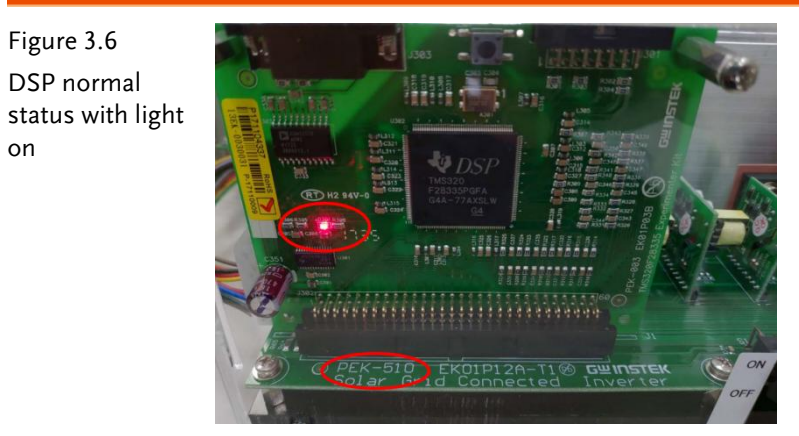

3. Refer to the appendix B for burning procedure.

## G≝INSTEK

4. Refer to the appendix D – SAS software operation manual for PV system setting process in simulation. As the figure 3.7 shown, the open circuit voltage of first curve is 65V, and the short circuit current is 2.7A with the MPP voltage 50V along with the MPP current 2.4A. As the figure 3.8 shown, the value of second curve is set 90% of the first curve. The open circuit voltage of the second curve, therefore, is 58.5V, and the short circuit current is 2.43A with the MPP voltage 45V along with the MPP current 2.16A.

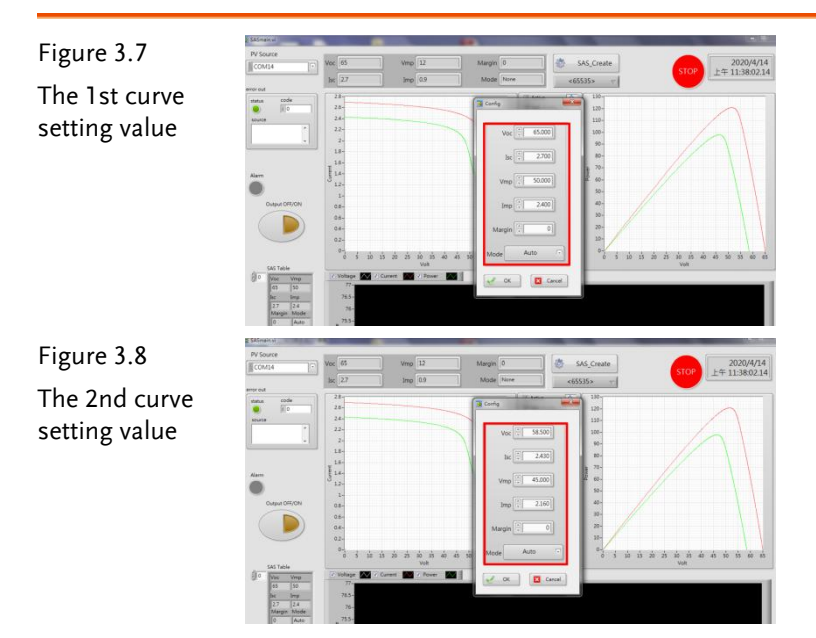

**G**<sup>W</sup>**INSTEK** 

5. As the figure 3.9 shown, DC load is set CV mode with voltage in 80V.

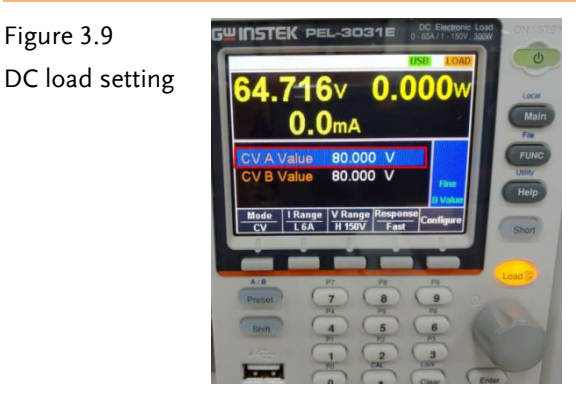

6. After setting, launch PSW output via SAS program and pull load of PEL followed by powering on PEK-510 for test.

# The purpose of experiment

When simulating varied PV curves of PV panel, we retain, via MPPT control, the maximum power output to reach the highest utilization rate.

# The experiment result

Simulate PV curves of PV panel via SAS program and retain the maximum power output, via MPPT control, in any given environments to reach the highest utilization rate. As the figure 3.10 and 3.11 shown, it is evident that the output power is approaching and retaining within the maximum power point gradually.

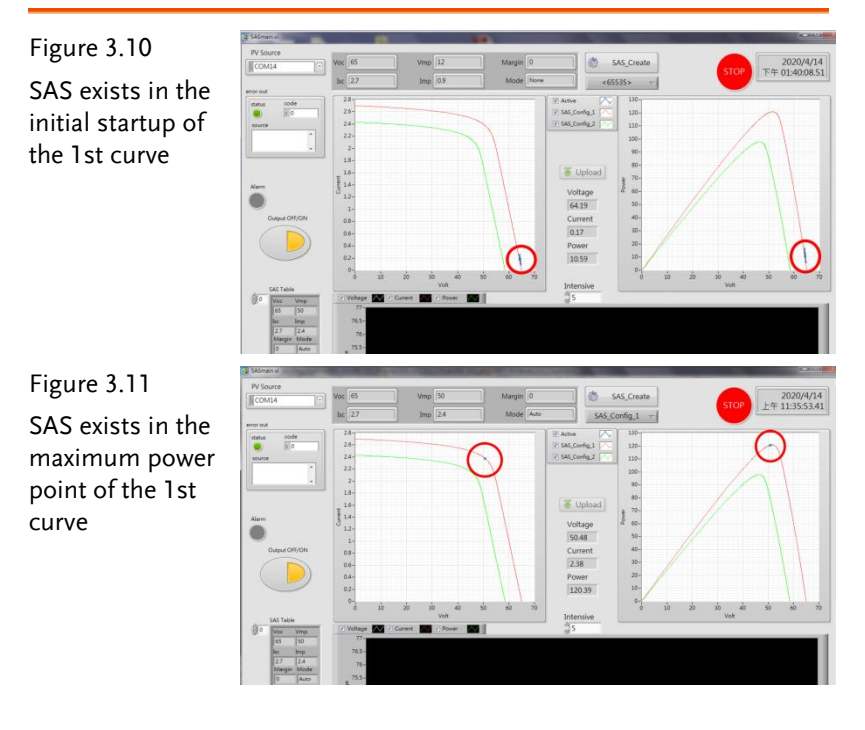

## **GUINSTEK** Experiment 3 – MPPT Control of Boost Converter

However, owning to the fact that PV curve of PV panel keeps changing in accord with external factors, we utilize the 2nd curve to verify that the maximum power output can be well maintained in any given environmental conditions to reach the highest utilization rate. As the figure 3.12 and 3.13 shown, it is evident that the output power is approaching and retaining within the maximum power point gradually.

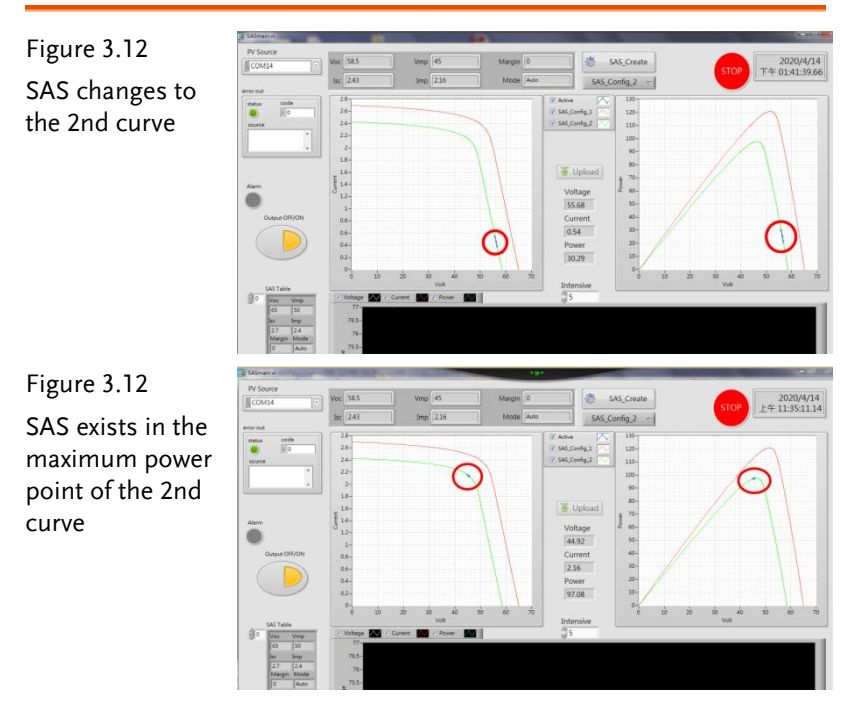

# The Conclusion

The experiment of boost converter simulates when PV panel occurs changes caused by intensifying light or environmental conditions, the PV curve changes accordingly. The MPPT controller, nevertheless, is able to locate the maximum power point of the latest curve.

# Experiment 4 – Single Phase Boost Stand-alone Inverter

## **Circuit Simulation**

The system specification is as follows:

DC Input Voltage  $V_b = 50V$ DC bus Voltage  $V_d = 80V$  $F_s = 40kHz$ ,  $V_{tri} = 5V_{pp}$  (Boost PWM)  $F_s = 20kHz$ ,  $V_{tri} = 10V_{pp}$  (Inverter PWM)  $L_b = 661.5uH$ ,  $C_{BUS} = 300uF$ L = 661.5uH, C = 10uF $K_s = 0.3$  (AC current sensing factor)  $K_s = 0.6$  (DC current sensing factor)  $K_v = 1/80$  (AC voltage sensing factor)  $K_v = 1/40$  (DC voltage sensing factor) The analogue circuit diagram based on the parameters above is as the following figure 4.1 shown: PSIM File: PEK-510\_Sim4\_1P\_Boost\_SA\_Inv(50Hz)\_V11.1.5\_V1.1

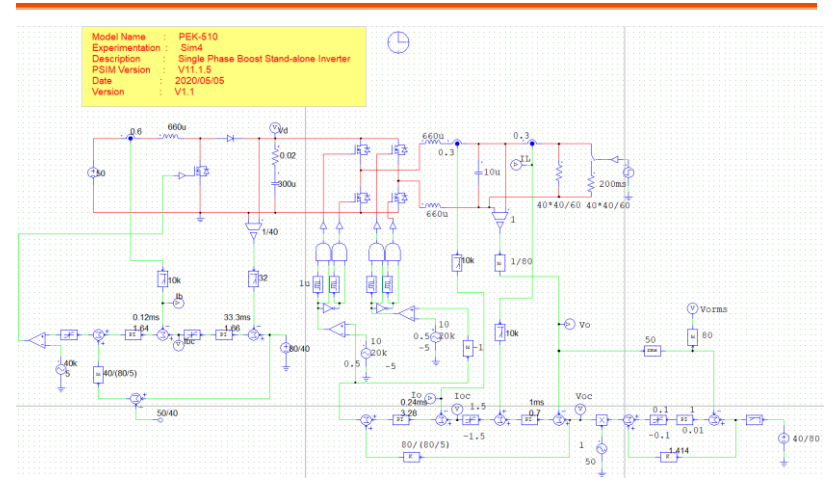

Figure 4.1 Experiment 4 PSIM analogue circuit diagram The simulation result is shown within the figure 4.2:

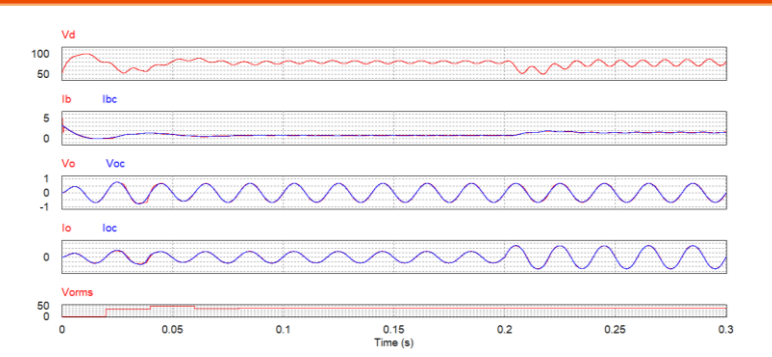

Figure 4.2 Experiment 4 analogue circuit simulation waveforms

The digital circuit diagram based on the analogue circuit is shown as the figure 4.3:

PSIM File: PEK-510\_Lab4\_1P\_Boost\_SA\_Inv(50Hz)\_V11.1.5\_V1.1

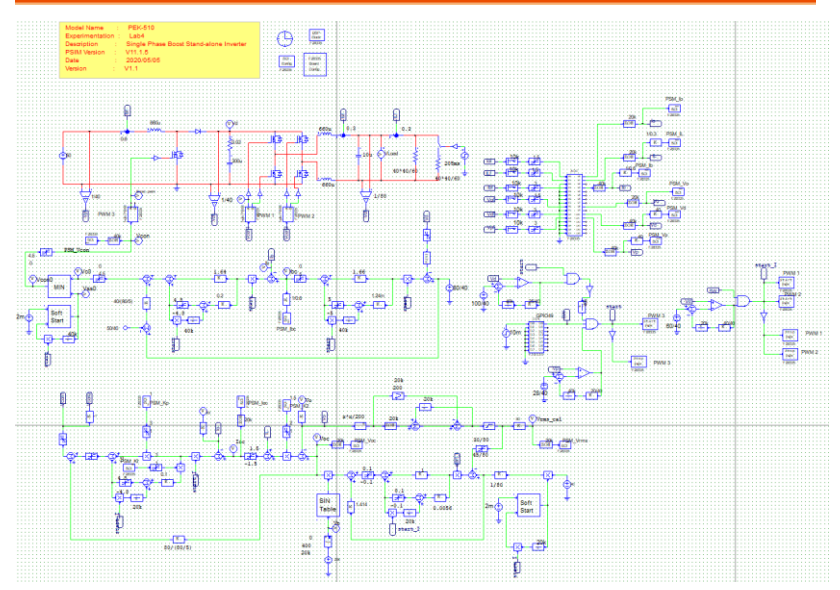

Figure 4.3 Experiment 4 PSIM digital circuit diagram The simulation result is shown within the figure 4.4:

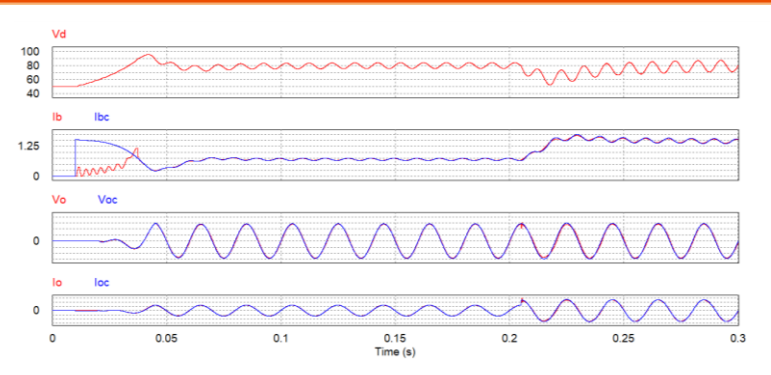

Figure 4.4 Experiment 4 digital circuit simulation waveforms

After confirming simulation, the corresponding C Code will be generated automatically via "Generate Code" of "Simulate".

## **Experiment Devices**

The required devices for experiment are as follows:

- PEK-510 \* 1
- PEK-005A \* 1
- PEK-006 \* 1
- PTS-5000 \* 1 (with GDS-2204E, PSW160-7.2 and GPL-500)
- PC \* 1

## **Experiment Procedure**

1. The experiment wiring is shown as the figure 4.5. Please follow it to complete wiring.

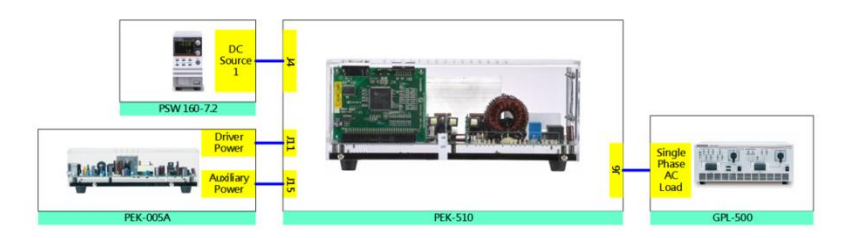

Figure 4.5 Experiment 4 wiring figure

2. After wiring, make sure the PEK-510 switch is OFF followed by turning the PEK-005A switch ON. The DSP red indicator lights on as the figure 4.6 shown, which means the DSP power is steadily normal.

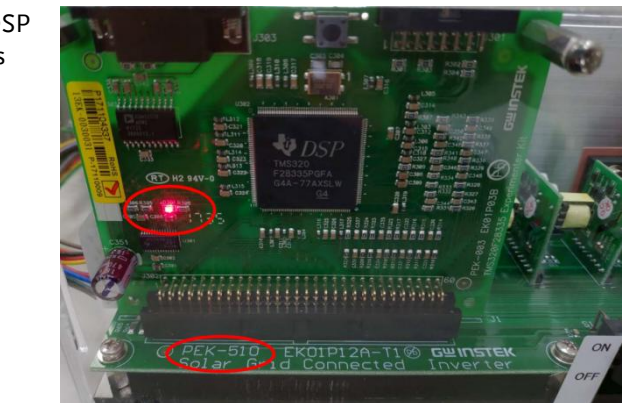

3. Refer to the appendix B for burning procedure.

Figure 4.6 DSP normal status with light on 4. Connect the test leads of oscilloscope to VO and IO, respectively, as the figure 4.7 shown.

Figure 4.7 Oscilloscope test leads wiring

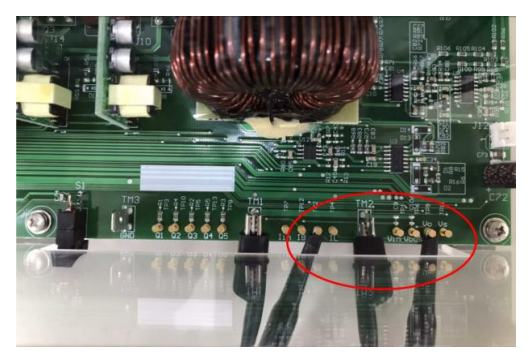

5. Set voltage 50V and current 3A for PSW 160-7.2 as the figure 4.8 shown.

Figure 4.8 The settings of PSW

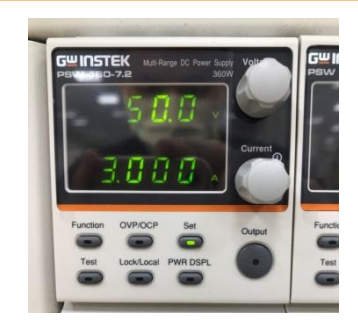

6. As the figure 4.9 shown, follow the steps below for GPL-500 operation. Power on GPL-500 → Rotate the Single Phase Lord knob to 2 (Resistance with LC Load) → Set 1SS, 2SS, 3SS and LCS as OFF, which indicates no-load mode.

Figure 4.9 The no-load setting of GPL-500

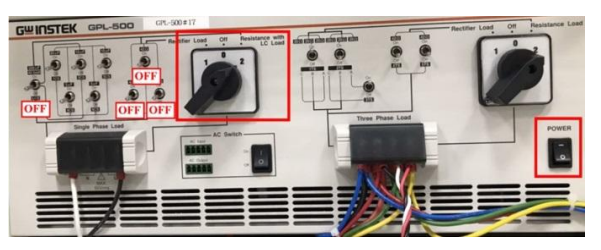

7. After setting up and turning on PSW, finally turn on the switch of PEK-510.

# The purpose of experiment

The experiment of single phase inverter guarantees that output voltage, via closed-loop control, retains steady output in any given load fluctuation. Also it observes output current changes.

# The experiment result

#### (3) No Load

The figure 4.10 shows that when GPL-500 is set as no-load mode, VO RMS voltage is 0.504V (40.65V in actual value), and IO RMS voltage is 0.175V (0.22A in actual value).

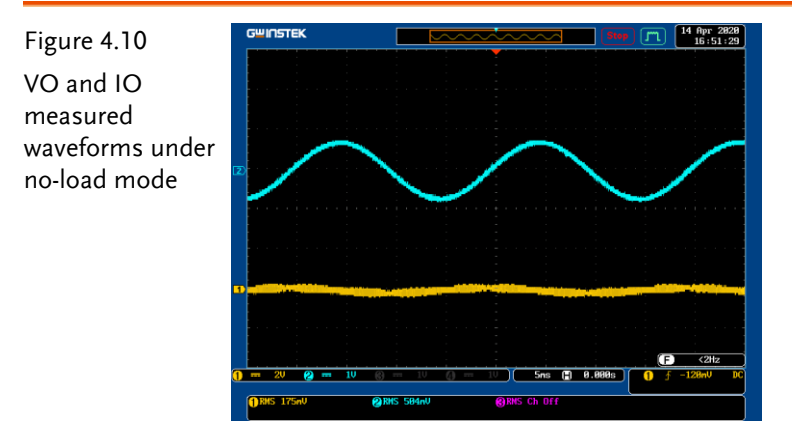

#### (4) Light Load (42 Ohm)

As the figure 4.12 shown, follow the steps below for GPL-500 operation. Set 1SS as ON, and 2SS, 3SS as OFF, which indicates light-load mode.

### GUINSTEK Experiment 4 – Single Phase Boost Stand-alone Inverter

Figure 4.11 The light-load setting of GPL-500

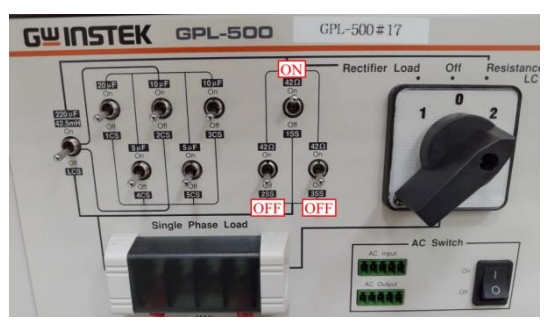

The figure 4.12 shows that when GPL-500 is set as light-load mode, VO RMS voltage is 0.507V (40.89V in actual value), and IO RMS voltage is 0.772V (0.97A in actual value).

Figure 4.12 VO and IO measured waveforms under light-load mode

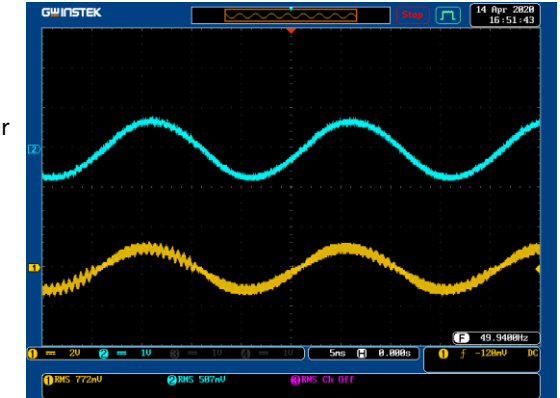

#### (5) Mid Load (21 Ohm)

As the figure 4.13 shown, follow the steps below for GPL-500 operation. Set 1SS and 2SS as ON, and 3SS as OFF, which indicates mid-load mode.

The figure 4.14 shows that when GPL-500 is set as mid-load mode, VO RMS voltage is 0.504V (40.65V in actual value), and IO RMS voltage is 1.51V (1.89A in actual value).

## **GWINSTEK**

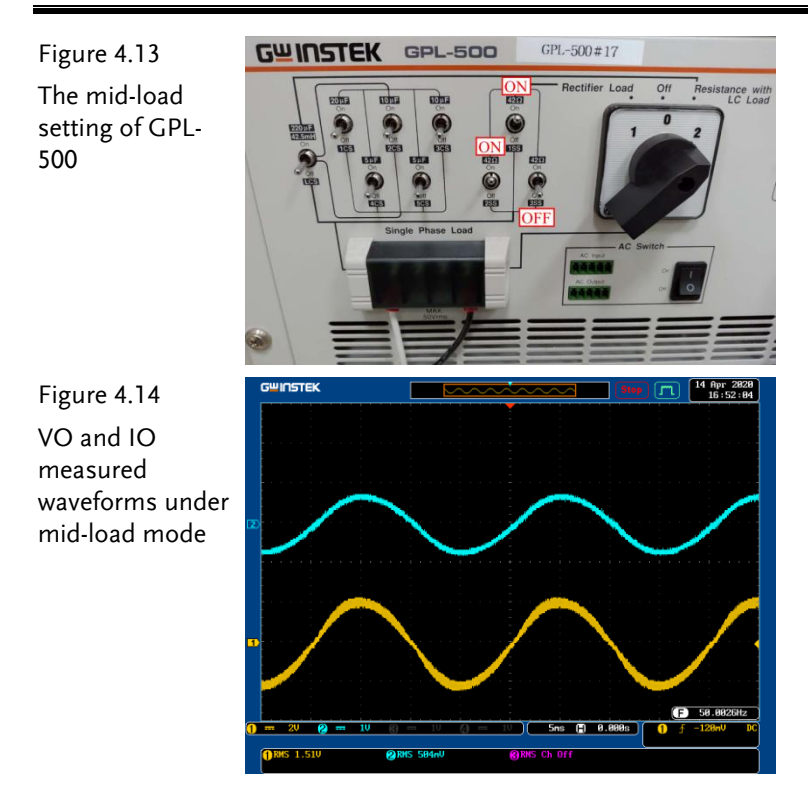

(6) Full Load (14 Ohm)

As the figure 4.15 shown, follow the steps below for GPL-500 operation. Set 1SS, 2SS and 3SS as ON, which indicates full-load mode.

The figure 4.16 shows that when GPL-500 is set as full-load mode, VO RMS voltage is 0.503V (40.56V in actual value), and IO RMS value is 2.26A (2.83A in actual value).

#### GUINSTEK Experiment 4 – Single Phase Boost Stand-alone Inverter

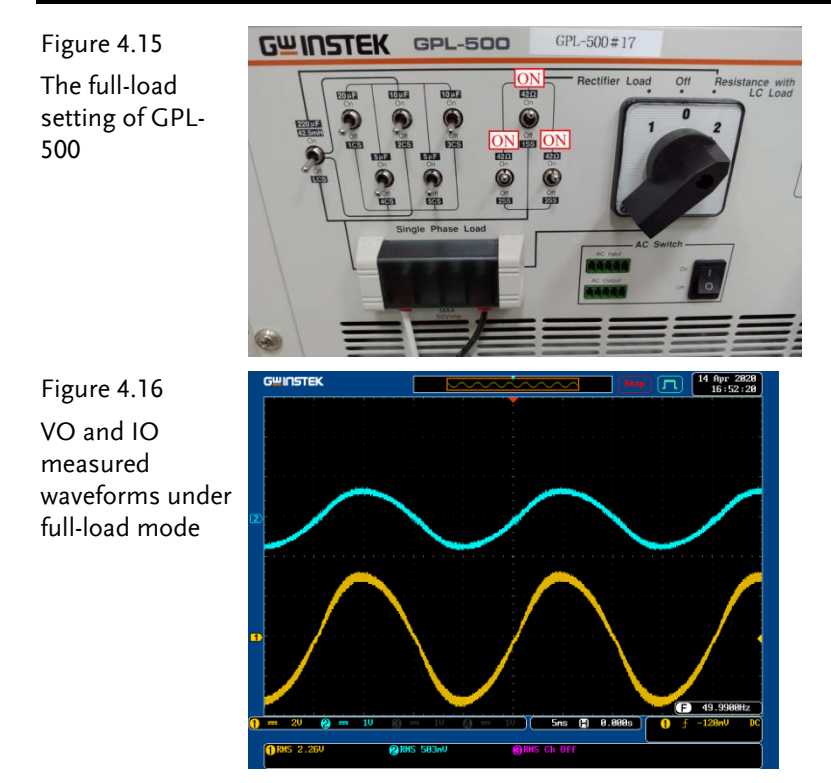

Per no-load, light-load, mid-load and full-load settings of GPL-500, fill in the table 4.1 with the measured values of VO and IO, respectively. Refer to the table 0.1 for the sensing ratio followed by filling in the actual values.

Table 4.1 voltage current measured data in varied load settings of GPL-500

|            | V <sub>O</sub> (Vrms)<br>(Measured<br>Value) | V <sub>O</sub> (Vrms)<br>(Actual<br>Value) | I <sub>O</sub> (Irms)<br>(Measured<br>Value) | I <sub>O</sub> (Irms)<br>(Actual<br>Value) |
|------------|----------------------------------------------|--------------------------------------------|----------------------------------------------|--------------------------------------------|
| No Load    | 0.504V                                       | 40.65V                                     | 0.175A                                       | 0.22A                                      |
| Light Load | 0.507V                                       | 40.89V                                     | 0.772A                                       | 0.97A                                      |
| Mid Load   | 0.504V                                       | 40.65V                                     | 1.51A                                        | 1.89A                                      |
| Full Load  | 0.503V                                       | 40.56V                                     | 2.26A                                        | 2.83A                                      |

# The Conclusion

This experiment is the single phase inverter. We can understand that, from the table 4.1, the output current increases gradually during the process from no load to full load, but the output voltage remains within 40V.

# Experiment 5 – Single Phase Grid-connected Inverter

## **Circuit Simulation**

The circuit parameters of system are as follows:

DC bus Voltage  $V_d = 80V$ AC Source Voltage  $V = 40 V_{rms}$  $F_s = 20kHz$ ,  $V_{tri} = 10V_{pp}$  (PWM) L = 661.5uH, C = 10uF $K_s = 0.3$  (AC current sensing factor)  $K_v = 1/80$  (AC voltage sensing factor)  $K_v = 1/40$  (DC voltage sensing factor) The analogue circuit diagram based on the parameters above is as the following figure 5.1 shown: PSIM File: PEK-510\_Sim5\_1P\_GC\_Inv(50Hz)\_V11.1.5\_V1.1

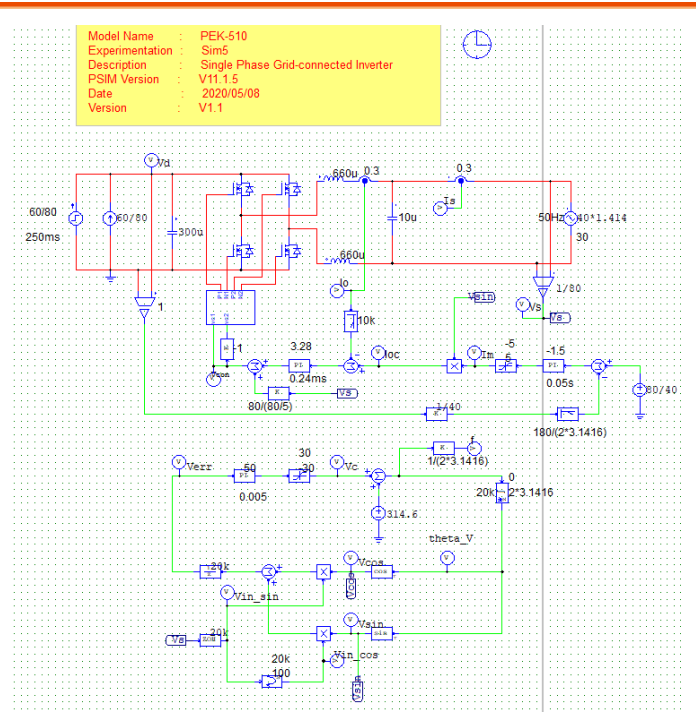

Figure 5.1 Experiment 5 PSIM analogue circuit diagram

The simulation result is shown within the figure 5.2:

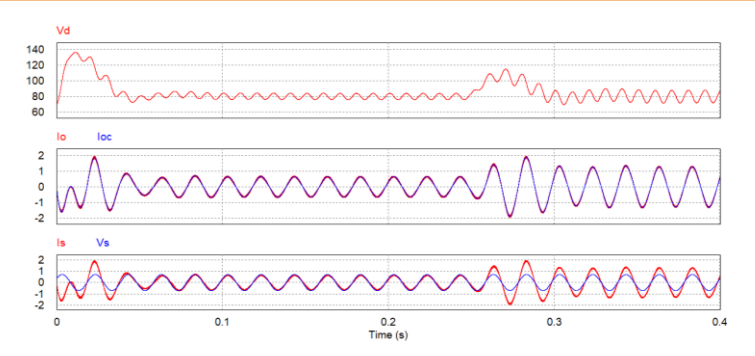

Figure 5.2 Experiment 5 analogue circuit simulation waveforms

The digital circuit diagram based on the analogue circuit is shown as the figure 5.3:

PSIM File: PEK-510\_Lab5\_1P\_GC\_Inv(50Hz)\_V11.1.5\_V1.1

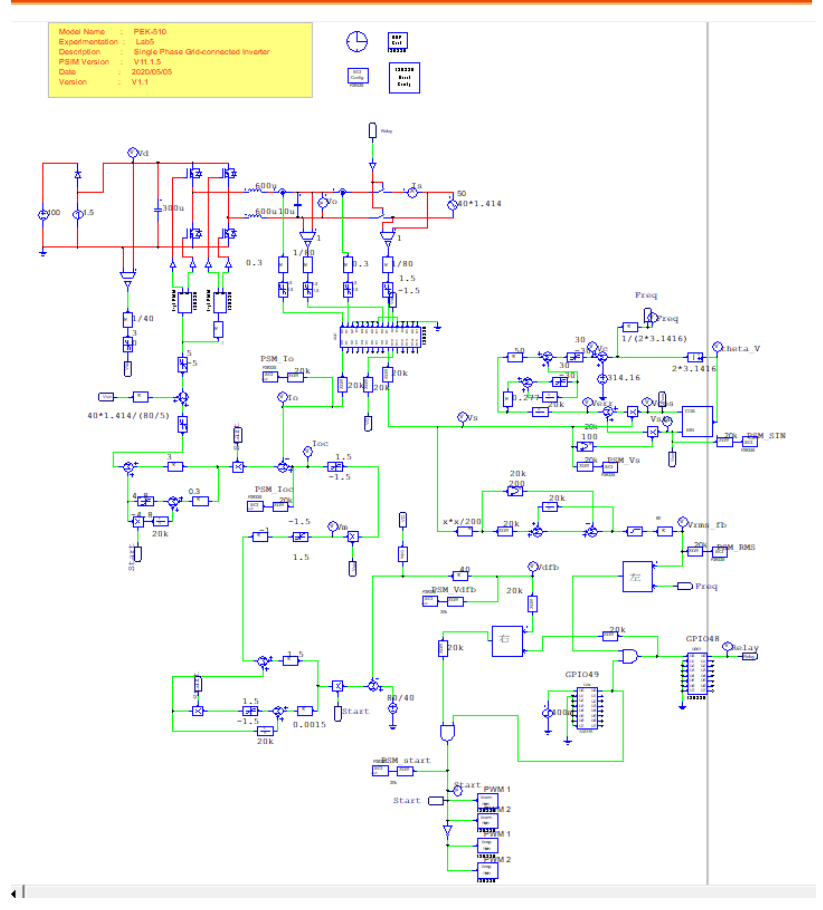

Figure 5.3 Experiment 5 PSIM digital circuit diagram

The simulation result is shown within the figure 5.4:

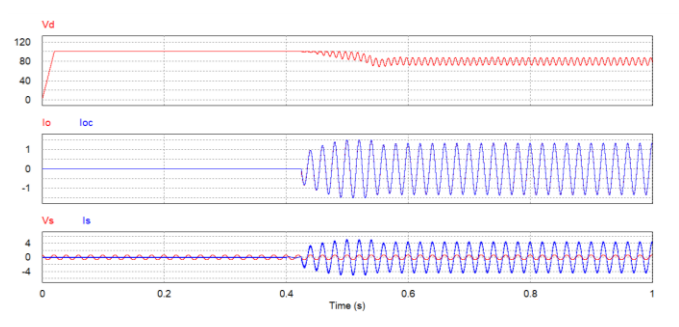

Figure 5.4 Experiment 5 digital circuit simulation waveforms

After confirming simulation, the corresponding C Code will be generated automatically via "Generate Code" of "Simulate".

## **Experiment Devices**

The required devices for experiment are as follows:

- PEK-510 \* 1
- PEK-005A \* 1
- PEK-006 \* 1
- PTS-5000 \* 1 (with GDS-2204E, PSW160-7.2, APS-300 and GPL-500)
- PC \* 1

## **Experiment Procedure**

1. The experiment wiring is shown as the figure 5.5. Please follow it to complete wiring.

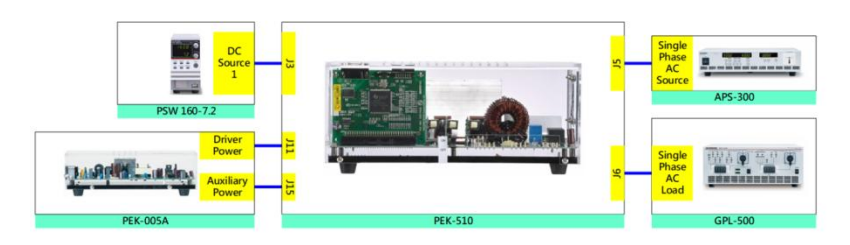

Figure 5.5 Experiment 5 wiring figure

2. After wiring, make sure the PEK-510 switch is OFF followed by turning the PEK-005A switch ON. The DSP red indicator lights on as the figure 5.6 shown, which means the DSP power is steadily normal.

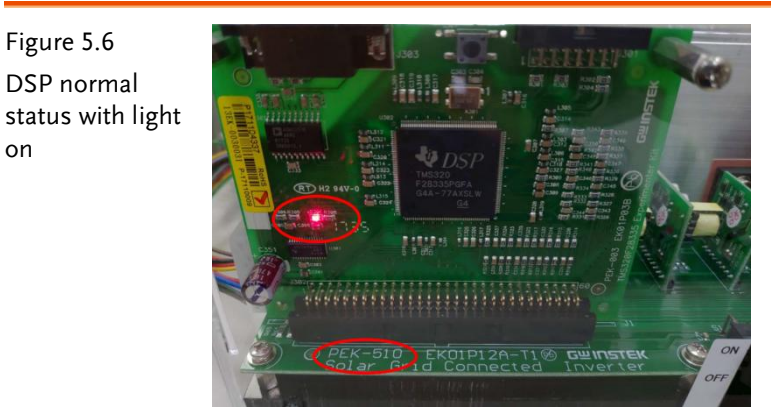

3. Refer to the appendix B for burning procedure.

Figure 5.6 DSP normal

on

4. Connect the test leads of oscilloscope to VBUS and Vo, respectively, as the figure 5.7 shown.

Figure 5.7 Oscilloscope test leads wiring

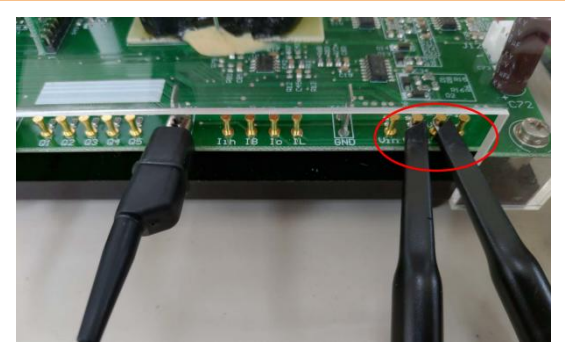

5. Set voltage 100V and current 1.2A for PSW 160-7.2 as the figure 5.8 shown.

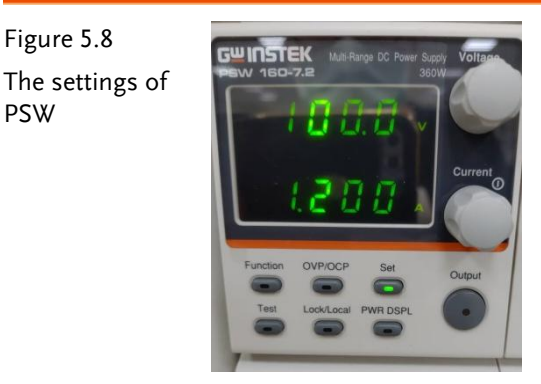

6. As the figure 5.9 shown, follow the steps below for APS-500 operation. Power on APS-500 → Set APS-300 frequency as 50Hz → Set operation mode as 1P2W → Set voltage as 40V.

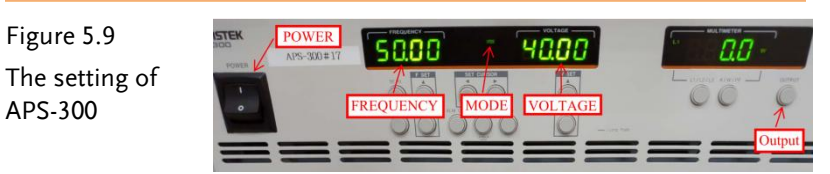

7. As the figure 5.10 shown, follow the steps below for GPL-500 operation. Power on GPL-500 → Rotate the Single Phase Lord knob to 2 (Resistance with LC Load) → Set 1SS, 2SS and 3SS as OFF, and LCS as OFF, which indicates no-load mode.

Figure 5.10 The no-load setting of GPL-500

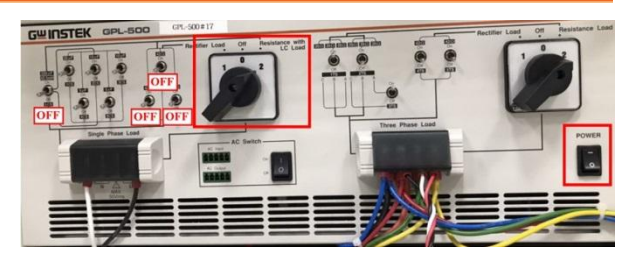

8. After setting up, turn on PSW output via SAS programm and enable APS-300 output followed by turning on the switch of PEK-510.

# The purpose of experiment

The experiment of grid-connected inverter system discusses the power differences between inverter and grid power under varied load power requirements.

# The experiment result

#### (7) No Load

The figure 5.11 shows that VOA RMS voltage is 0.499V (40.24V in actual value), and IO RMS value is 1.77V (2.21V in actual value). As the figure 5.12 shown, the output power provided by PSW is 97W. When it is no-load, the full power is absorbed via APS-300 due to the fact that the power generated by inverter feedbacks to grid power, the power shown on APS will be -87.6W in which "- " indicates absorbed power.

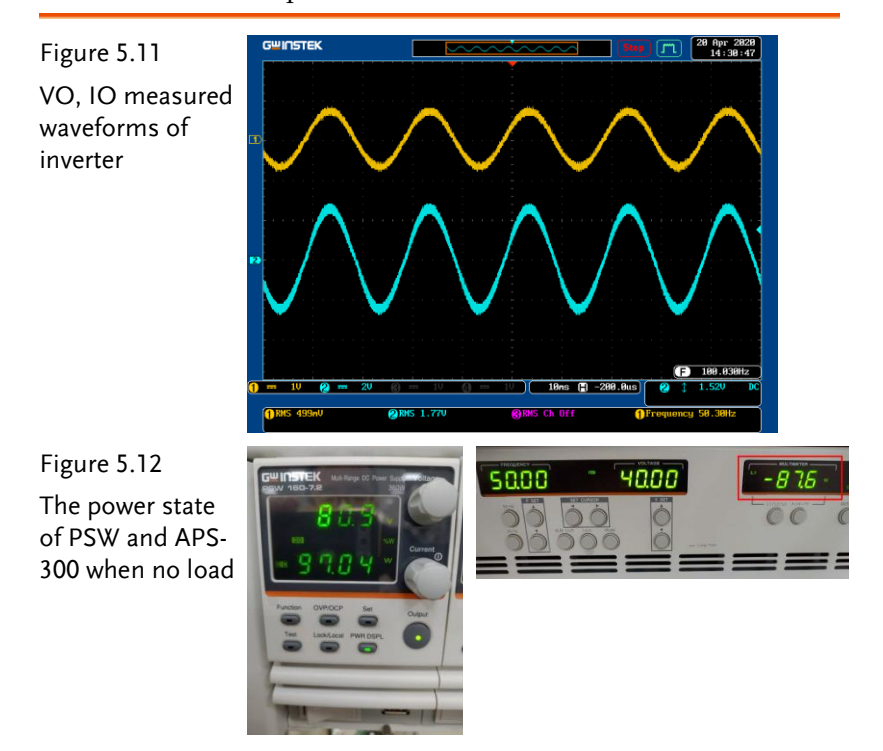

#### (8) Light Load (42 Ohm)

As the figure 5.13 shown, follow the steps below for GPL-500 operation. Set 1SS as ON, and 2SS, 3SS as OFF, which indicates light-load mode.

```
Figure 5.13
The light-load
setting of GPL-
500
```

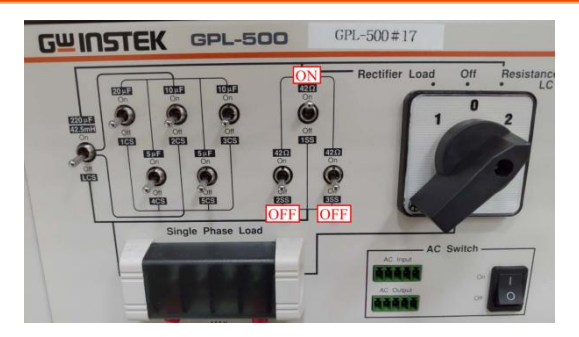

As the figure 5.14 shown, under the light-load mode, PSW output power is 97W and load consumes partial power followed by feedforward the redundant power to grid power. Therefore, it is clear that APS power is -50.4W.

Figure 5.14

The power state of PSW and APS-300 when light load

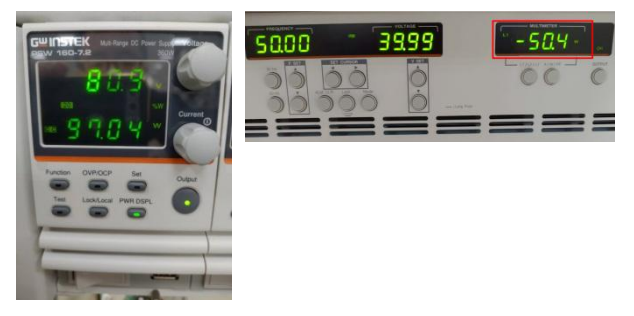

(9) Mid Load (21 Ohm)

As the figure 5.15 shown, follow the steps below for GPL-500 operation. Set 1SS and 2SS as ON, and 3SS as OFF, which indicates mid-load mode.

### GUINSTEK Experiment 5 – Single Phase Grid-connected Inverter

Figure 5.15 The mid-load setting of GPL-500

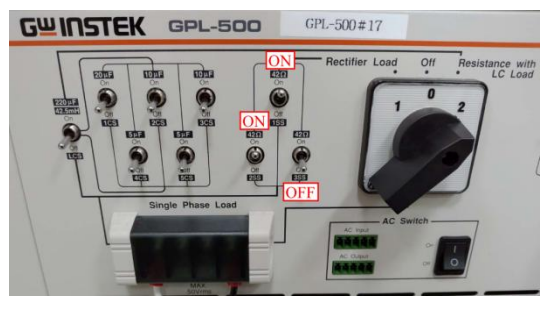

As the figure 5.16 shown, under the mid-load mode, PSW output power is 97W and load consumes more power followed by feedforward less power to grid power. Therefore, it is clear that APS power is -14.0W.

Figure 5.16 The power state of PSW and APS-300 when mid load

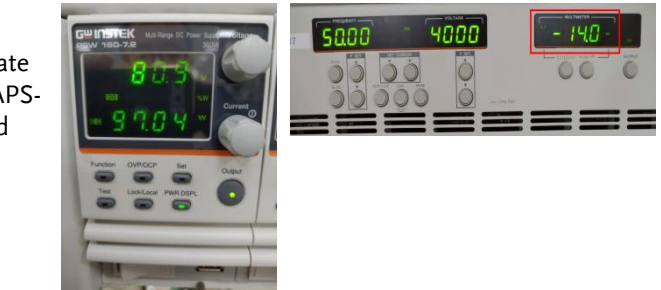

#### (10) Full Load (14 Ohm)

As the figure 5.17 shown, follow the steps below for GPL-500 operation. Set 1SS, 2SS and 3SS as ON, which indicates full-load mode.

Figure 5.17 The full-load setting of GPL-500

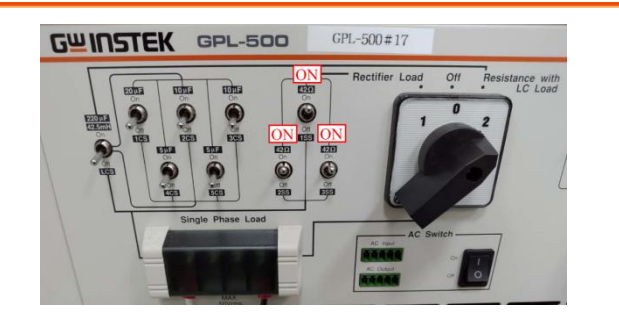

# **GWINSTEK**

As the figure 5.18 shown, under the full-load mode, PSW output power is 97W and the power provided by inverter is insufficient to afford to load consuming. The grid power will instead compensate the insufficient portion for keeping power balance. Therefore, it is clear that APS power is 22.3W.

Figure 5.18

The power state of PSW and APS-300 when full load

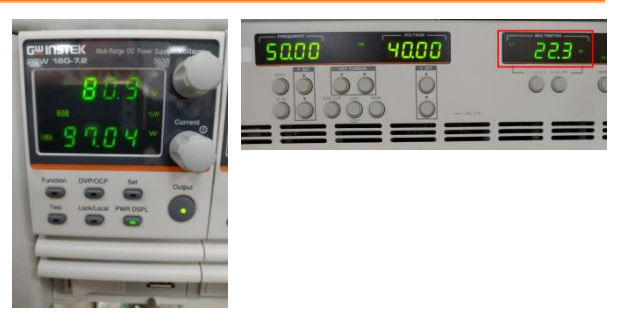

After the experiment, power off PEK-510 followed by turning off PSW, APS-300 and GPL-500.

Fill in the table 5.1 with the power of PSW and APS-300 under no load, light load, mid load and full load, individually.

Table 5.1 Power states of PSW and APS-300 in varied load settings.

| Load<br>Power       | PSW Output<br>Power | APS Output<br>Power | (Considering component loss) |
|---------------------|---------------------|---------------------|------------------------------|
| No Load<br>(0W)     | 97W                 | -87.6W              | 97 + (-87.6) ≑ 0             |
| Light Load<br>(38W) | 97W                 | -50.40W             | 97 +(-50.4) <i>≑</i> 38      |
| Mid Load<br>(76W)   | 97W                 | -14.0W              | 97 +(-14.0) ≑ 76             |
| Full Load<br>(112W) | 97W                 | 22.3W               | 97 + 22.3 ≑ 112              |

# The Conclusion

This experiment is the grid-connected inverter system in which when the power provided by inverter is greater than the requirement of load, the power will be feedforward back to grid power. In contrast, when the power provided by inverter is insufficient to afford to load consuming, the grid power will instead compensate the insufficient portion required by load for keeping power balance.

# Experiment 6 – Single Phase PV Grid-connected Inverter

## **Circuit Simulation**

The circuit parameters of system are as follows:

DC Input Voltage  $V_b = 50V$ DC bus Voltage  $V_d = 80V$ AC Source Voltage  $V = 40V_{rms}$  $F_s = 40kHz$ ,  $V_{tri} = 5V_{pp}$  (Boost PWM)  $F_s = 20kHz$ ,  $V_{tri} = 10V_{pp}$  (Inverter PWM)  $L_b = 661.5uH$ ,  $C_{BUS} = 300uF$ L = 661.5uH, C = 10uF $K_s = 0.3$  (AC current sensing factor)  $K_s = 0.6$  (DC current sensing factor)  $K_v = 1/80$  (AC voltage sensing factor)  $K_v = 1/40$  (DC voltage sensing factor) The analogue circuit diagram based on the parameters above is as the following figure 6.1 shown:

PSIM File: PEK-510\_Sim6\_1P\_PV\_GC\_Inv(50Hz)\_V11.1.5\_V1.1

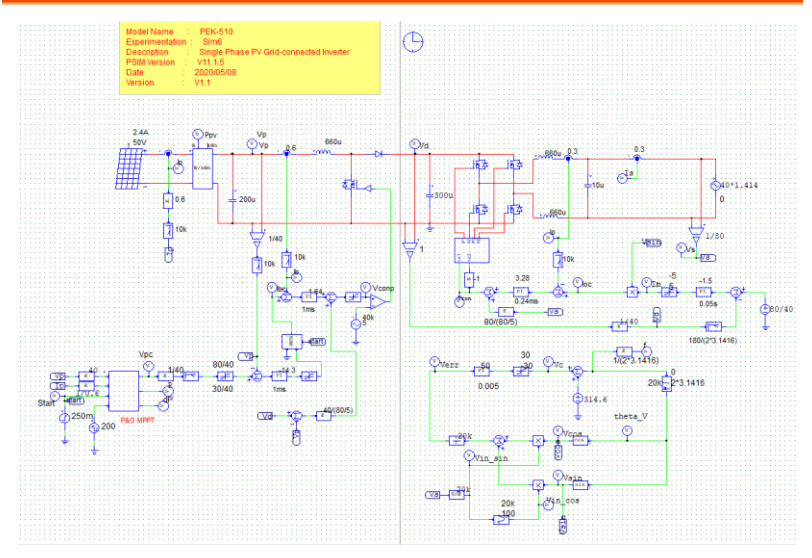

Figure 6.1 Experiment 6 PSIM analogue circuit diagram

The simulation result is shown within the figure 6.2:

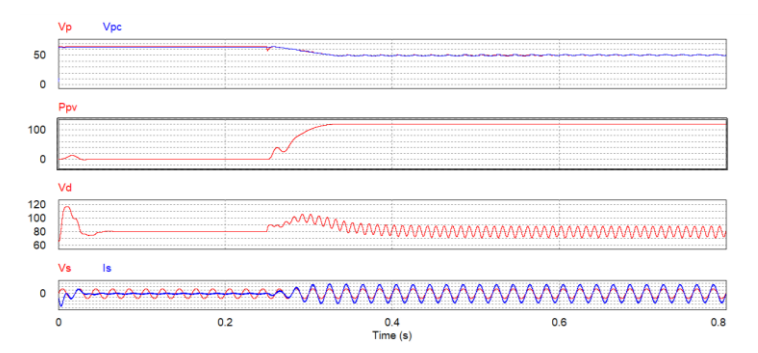

Figure 6.2 Experiment 6 analogue circuit simulation waveforms

The digital circuit diagram based on the analogue circuit is as the following figure 6.3 shown: PSIM File: PEK-510\_Lab6\_1P\_PV\_GC\_Inv(50Hz)\_V11.1.5\_V1.1

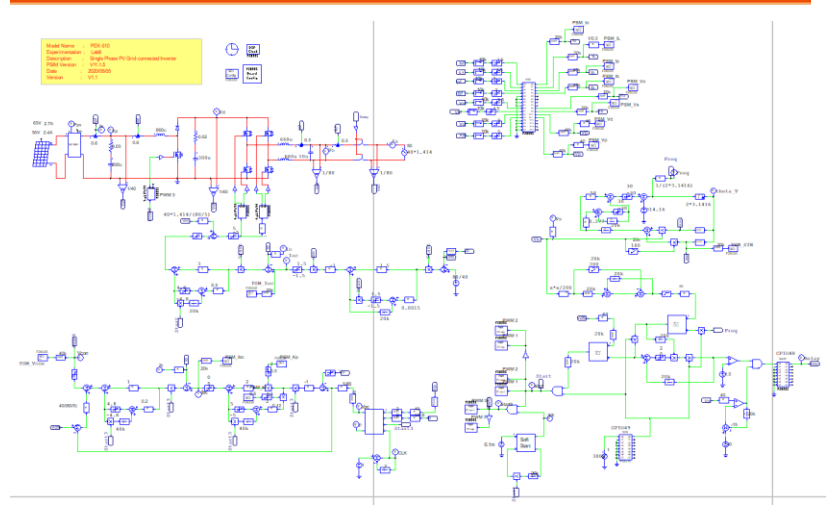

Figure 6.3 Experiment 6 PSIM digital circuit diagram

Due to the actually generated Code circuit with MPPT adjusted frequency of 2Hz, it is time-consuming for simulation which is based on this file. Hence, we provide another digital circuit, "PEK-510\_Sim6D\_1P\_PV\_GC\_Inv(50Hz)\_V11.1.5\_V1.1", of MPPT adjusted frequency of 100Hz for simulation, which generates simulation result in a shorter period of time. Refer to the figure 6.4 for simulation result.

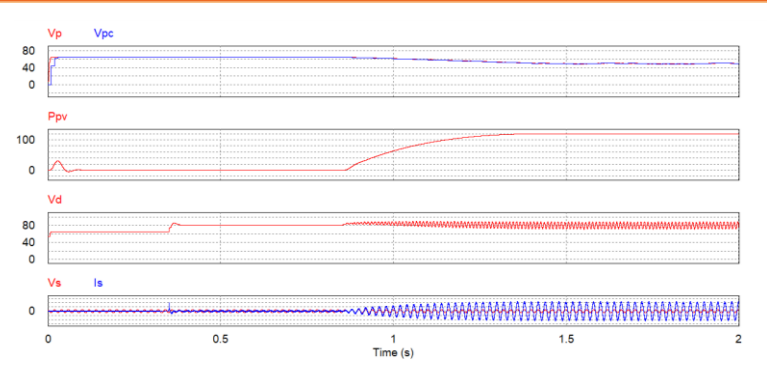

Figure 6.4 Experiment 6 digital circuit simulation waveforms

After confirming simulation, the corresponding C Code will be generated automatically via "Generate Code" of "Simulate".
## **Experiment Devices**

The required devices for experiment are as follows:

- PEK-510 \* 1
- PEK-005A \* 1
- PEK-006 \* 1
- PTS-5000 \* 1 (with GDS-2204E, PSW160-7.2, APS-300 and GPL-500)
- PC \* 1

## Experiment Procedure

1. The experiment wiring is shown as the figure 6.5. Please follow it to complete wiring.

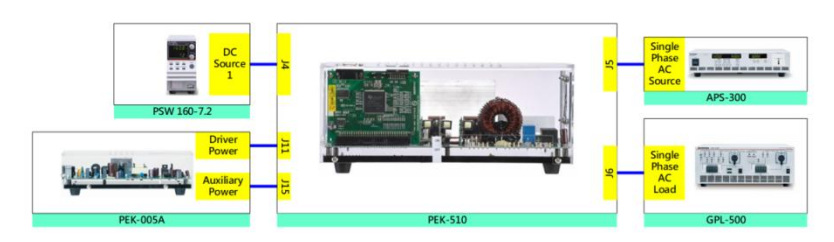

Figure 6.5 Experiment 6 wiring figure

2. After wiring, make sure the PEK-510 switch is OFF followed by turning the PEK-005A switch ON. The DSP red indicator lights on as the figure 6.6 shown, which means the DSP power is steadily normal.

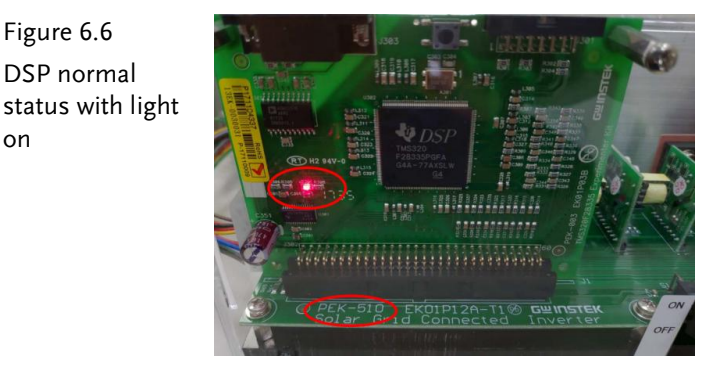

- 3. Refer to the appendix B for burning procedure.
- 4. Refer to the appendix D SAS software operation manual for PV system setting process in simulation. As the figure 6.7 shown, the open circuit voltage of first curve is 65V, and the short circuit current is 2.7A with the MPP voltage 50V along with the MPP current 2.4A. As the figure 6.8 shown, the value of second curve is set 90% of the first curve. The open circuit voltage of the second curve, therefore, is 58.5V, and the short circuit current is 2.43A with the MPP voltage 45V along with the MPP current 2.16A.

Figure 6.6 DSP normal

on

#### GUINSTEK Experiment 6 – Single Phase PV Grid-connected Inverter

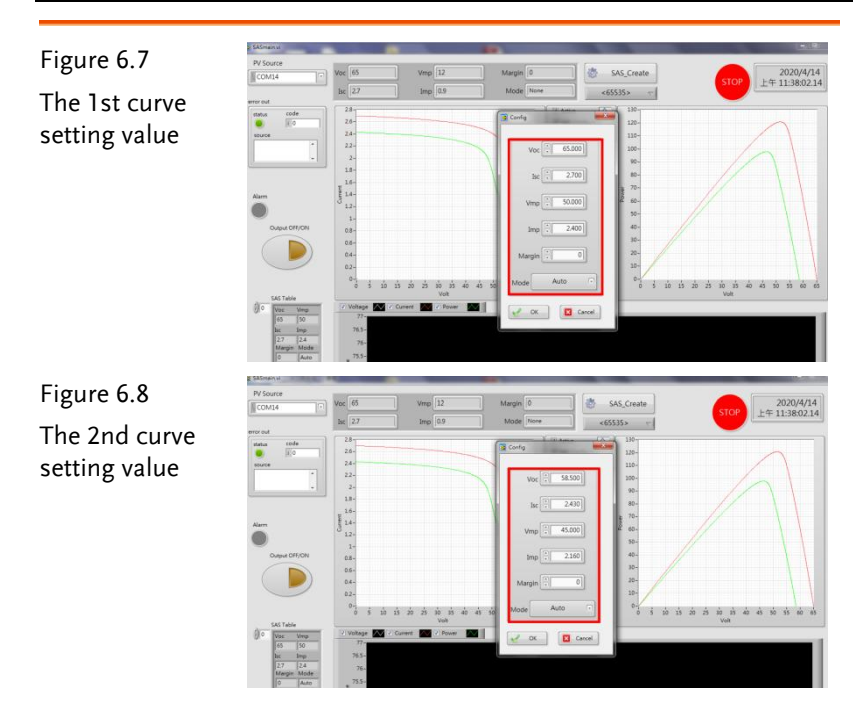

5. As the figure 6.9 shown, follow the steps below for APS-300 operation. Power on APS-300 → Set APS-300 frequency as 50Hz → Set operation mode as 1P2W → Set voltage as 40V.

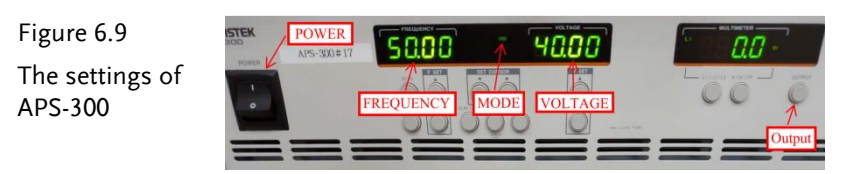

6. As the figure 6.10 shown, follow the steps below for GPL-500 operation. Power on GPL-500 → Rotate the Single Phase Lord knob to 2 (Resistance with LC Load) → Set 1SS, 2SS and 3SS as ON, and LCS as OFF, which indicates full-load mode.

#### G≝INSTEK

Figure 6.10 The full-load setting of GPL-500

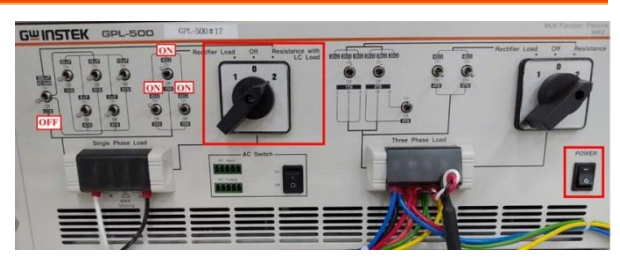

7. After setting, launch PSW output via SAS program followed by enabling APS-300 output and finally turn on the switch of PEK-510.

# The purpose of experiment

We observe, via the MPPT control, if the output power of PV curve can reach the highest utilization rate.

# The experiment result

As the figure 6.11 and 6.12 shown, it has seen that, from the SAS program, the first curve output power will rise gradually from the initial startup to the maximum power point eventually.

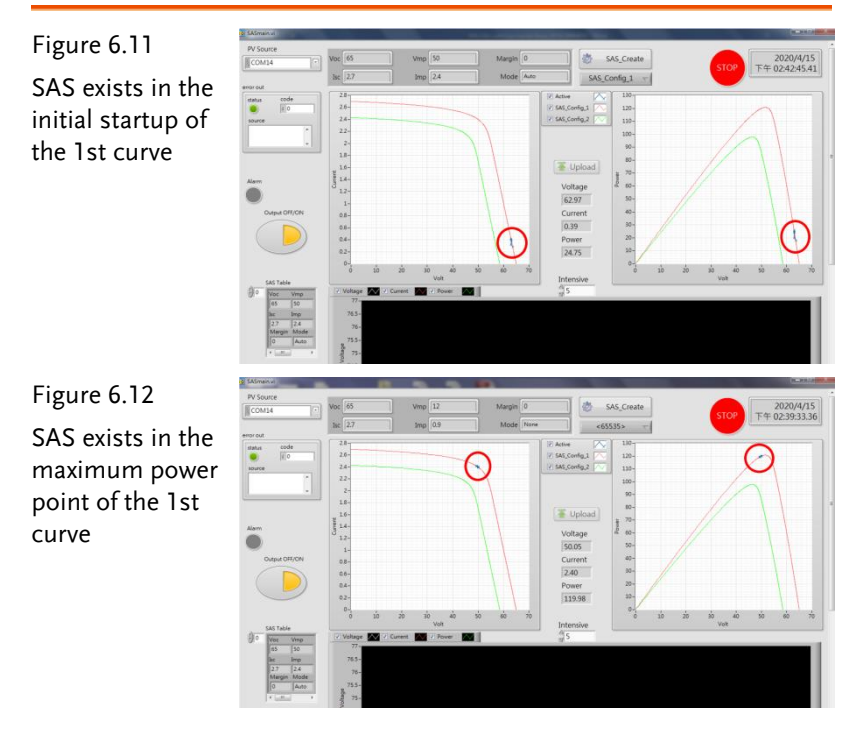

As the figure 6.13, 6.14 shown, it is evident from the power supply that output power is rising gradually from the SAS initial state to the maximum power point eventually.

Figure 6.13

Power supply exists in the initial startup of the 1st curve

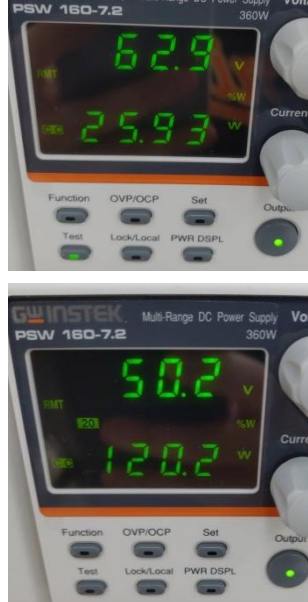

Figure 6.14 Power supply exists in the maximum power point of the 1st curve

As the figure 6.15 and 6.16 shown, the 2nd curve is generated due to the I-V and P-V curves, both of which are influenced by external factors. Although the output power drops off abruptly, it keeps rising gradually to the maximum power point eventually.

Figure 6.15 The state of switch to the 2nd curve

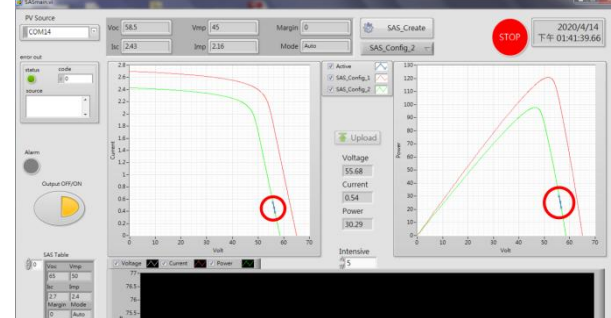

#### GUINSTEK Experiment 6 – Single Phase PV Grid-connected Inverter

Figure 6.16 SAA exists in the maximum power point of the 2nd curve

| PV Source               |          |                                                                                                    |           |                |             | -                |          |        |
|-------------------------|----------|----------------------------------------------------------------------------------------------------|-----------|----------------|-------------|------------------|----------|--------|
| COM14                   | Voc 58.5 | Vmp 45                                                                                                    | Margin 0  | 8              | SAS_Create  | STOP             | 202      | 0/4/14 |
|                         | Bet 2.43 | Imp 2.16                                                                                                    | Mode Auto | SAS            | _Config_2 - |                  | 17.1.112 | 5.11.1 |
| proid                   | 28-      |                                                                                                    |           | Active 2       | 110-        |                  |          |        |
| e in o                  | 2.6-     |                                                                                                    |           | W SAS_Config_1 | 120-        |                  | 0        |        |
| IGUICE                  | 2.4-     |                                                                                                    |           | SAS, Config.2  | 110-        |                  | / \      |        |
|                         | 2.2.     | 6                                                                                                    |           |                | 100-        | 1                | 21       |        |
|                         | 2-       |                                                                                                    |           |                | 90-         |                  |          |        |
|                         | 1.8-     |                                                                                                    | 11        | 1.00           | 80-         |                  |          |        |
|                         | 18-      |                                                                                                    |           | Upload         | 3 70-       |                  |          |        |
| Jarm.                   | 8 14-    |                                                                                                    |           | Voltage        | 2 60-       |                  |          |        |
|                         | 12.      |                                                                                                    |           | 44.92          | 50-         |                  |          |        |
| Output OFF/ON           | 0.8-     |                                                                                                    |           | Current        | 40-         |                  |          |        |
|                         | 0.8-     |                                                                                                    |           | 2.16           | 30+         |                  |          |        |
|                         | 0.4-     |                                                                                                    |           | Power          | 20-         |                  |          |        |
|                         | 0.2-     |                                                                                                    |           | 97.08          | 30-         |                  |          |        |
|                         | 0-       |                                                                                                    |           |                | 0-          |                  |          | 1      |
|                         | 0 10     | 20 90 40<br>Volt                                                                                                 | 30 60 70  | Intensive      | 0 10        | 20 30 40<br>Volt | 50 95    |        |
| 30 Mar Mare             | Volage   | Current 🚾 🗸 Power 🌌                                                                                              |           | 35             | 1           |                  |          |        |
| 65 50                   | 77-      | and the second second second second second second second second second second second second second second second |           |                |             |                  |          |        |
| lac Imp                 | 76.5 -   |                                                                                                    |           |                |             |                  |          |        |
| 2.7 2.4<br>Marrier Mode | 76-      |                                                                                                    |           |                |             |                  |          |        |
| D Am                    | 75.5-    |                                                                                                    |           |                |             |                  |          |        |

As the figure 6.17 and 6.18 shown, it is evident from the power supply that although the power drops off abruptly when switch to the 2nd curve, it keeps rising gradually to the maximum power point eventually.

Figure 6.17 The abrupt switch state of the 2nd curve of power supply

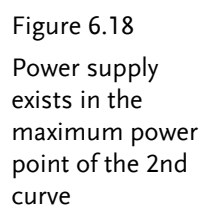

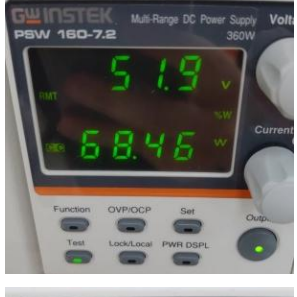

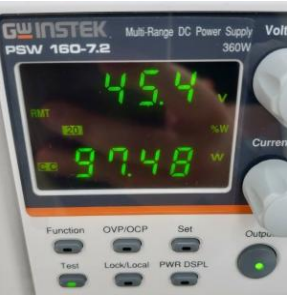

## The Conclusion

The experiment circuit with the first-stage structure of boost converter and the second-stage structure of single phase inverter will change PV curve, due to the intensifying lights and external impacts on PV power panel, in order to reach the full utilization rate. Via the MPPT function, boost circuit is able to maintain the highest power output for PV power panel. Even though PV curve will be influenced by external environment, the highest utilization rate can be met still. The single phase, on the other hand, connecting with power grid in parallel, passes the power on to load and grid power.

# Experiment 7 – PQ Control of Single-phase PV Gridconnected Inverter

## **Circuit Simulation**

The circuit parameters of system are as follows:

DC Input Voltage  $V_b = 50V$ DC bus Voltage  $V_d = 80V$ AC Source Voltage  $V = 40V_{rms}$  $F_s = 40kHz$ ,  $V_{tri} = 5V_{pp}$  (Boost PWM)  $F_s = 20kHz$ ,  $V_{tri} = 10V_{pp}$  (Inverter PWM)  $L_b = 661.5uH$ ,  $C_{BUS} = 300uF$ L = 661.5uH, C = 10uF $K_s = 0.3$  (AC current sensing factor)  $K_s = 0.6$  (DC current sensing factor)  $K_v = 1/80$  (AC voltage sensing factor)  $K_v = 1/40$  (DC voltage sensing factor) The analogue circuit diagram based on the parameters above is as the following figure 7.1 shown:

PSIM File: PEK-510\_Sim7\_1P\_PV\_GC\_Inv\_PQ(50Hz)\_V11.1.5\_V1.1

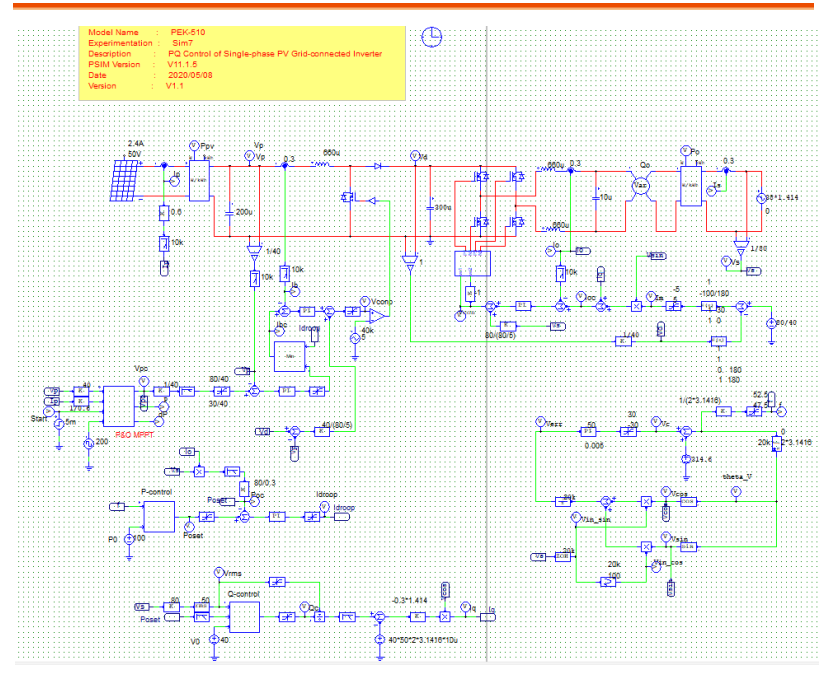

Figure 7.1 Experiment 7 PSIM analogue circuit diagram The simulation result is shown within the figure 7.2:

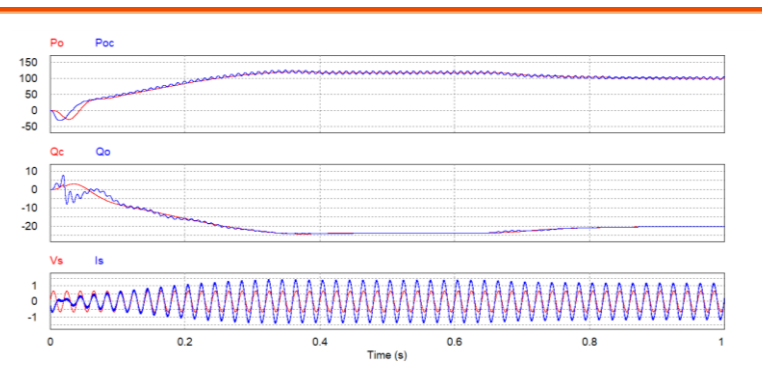

Figure 7.2 Experiment 7 analogue circuit simulation waveforms

The digital circuit diagram based on the analogue circuit is shown as the figure 7.3:

PSIM File: PEK-510\_Lab7\_1P\_PV\_GC\_Inv\_PQ(50Hz)\_V11.1.5\_V1.1

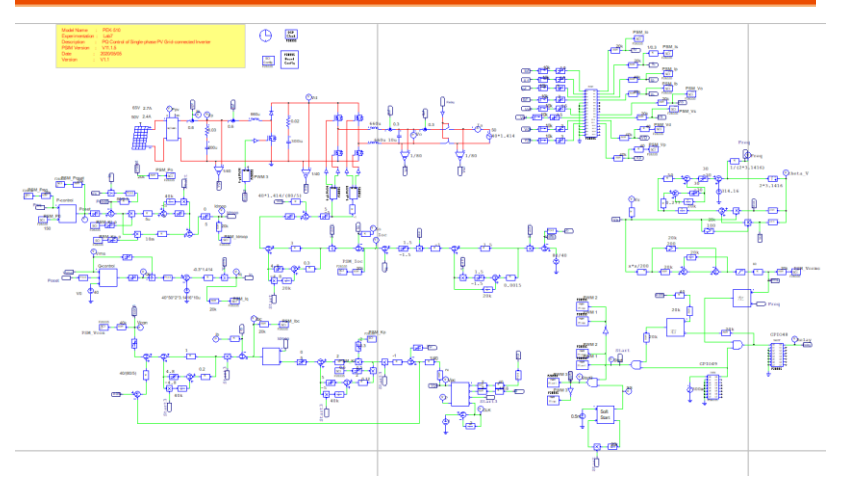

Figure 7.3 Experiment 7 PSIM digital circuit diagram

Because the generated Code circuit with MPPT adjusted frequency 2Hz consumes much longer time for simulation, we instead provide the other digital circuit, "PEK-

510\_Sim7D\_1P\_PV\_GC\_Inv\_PQ(50Hz)\_V11.1.5\_V1.1", which is set 110 in PSM\_PO value with adjusted MPPT frequency 100Hz for simulation that consumes less time for practical result. Refer to the figure 7.5 & 7.6 for the simulation result.

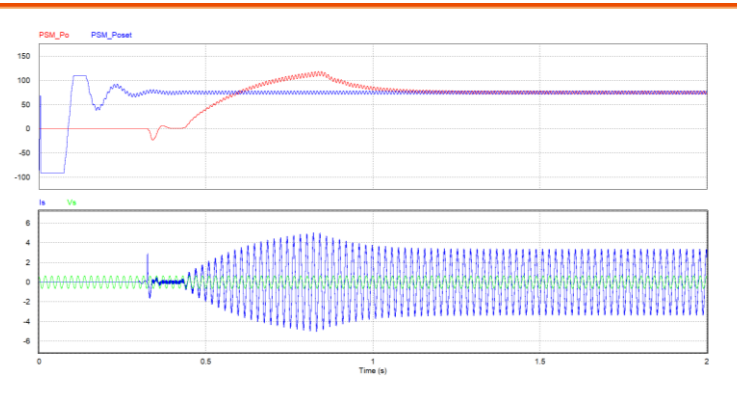

Figure 7.4 Experiment 7 digital circuit simulation waveforms

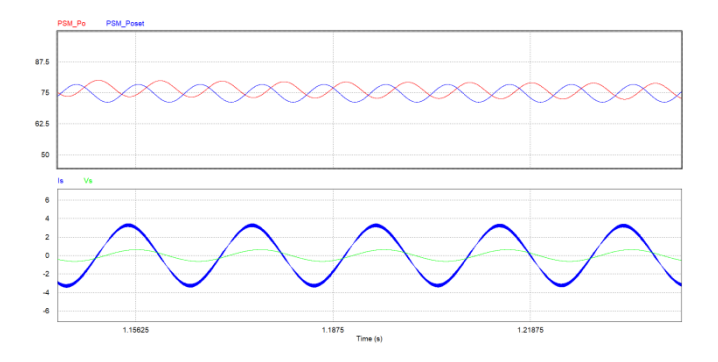

Figure 7.5 Experiment 7 digital circuit simulation waveforms After confirming simulation, the corresponding C Code will be generated automatically via "Generate Code" of "Simulate".

## **Experiment Devices**

The required devices for experiment are as follows:

- PEK-510 \* 1
- PEK-005A \* 1
- PEK-006 \* 1
- PTS-5000 \* 1 (with GDS-2204E, PSW160-7.2, APS-300 and GPL-500)
- PC \* 1

## **Experiment Procedure**

1. The experiment wiring is shown as the figure 7.6. Please follow it to complete wiring.

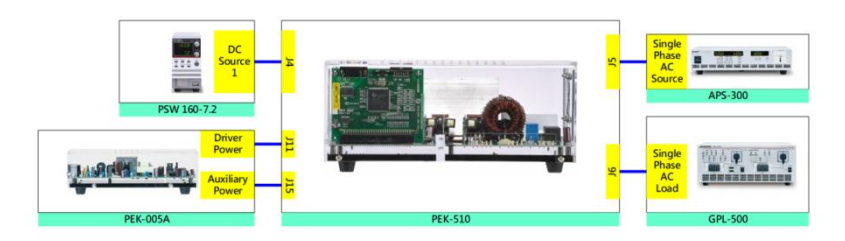

Figure 7.6 Experiment 7 wiring figure

2. After wiring, make sure the PEK-510 switch is OFF followed by turning the PEK-005A switch ON. The DSP red indicator lights on as the figure 7.7 shown, which means the DSP power is steadily normal.

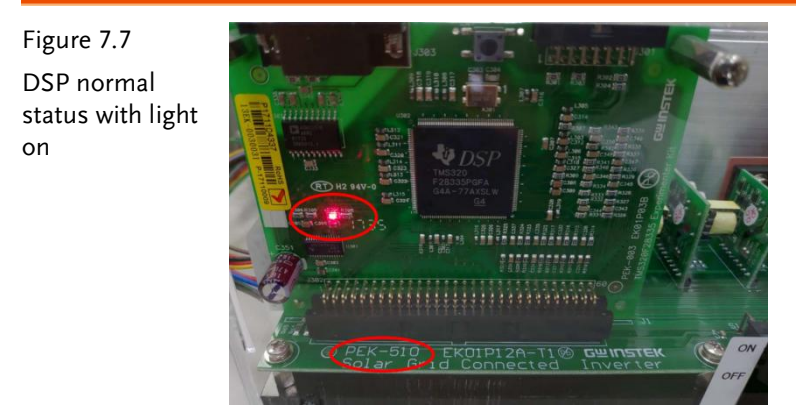

3. Refer to the appendix B for burning procedure.

4. Connect the test leads of oscilloscope to VO and IO, respectively, as the figure 7.8 shown.

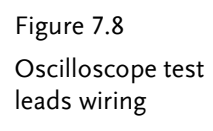

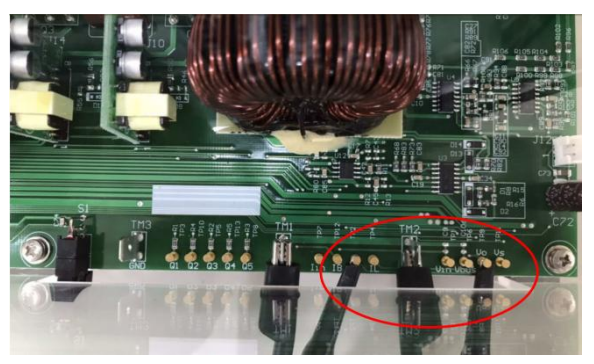

5. Refer to the appendix D – SAS software operation manual for the setting process of simulation PV panel. As the figure 7.9 shown, the open circuit voltage of the 1st curve is 65V, and the short circuit current is 2.7A, and the maximum power point voltage is 50V, and the maximum power point current is 2.4A. As the figure 7.10 shown, value of the 2nd curve is set at 90% of that of the 1st curve, and therefore the 2nd curve open circuit is of values as follows: 58.5V in open circuit voltage, 2.43A in short circuit current, 45V in maximum power voltage and 2.16A in maximum power current.

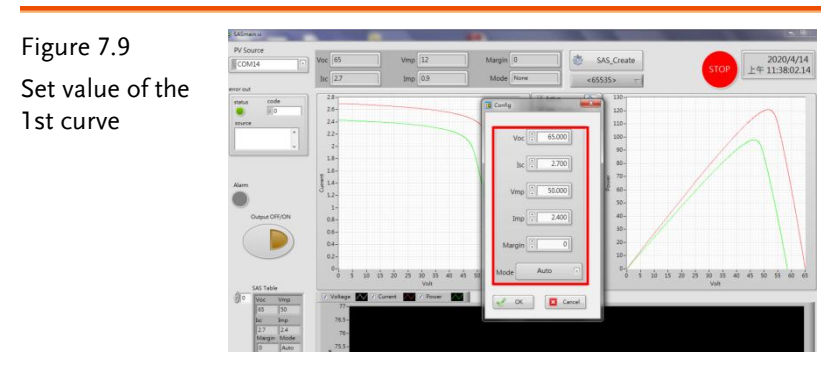

## G≝INSTEK

Figure 7.10 Set value of the 2nd curve

6. The operation process of APS-300 is shown as the figure 7.11. Power on APS-300 → Set 50Hz for APS-300 frequency → Set operation mode as 1P2W → Set output voltage as 40V.

#### Figure 7.11 APS-300 settings

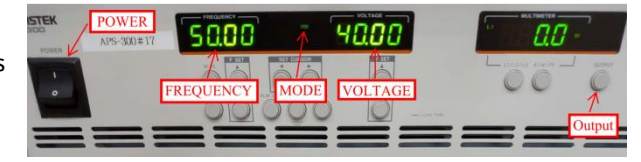

7. As the figure 7.12 shown, follow the steps below for GPL-500 operation. Power on GPL-500 → Rotate the Single Phase Lord knob to 2 (Resistance with LC Load) → Set 1TS, 2TS and 3TS as ON, and LCS as OFF, which indicates full-load mode.

Figure 7.12 GPL-500 full-load setting

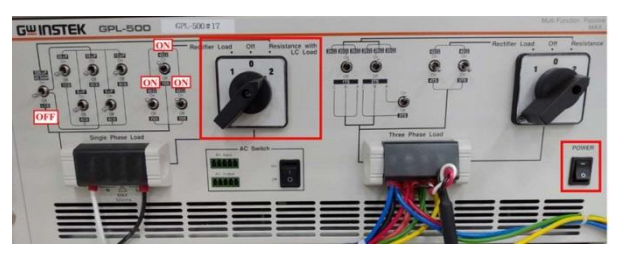

- 8. Proceed to connection steps in accordance with the appendix C RS232 Connection.
- After setting, launch PSW output via SAS program followed by enabling APS-300 output and finally turn on the switch of PEK-510

# The purpose of experiment

This experiment is for Smart Inverter application. When either voltage or frequency fluctuation occurs in grid power, the inverter, in accord with present situation, adjusts power output (real power or reactive power) via PQ controller of system.

# The experiment result

#### (11) Real Power Control (P-ω)

As the figure 7.13 shown, the system output power limitation, PSM\_Poset, is 150W, and similarly the default power set value, PSM\_P0, is 150W. When system reaches the maximum power point of the 1st curve, the inverter output power, PSM\_Po, is 100W approximately. Because it is way difficult to change PSM\_Poset in order to lower down PSM\_Po output via the droop control which adjusts  $\omega$ , the set value of PSM\_P0 is adjusted to 110 accordingly in an effort to make PSM\_Poset close to PSM\_Po. As the figure 7.14 shown, the  $\omega$  is adjusted to proceed to the droop control.

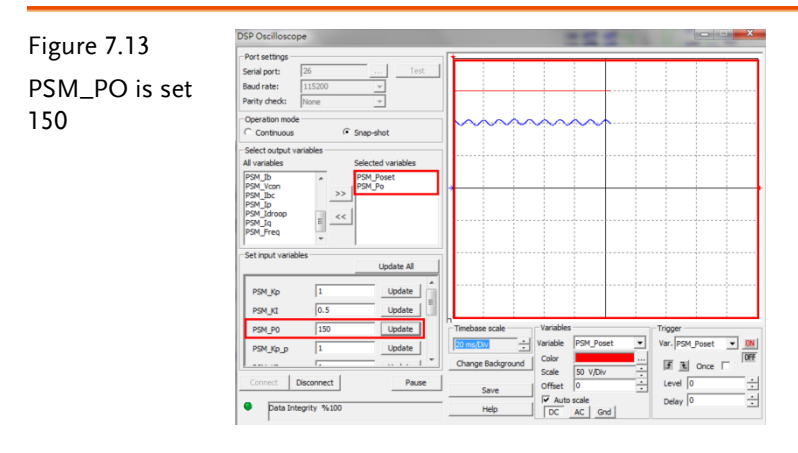

## **GWINSTEK**

Figure 7.14 PSM\_PO is set 110

| DSP Oscilloscope                                                                                            |                                                                                                    |
|----------------------------------------------------------------------------------------------------|----------------------------------------------------------------------------------------------------|
| Port settings       Serial port:     25      Test       Baud rate:     115200        Parity check:     None |                                                                                                    |
| Operation mode<br>Continuous C Snap-shot                                                                    |                                                                                                    |
| Select output variables All variables Selected variables PSM_PD PSM_PD PSM_PD PSM_PD PSM_PD                 |                                                                                                    |
| PSM_Idroop<br>PSM_Freq                                                                                      |                                                                                                    |
| - Set input variables Update All                                                                            |                                                                                                    |
| PSM_Kp 1 Update E                                                                                           |                                                                                                    |
| PSM_P0 110 Update                                                                                           | Timebase scale Variables Trigger                                                                                                    |
| PSM_Kp_p 1 Update                                                                                           | 20 msjDiv     ↓     Variable     PSM_Po     ▼     Var. [PSM_Poset     ▼     000       Change Background     Color     ↓     ↓     ↓     ↓     ↓     ↓     ↓     ↓     ↓     ↓     ↓     ↓     ↓     ↓     ↓     ↓     ↓     ↓     ↓     ↓     ↓     ↓     ↓     ↓     ↓     ↓     ↓     ↓     ↓     ↓     ↓     ↓     ↓     ↓     ↓     ↓     ↓     ↓     ↓     ↓     ↓     ↓     ↓     ↓     ↓     ↓     ↓     ↓     ↓     ↓     ↓     ↓     ↓     ↓     ↓     ↓     ↓     ↓     ↓     ↓     ↓     ↓     ↓     ↓     ↓     ↓     ↓     ↓     ↓     ↓     ↓     ↓     ↓     ↓     ↓     ↓     ↓     ↓     ↓     ↓     ↓     ↓     ↓     ↓     ↓     ↓     ↓     ↓     ↓     ↓     ↓     ↓     ↓ |
| Connect Disconnect Pause                                                                                    | Save Offset 0 Level 0 .                                                                                                    |
|                                                                                                    | Nep DC _AC _Gnd                                                                                                    |

As the figure 7.15 and 7.16 shown, it is evident that, from the SAS program, the 1st curve will rise gradually from the initial startup to the maximum power point eventually.

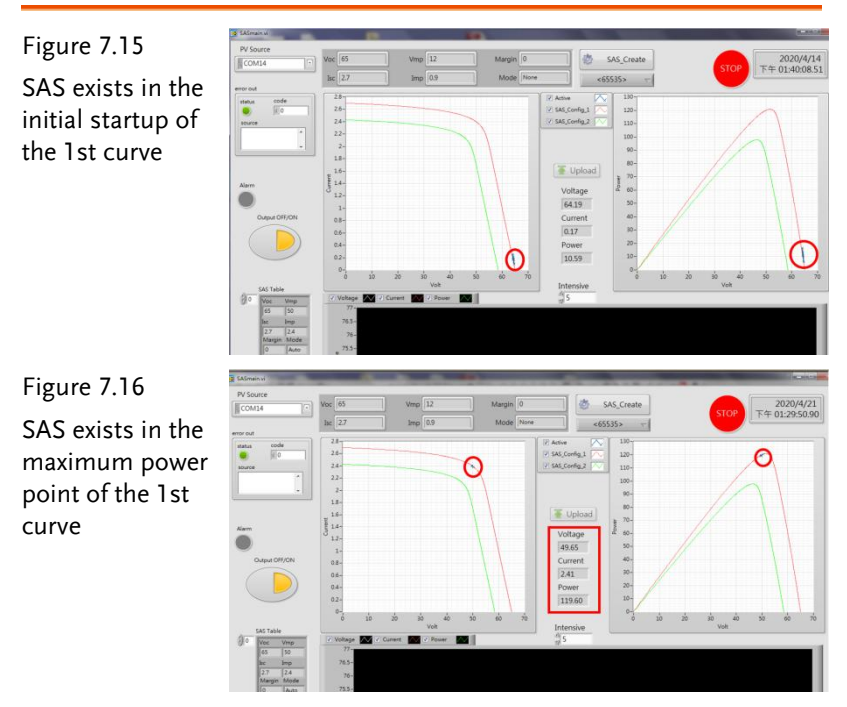

As the figure 7.17 shown, adjust frequency of APS-300 to 51Hz. As the figure 7.18 shown, PSM\_Poset descends due to  $\omega$  rising, and PSM\_Po reduces accordingly. As the figure 7.19 shown, when

system no longer outputs based on the maximum power, the PV curve must deviate from the maximum power point in order to maintain balance.

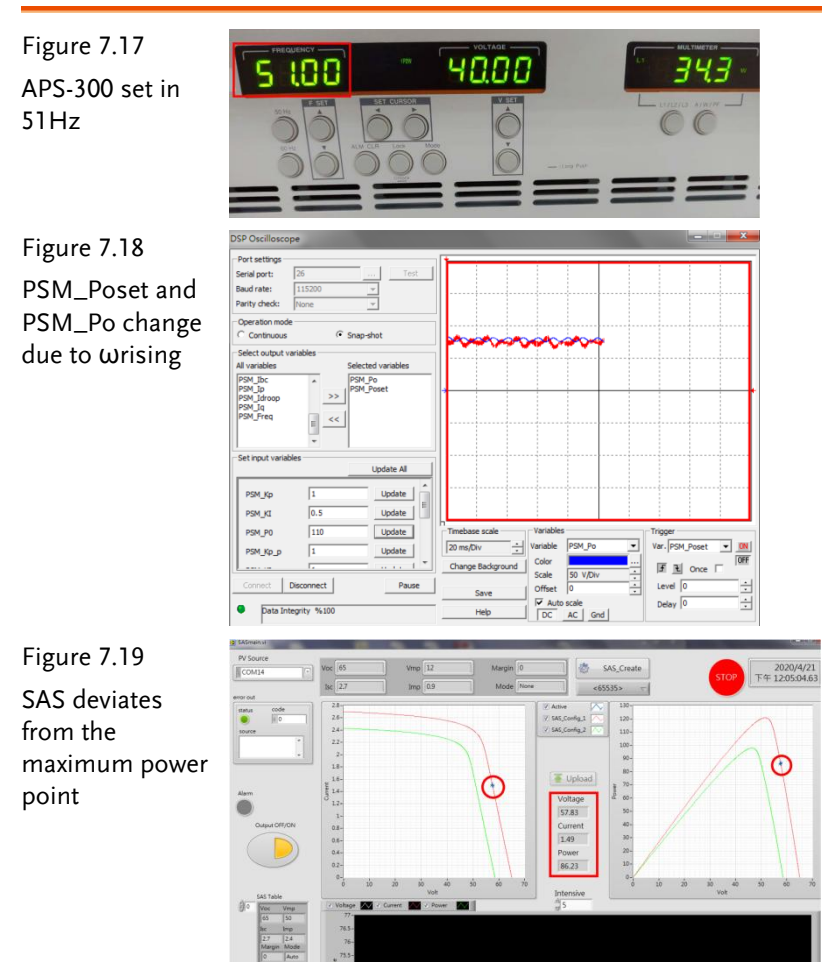

As the figure 7.20 and 7.21 shown, it is evident that when APS-300 frequency is adjusted from 50Hz to 51Hz, the inverter output current lowers down from 2.07A (2.588A in actual value) to 1.53A (1.913A in actual value), which indicates output power decreases accordingly.

#### **GWINSTEK**

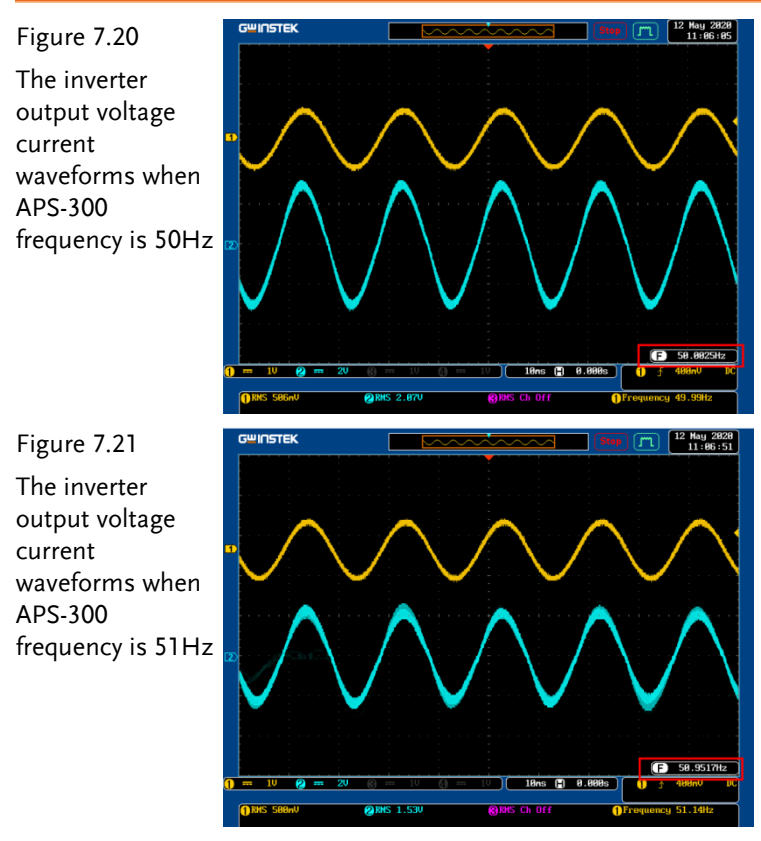

As the figure 7.22 shown, the PV curve changes from the 1st one to the 2nd one and the output power drops down transiently when APS-300 frequency is 51Hz. As the figure 7.23 shown, even though output power drops down transiently, it will rise gradually to the power point in the proximity of the 1st curve.

#### GUINSTEK Experiment 7 – PQ Control of Single-phase PV Grid-connected Inve

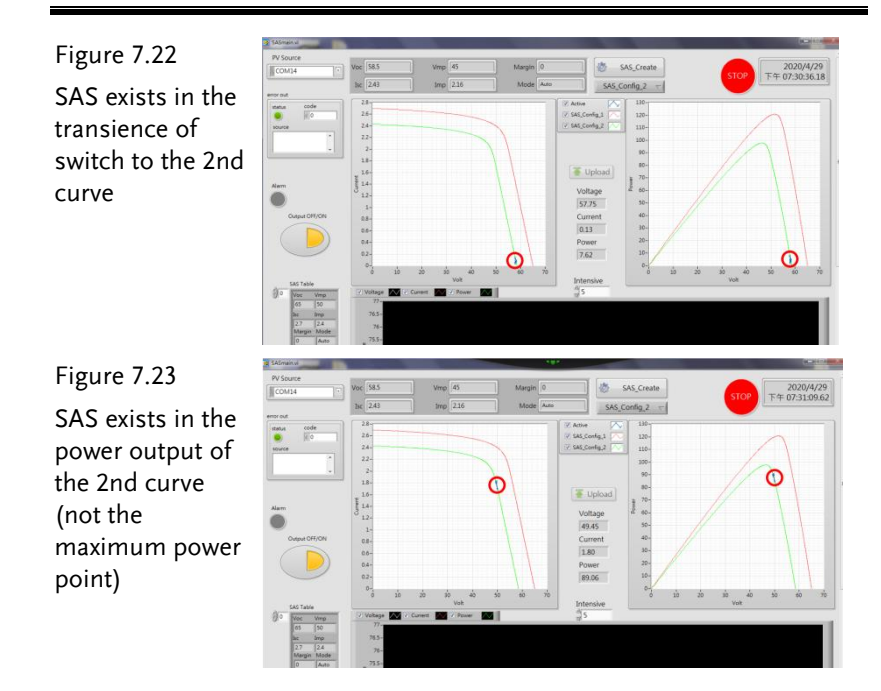

#### (12) Reactive Power Control (Q-V)

As the figure 7.24 shown, when APS-300 output voltage is 40V, no reactive power is output from inverter. As the figure 7.25 shown, it is seeable that PSM\_Vs has no phase difference with PSM\_Is from DSP oscilloscope. As the figure 7.26 shown, it is available to observe from the actual circuit.

Figure 7.24 APS-300 voltage is set 40V

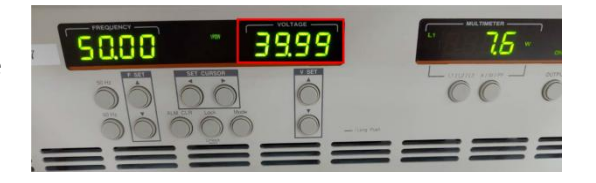

## **GWINSTEK**

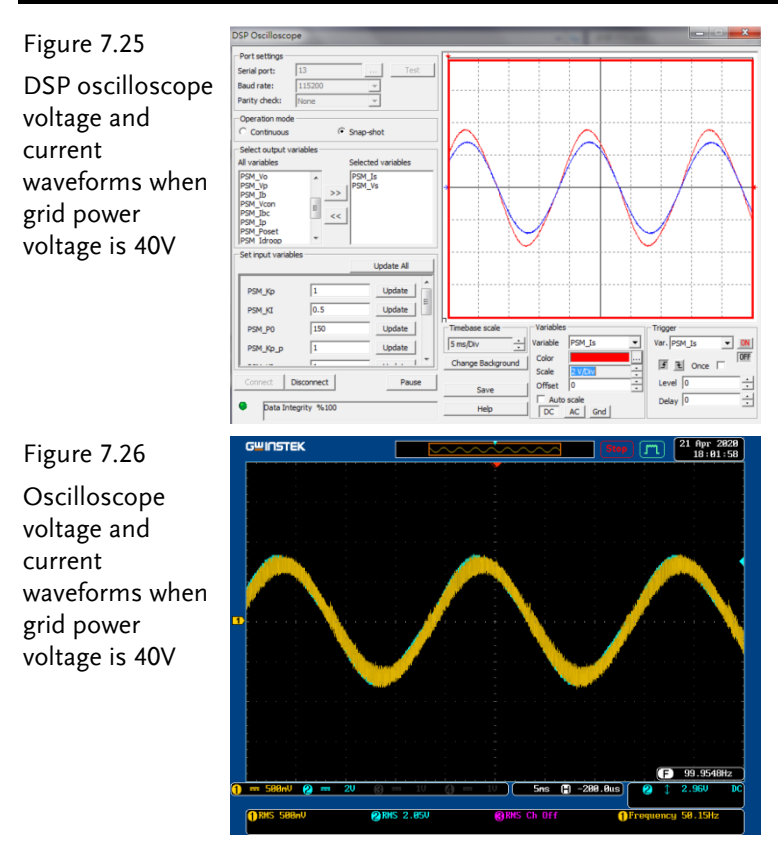

As the figure 7.27 shown, when APS-300 output voltage is adjusted to 36V, reactive power is generated by inverter. As the figure 7.28 shown, it is seeable that PSM\_Vs has phase difference with PSM\_Is and PSM\_Is is getting ahead of PSM\_Vs. As the figure 7.29 shown, it is available to observe from the actual circuit.

Figure 7.27 APS-300 voltage is set 36V

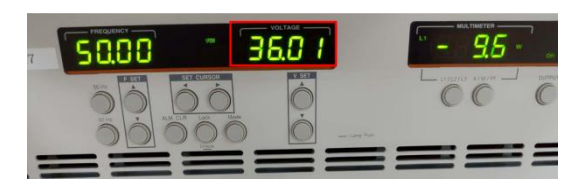

#### GUINSTEK Experiment 7 – PQ Control of Single-phase PV Grid-connected Inve

Figure 7.28 DSP oscilloscope voltage and current waveforms when grid power voltage is 36V

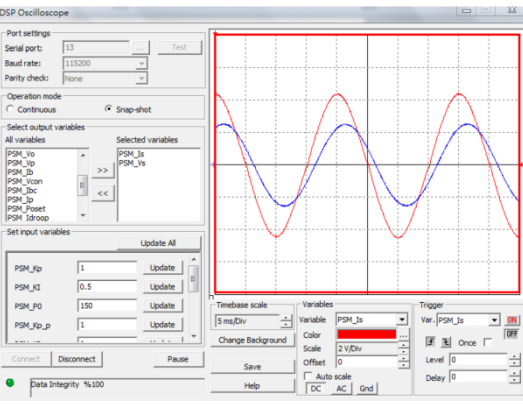

Figure 7.29 Oscilloscope voltage and current waveforms when grid power voltage is 36V

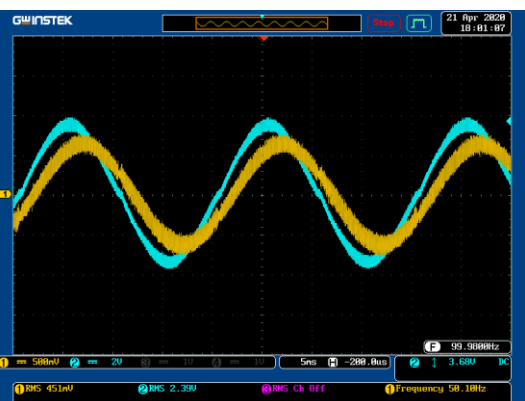

As the figure 7.30 shown, when APS-300 output voltage is adjusted to 44V, reactive power is generated by inverter. As the figure 7.31 shown, it is seeable that PSM\_Vs has phase difference with PSM\_Is and PSM\_Is is behind PSM\_Vs. As the figure 7.32 shown, it is available to observe from the actual circuit.

Figure 7.30 APS-300 voltage is set 44V

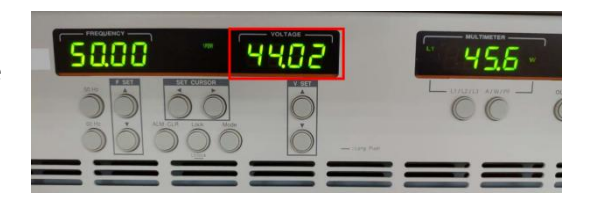

## **GWINSTEK**

Figure 7.31 Serial port: DSP oscilloscope Baud rate Parity chec voltage and Con current PSM\_loc PSM\_Vd PSM\_lo PSM\_Vo PSM\_Vp PSM\_Ib PSM\_Ib PSM\_Vc waveforms when grid power voltage is 44V Update All PSM\_Kp Update PSM\_KI Update 11 PSM P0 Update PSM\_Kp\_p Update F B Once Disconnect Data Integrity %10 • GWINSTEK 12 May 2820 11:12:56 Figure 7.32 Oscilloscope voltage and current waveforms when grid power voltage is 44V

# The Conclusion

From the experiment it is evident that when grid power frequency is rising, inverter lowers down the output power scale in accordance with the scale of frequency fluctuation. When, however, grid power voltage fluctuates, inverter adjusts the scale of output reactive power in accordance with the scale of voltage fluctuation.

# Experiment 8 – Single Phase Islanding Protection Inverter

## **Circuit Simulation**

The circuit parameters of system are as follows:

DC bus Voltage  $V_d = 80V$ AC Source Voltage  $V = 40V_{rms}$  $F_s = 20kHz$ ,  $V_{tri} = 10V_{pp}$  (PWM) L = 661.5uH, C = 10uF $K_s = 0.3$  (AC current sensing factor)  $K_v = 1/80$  (AC voltage sensing factor)  $K_v = 1/40$  (DC voltage sensing factor) The analogue circuit diagram based on the parameters above is as the following figure 8.1 shown: PSIM File: PEK-510\_Sim8\_1P\_Islanding\_Prot\_Inv(50Hz)\_V11.1.5\_V1.1

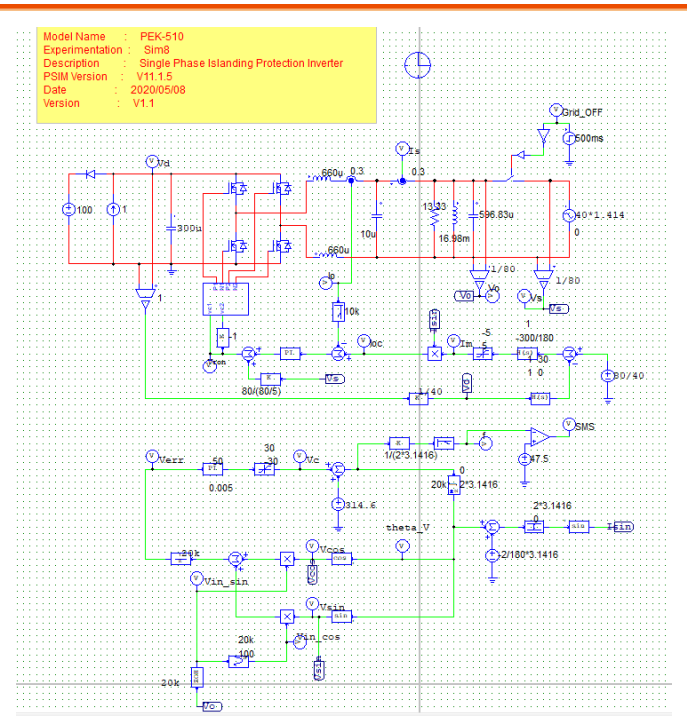

Figure 8.1 Experiment 8 PSIM analogue circuit diagram The simulation result is shown within the figure 8.2:

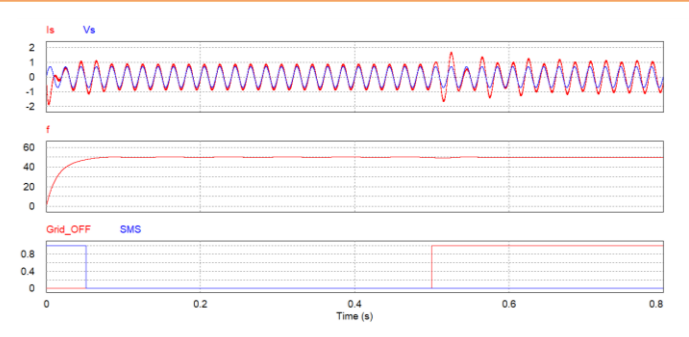

Figure 8.2 Experiment 8 analogue circuit simulation waveforms

#### GUINSTEK Experiment 8 – Single Phase Islanding Protection Inverter

The digital circuit diagram based on the analogue circuit is as the following figure 8.3 shown: PSIM File: PEK-510\_Lab8\_1P\_Islanding\_Prot\_Inv(50Hz)\_V11.1.5\_V1.1

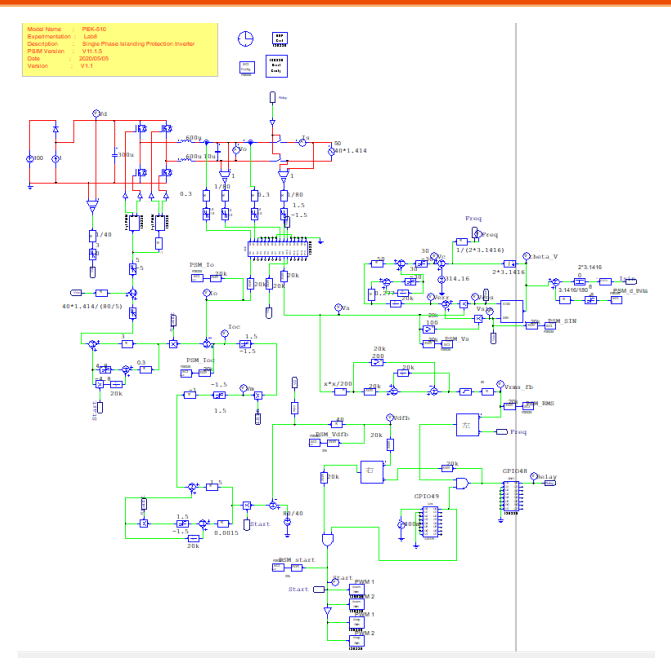

Figure 8.3 Experiment 8 PSIM digital circuit diagram

The simulation result is shown within the figure 8.4:

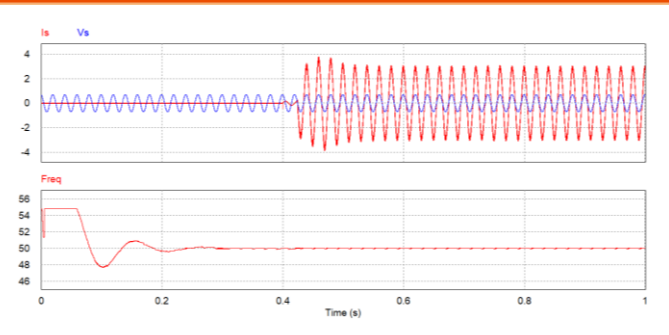

Figure 8.4 Experiment 8 digital circuit simulation waveforms

After confirming simulation, the corresponding C Code will be generated automatically via "Generate Code" of "Simulate".

## **Experiment Devices**

The required devices for experiment are as follows:

- PEK-510 \* 1
- PEK-005A \* 1
- PEK-006 \* 1
- PTS-5000 \* 1 (with GDS-2204E, PSW160-7.2, APS-300 and GPL-500)
- PC \* 1

## **Experiment Procedure**

The experiment wiring is shown as the figure 6.5. Please follow 1. it to complete wiring.

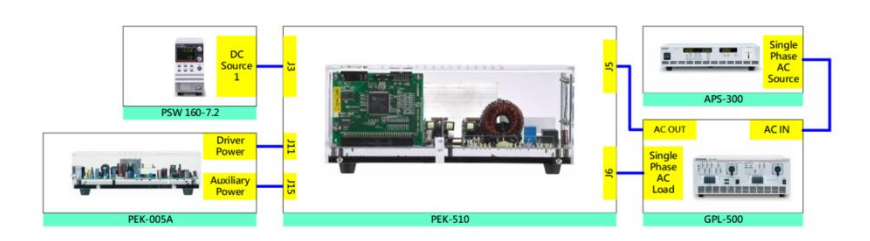

Figure 8.5 Experiment 8 wiring figure

2. After wiring, make sure the PEK-510 switch is OFF followed by turning the PEK-005A switch ON. The DSP red indicator lights on as the figure 8.6 shown, which means the DSP power is steadily normal.

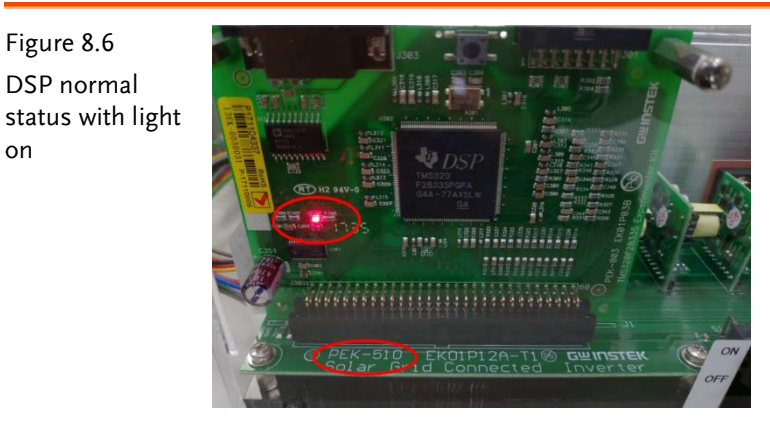

3. Refer to the appendix B for burning procedure and appendix C for RS232 connection.

Figure 8.6 DSP normal

on

4. Connect the test leads of oscilloscope to VO and IO, respectively, as the figure 1.8 shown.

Figure 8.7 Oscilloscope test leads wiring

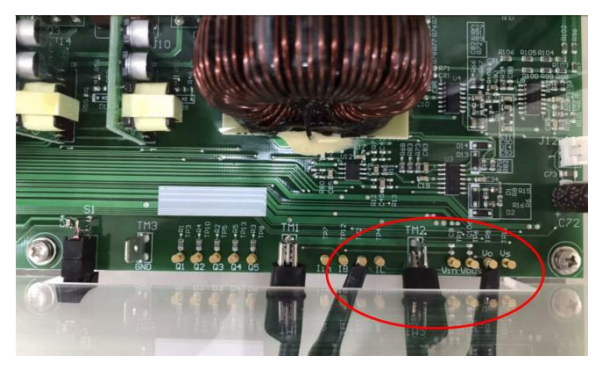

5. Set voltage 100V and current 1.5A for PSW 160-7.2 as the figure 8.8 shown.

Figure 8.8 The settings of PSW

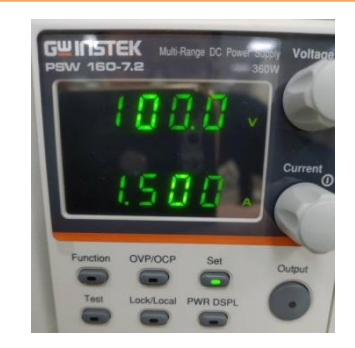

6. The operation process of APS-300 is shown as the figure 8.9. Power on APS-300 → Set 50Hz for APS-300 frequency → Set operation mode as 1P2W → Set output voltage as 40V.

Figure 8.9 APS-300 Settings

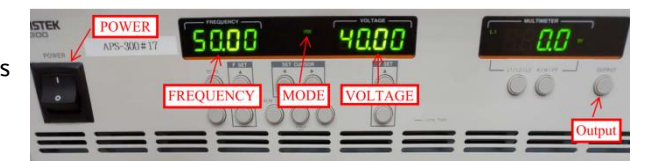

7. As the figure 8.10 shown, follow the steps below for GPL-500 operation. Power on GPL-500 → Rotate the Single Phase Lord knob to 2 (Resistance with LC Load) → Set 1SS, 2SS and 3SS as ON → Set LCS as ON → Set 4CS (capacitor 5uF) as ON

(capacitor setting per experiment requirement), which indicates RLC load mode  $\rightarrow$  Turn ON AC Switch. As the figure 8.5 and 8.10 shown, connect APS-300 to AC Input followed by connecting single phase test leads from AC Output to PEK-510.

## GUINSTEK Experiment 8 – Single Phase Islanding Protection Inverter

Figure 8.10 GPL-500 single phase RLC load setting

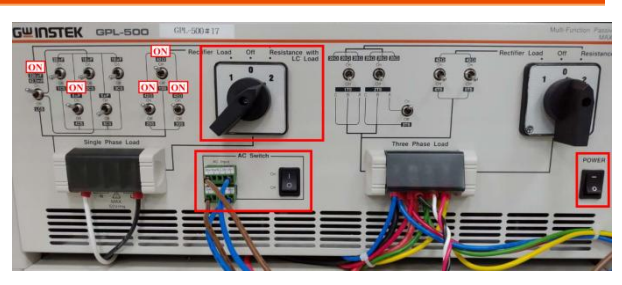

8. After setting up, turn on PSW and APS-300 output followed by powering on PEK-510 for test.

## The purpose of experiment

This experiment simulates that when inverter and grid power are under operation in parallel, power outage occurs due to grid power breakdown. Because the inverter is under islanding effect and thus not able to escape, the Active Frequency Deviation detection (AFD) is employed to help inverter escape immediately.

## The experiment result

#### (13) Non-built Islanding Effect

As the figure 8.11 shown, when PEK-510 is powered on, it is seeable that PSW provided power is 120W and APS-300 provided power is single phase 8.4W. As the figure 8.12 shown, when AC Switch is cut off (grid power input interrupt), the inverter will escape due to sensing grid power being cut off.

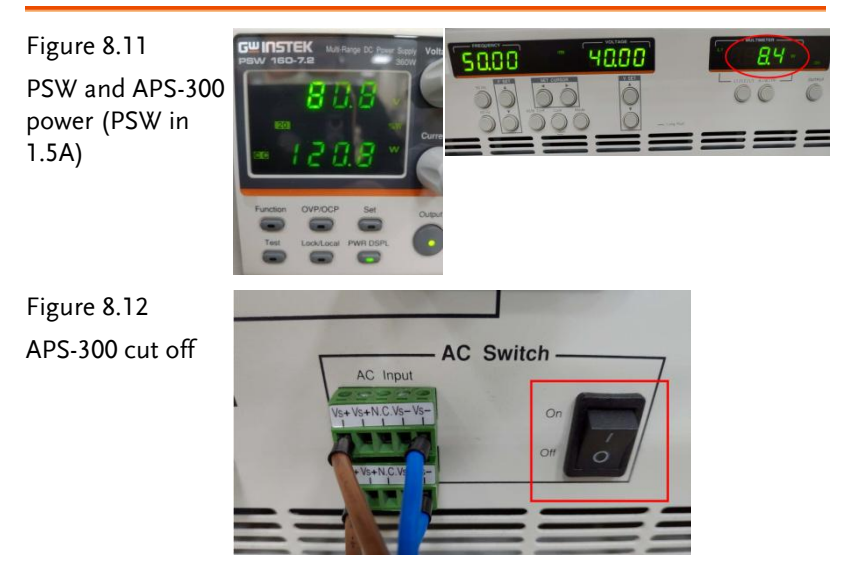

#### (14) Built Islanding Effect

In order to build islanding effect, adjust APS-300 output power down to zero via adjusting PSW output power. As the figure 8.13 shown, APS-300 output power turns out zero when adjusting PSW

#### GUINSTEK Experiment 8 – Single Phase Islanding Protection Inverter

output current to 1.6A and PSW output power to 130W. Under the aforementioned condition, when cutting off GPL-500 AC Switch, PEK-510 remains operation, which indicates the so-said islanding effect where inverter keeps operation still because it is not able to detect the cut-off grid power. As the figure 8.14 shown, it is evident that via VO the resonant frequency generated by system is 50Hz.

Figure 8.13 PSW & APS-300 power (PSW in 1.6A)

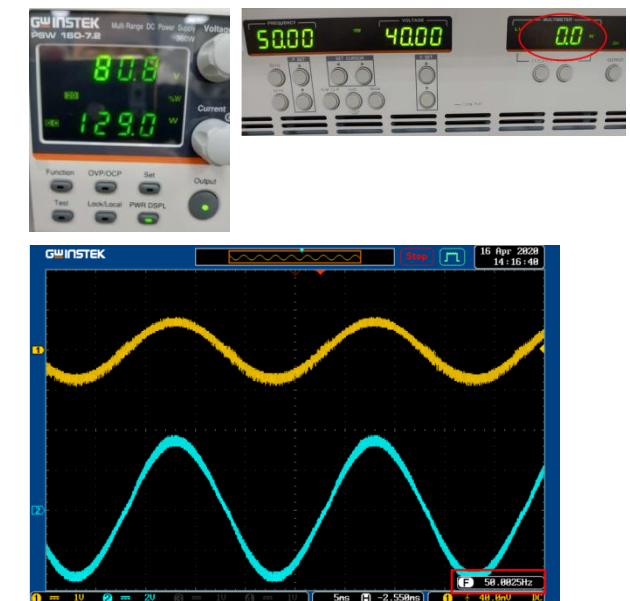

Figure 8.14 Output voltage frequency under islanding effect

When APS-300 output power is zero and AC Switch is cut off, PEK-510 escapes still, which indicates that the resonant frequency generated by system is not within the set range (it is set 48~52Hz for frequency in this experiment). Hence, it is required to turn off PEK-510 first followed by powering both PSW and APS-300 off. And then adjust the capacitors in parallel of GPL-500 subtly (1CS ~ 5CS). When completing fine-tuning for the capacitors in parallel, please repeat the previous steps in order until PEK-510 stops escaping. As the figure 8.15 shown, the capacitors in parallel adopted by this experiment are 4CS (5uF). Figure 8.15 Capacitors in parallel setting

(thita)

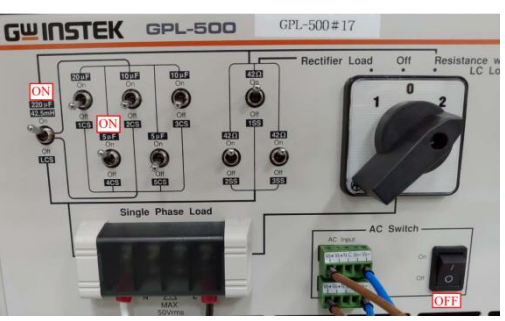

As the figure 8.16 shown, after islanding effect occurs, the deviation angle can be changed via adjusting command value PSM\_d\_thita (zero by default) from PSIM DSP oscilloscope.

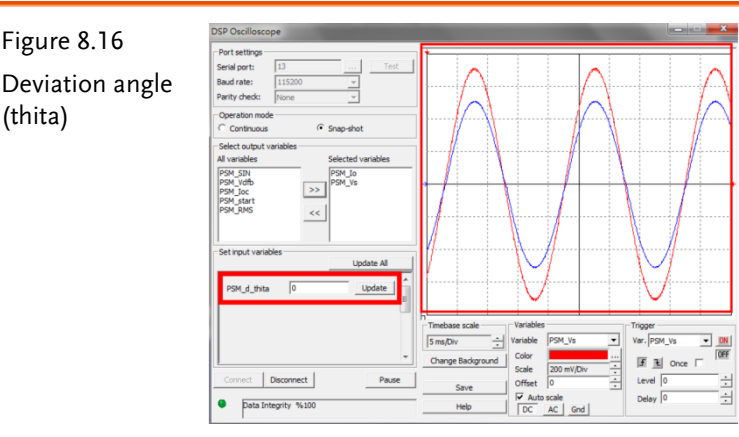

A. Deviation angle is 1

As the figure 8.17 shown, output voltage frequency is 50.48Hz.

B. Deviation angle is 4

As the figure 8.18 shown, output voltage frequency is 51.42Hz.

C. Deviation angle is 5

When output voltage frequency is greater than 52Hz, PEK-510 escapes then.

D. Deviation angle is -1

As the figure 8.19 shown, output voltage frequency is 49.91Hz.

E. Deviation angle is -6

As the figure 8.20 shown, output voltage frequency is 48.33Hz.
# GUINSTEK Experiment 8 – Single Phase Islanding Protection Inverter

#### F. Deviation angle is -7

When output voltage frequency is greater than 48Hz, PEK-510 escapes then.

## G≝INSTEK

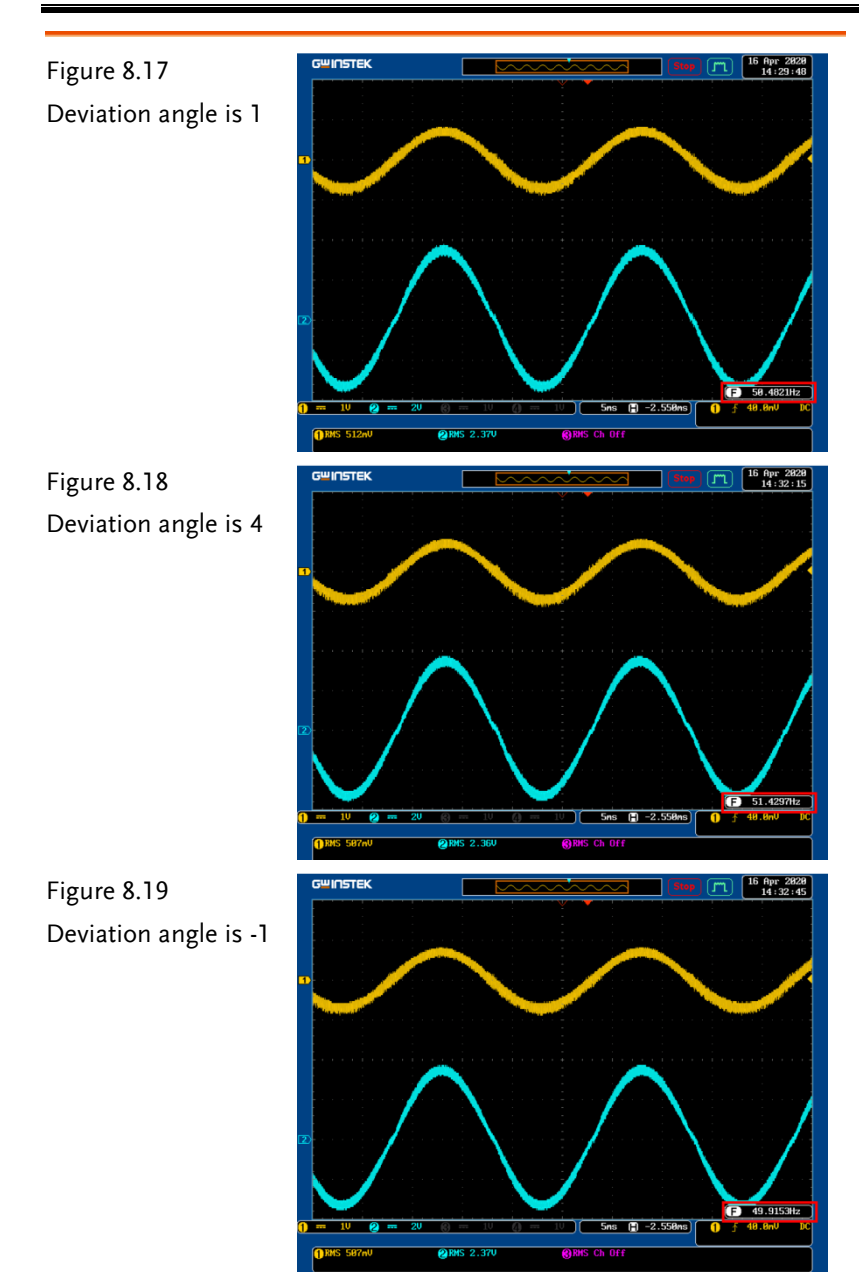

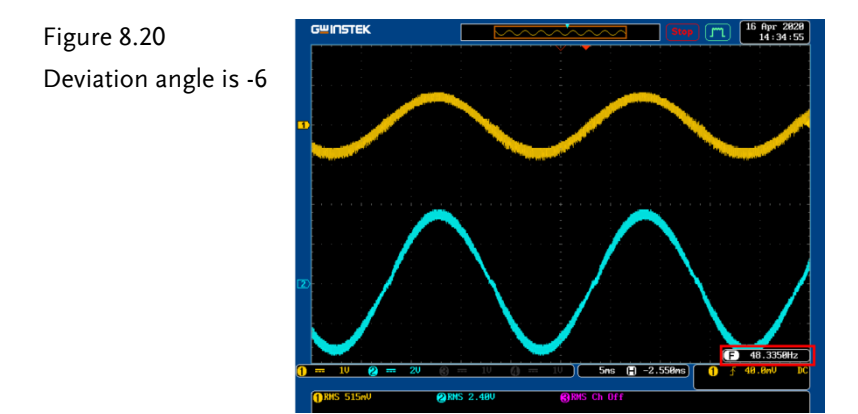

Fill in the table 8.1 with the varied deviation angles and the corresponding voltage frequencies.

| Deviation | Output Voltage |
|-----------|----------------|
| Angle     | Frequency (Hz) |
| 0         | 50.00Hz        |
| 1         | 50.48Hz        |
| 2         | 50.80Hz        |
| 3         | 51.11Hz        |
| 4         | 51.42Hz        |
| -1        | 49.91Hz        |
| -2        | 49.56Hz        |
| -3        | 49.23Hz        |
| -4        | 48.91Hz        |
| -5        | 48.66Hz        |
| -6        | 48.33Hz        |

 Table 8.1 Deviation angles and output voltage frequencies

From the table 8.1, output voltage frequency increases gradually until PEK-510 escapes (output voltage frequency greater than 52Hz) in accord with the positive value increase of deviation angle. By contrast, output voltage frequency decreases gradually until PEK-510 escapes (output voltage frequency less than 48Hz) in accord with the negative value increase of deviation angle.

# The Conclusion

From the experiment, we can clearly realize that while system is under islanding effect, Active Frequency Deviation detection (AFD) is able to, via deviation angle adjustment, make frequency out of the range set by system in order to meet the exact function of islanding protection.

# Appendix A – PEK-510 Circuit Diagram

| Single Phase PV Inverter    |  |
|-----------------------------|--|
| F28335 Delfino control CARD |  |
| Gate Driver                 |  |
| Gate Driver Power           |  |

### G≝INSTEK

# Single Phase PV Inverter

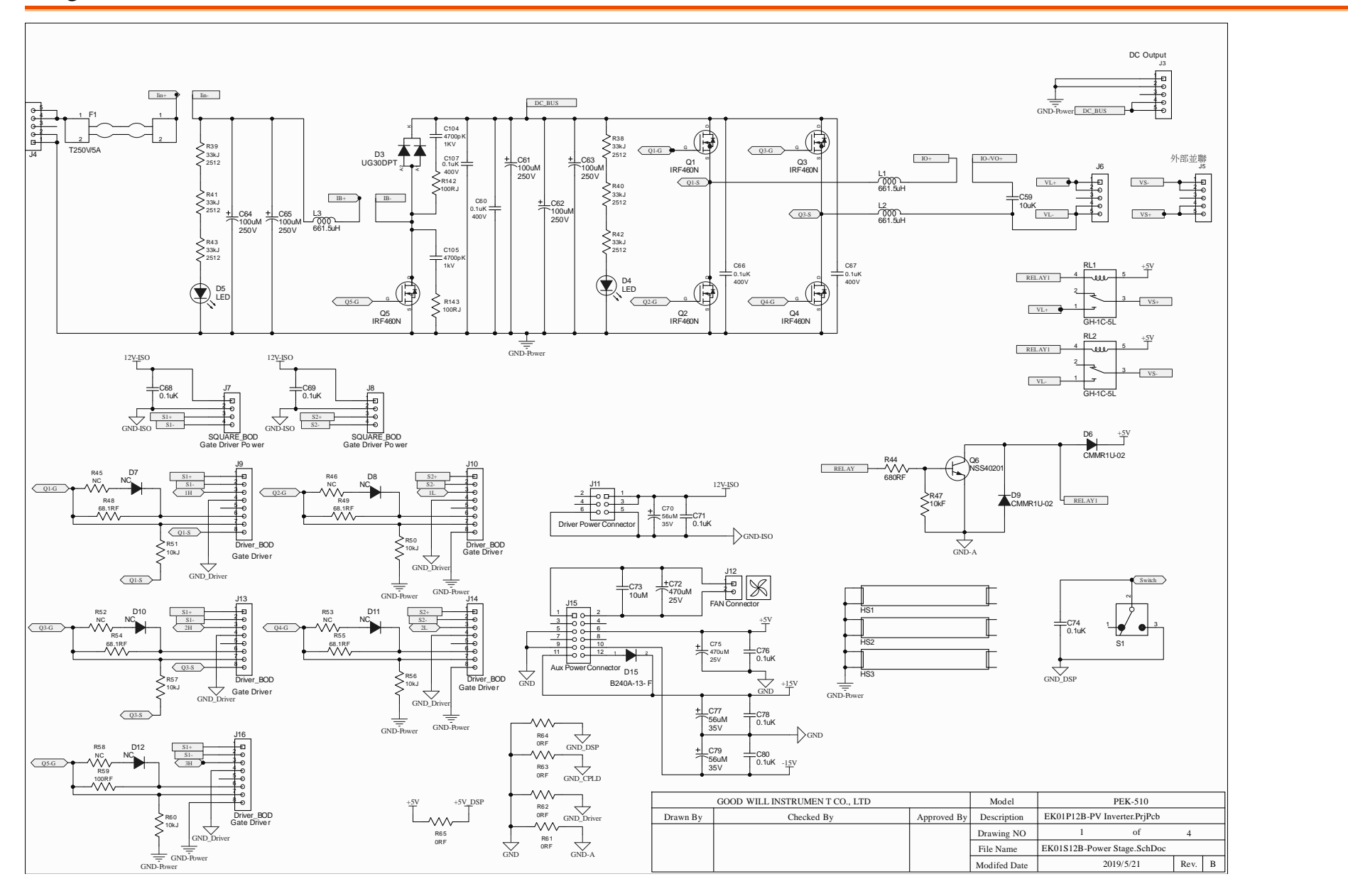

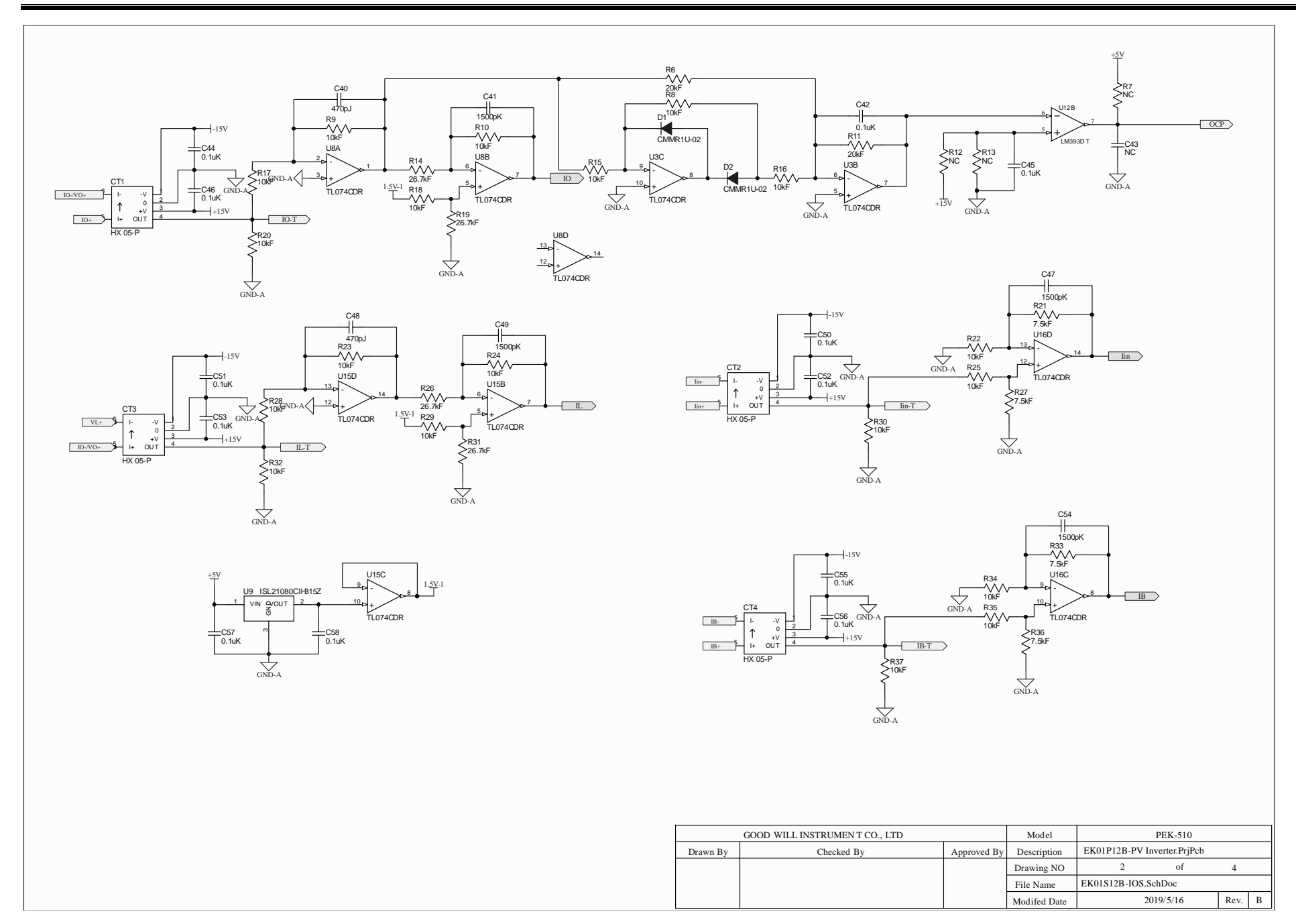

### G≝INSTEK

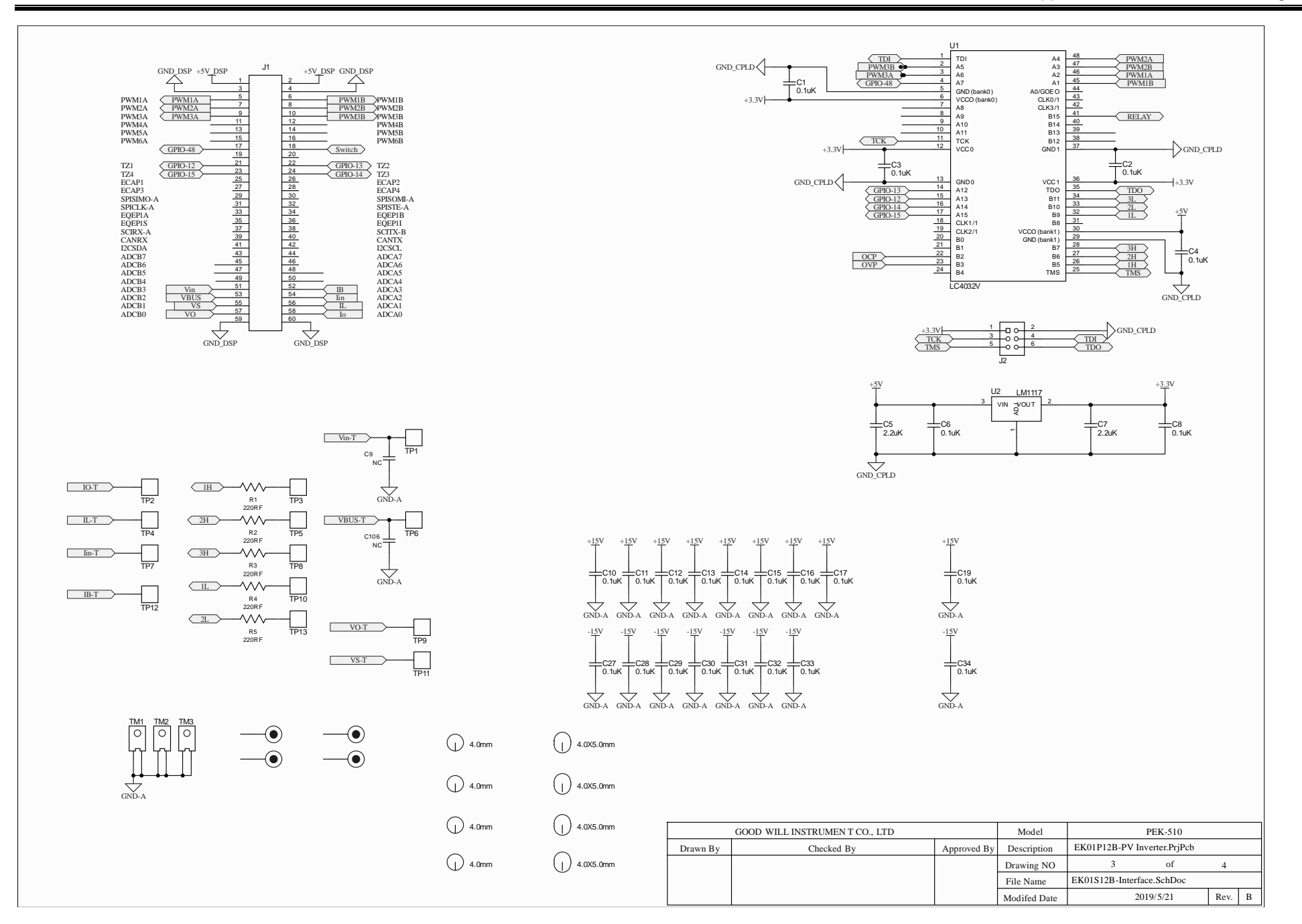

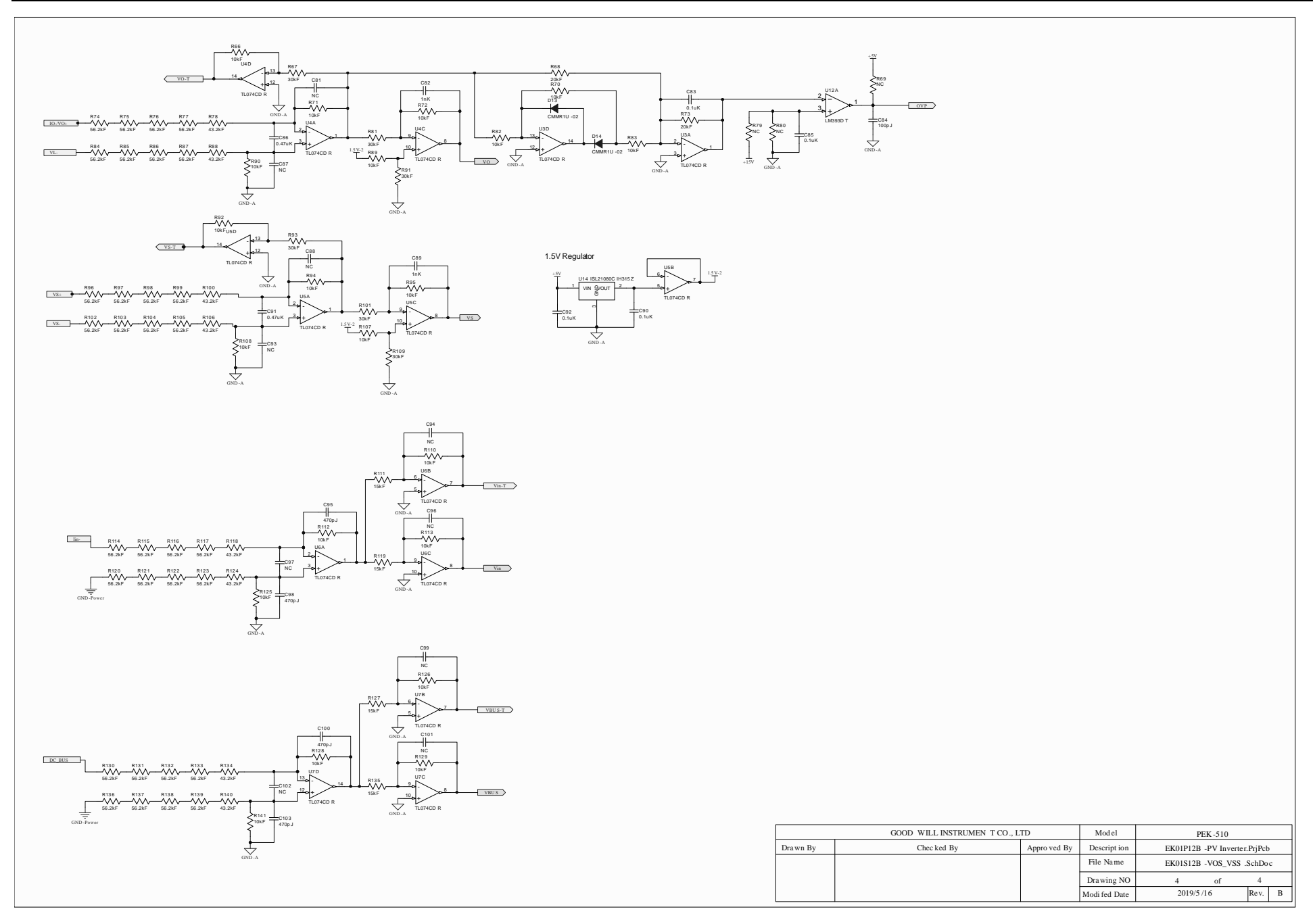

# F28335 Delfino control CARD

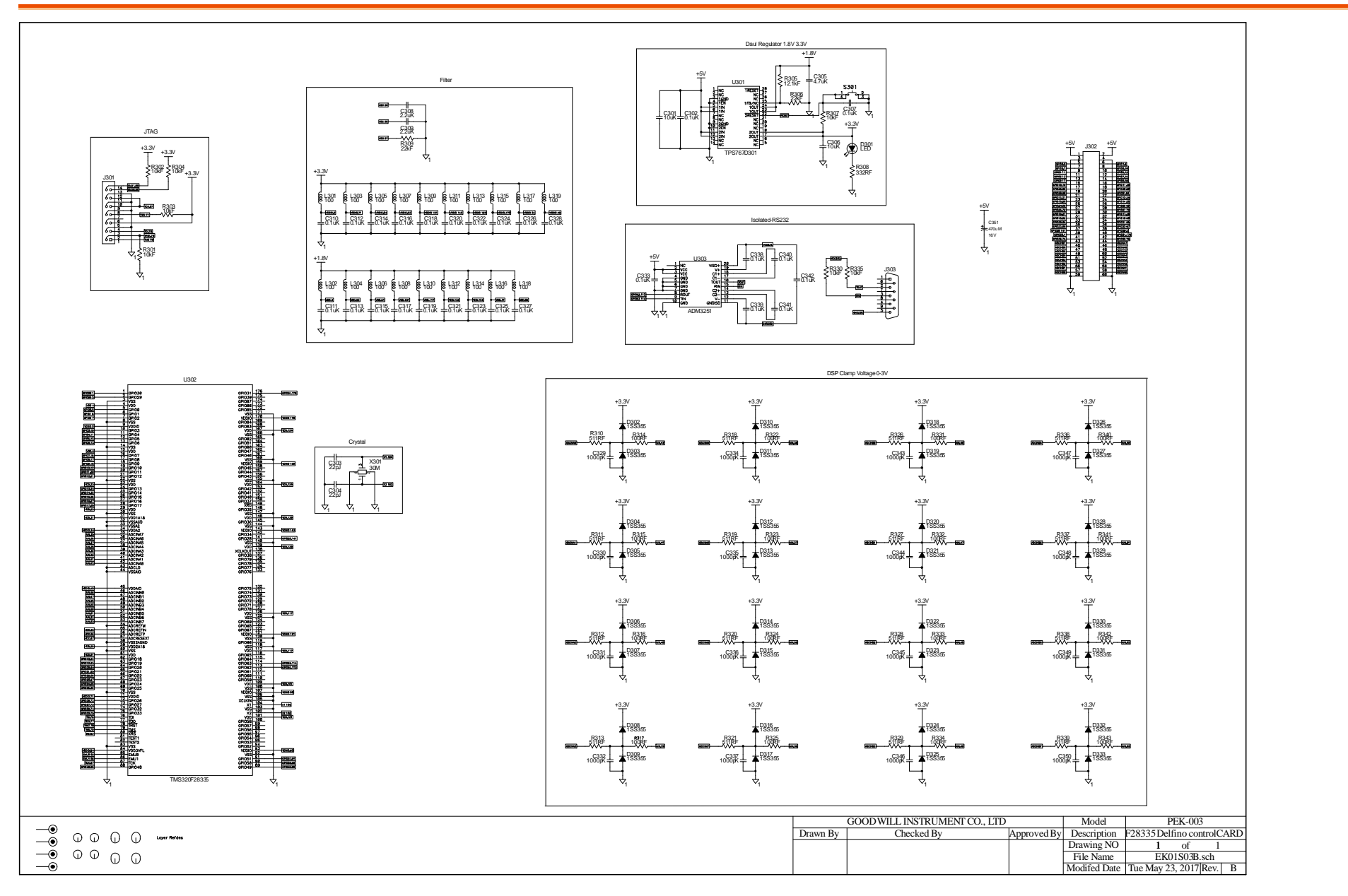

### Gate Driver

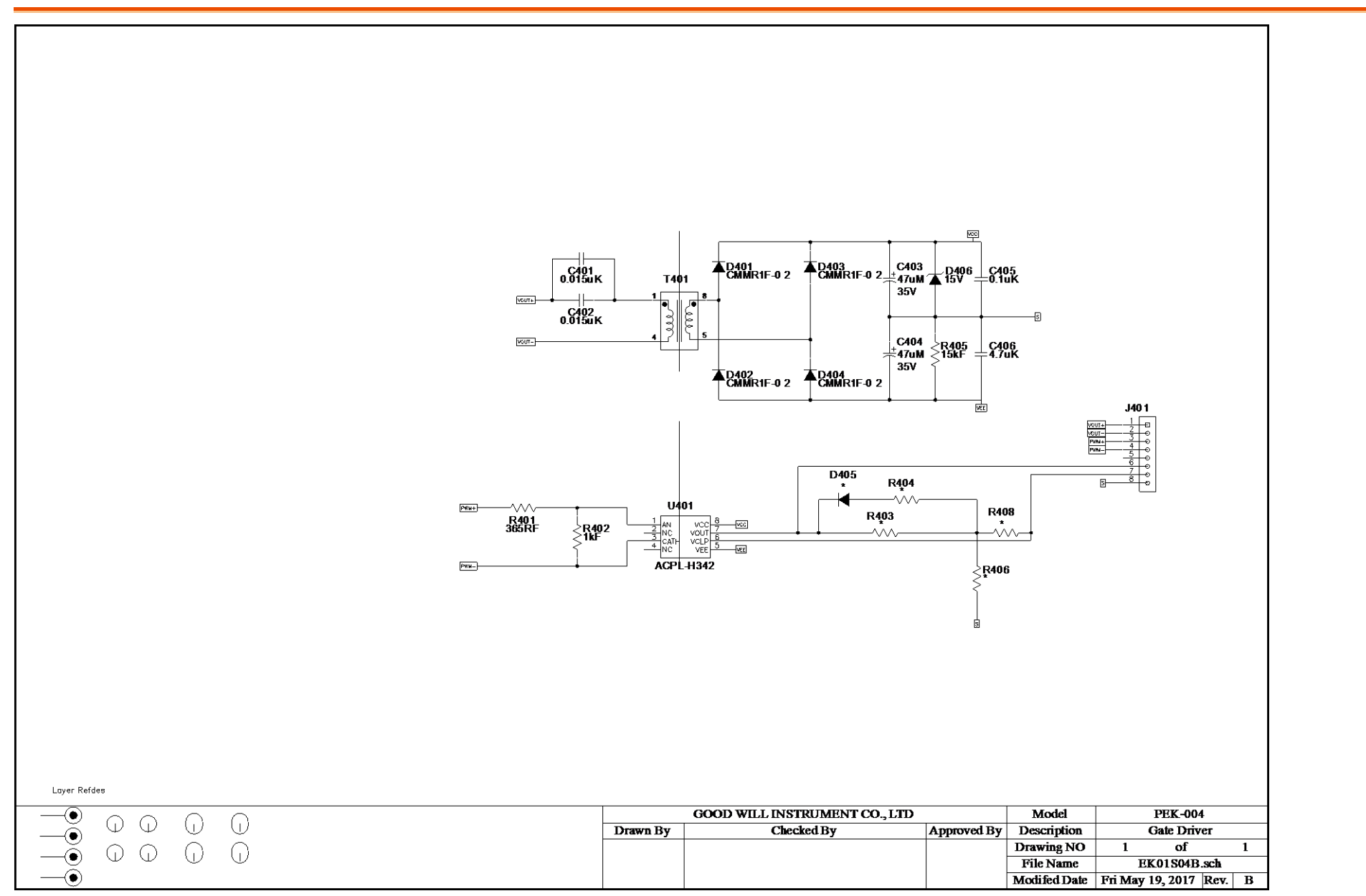

Gate Driver Power

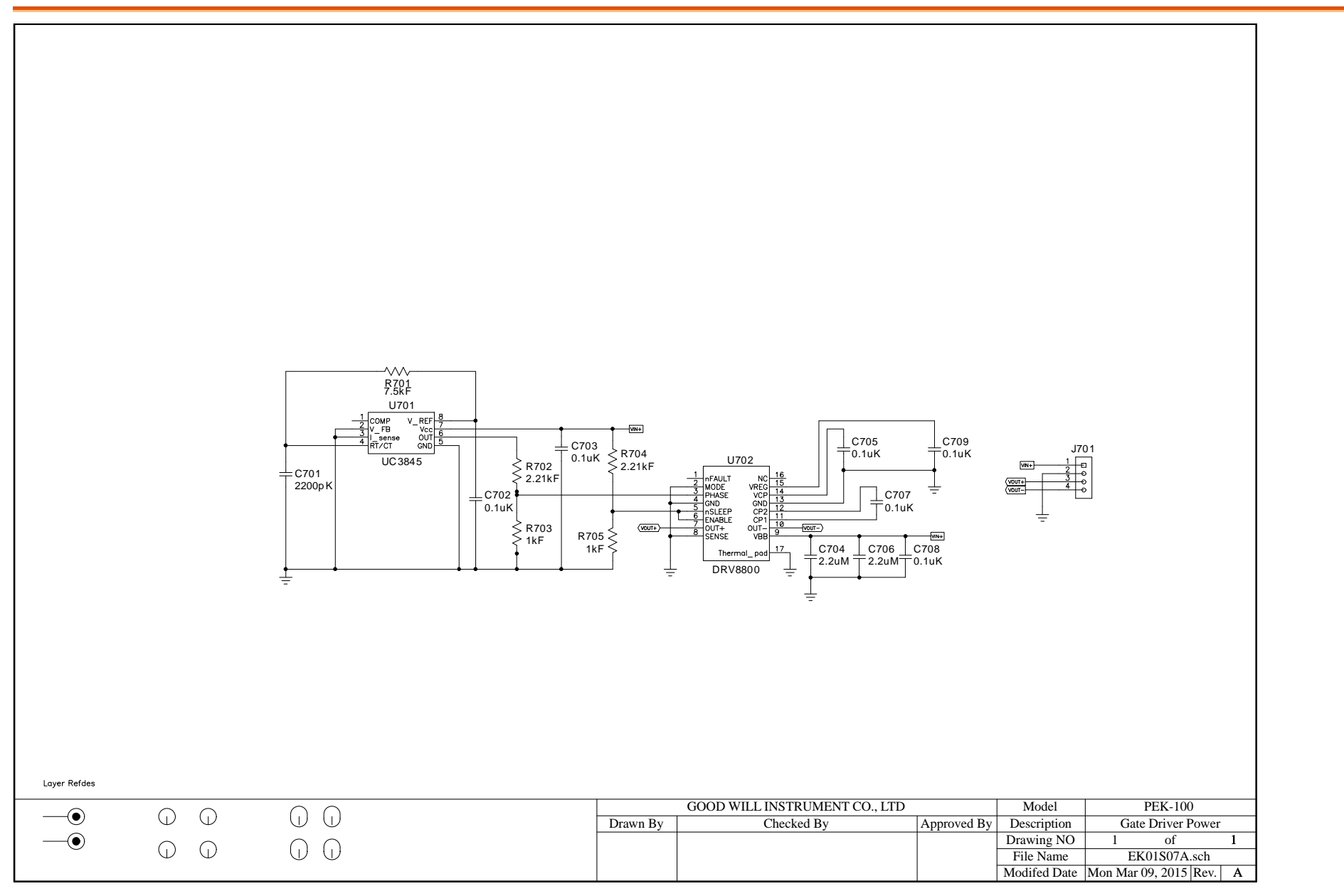

# Appendix B – C Code Burning Procedure

This appendix takes "PEK-550\_Lab1\_3P\_SVPWM \_Inv(50Hz)\_V11.1.5\_V1.1" as an example for the instruction. See the detailed steps below.

Operating 1. Open the digital circuit file "PEKsteps 550\_Lab1\_3P\_SVPWM\_Inv(50Hz)\_V11.1.5\_V1.1" within the PSIM program followed by clicking "Generate Code" from "Simulate" tab. The PSIM will generate C Code automatically as shown below.

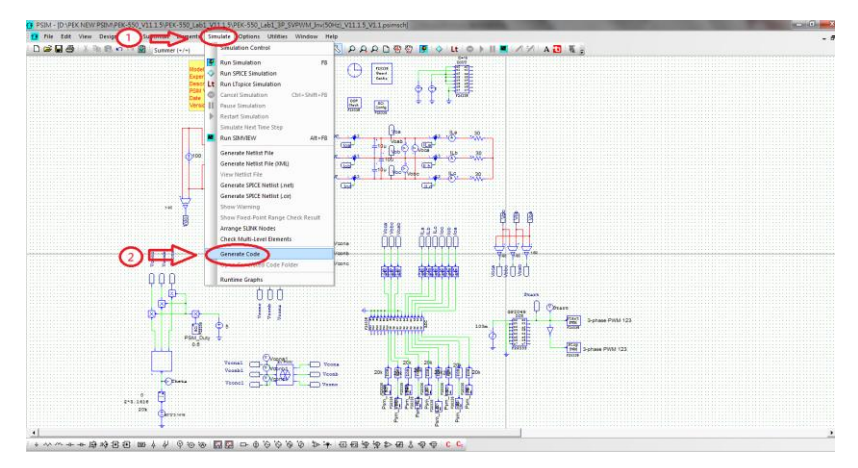

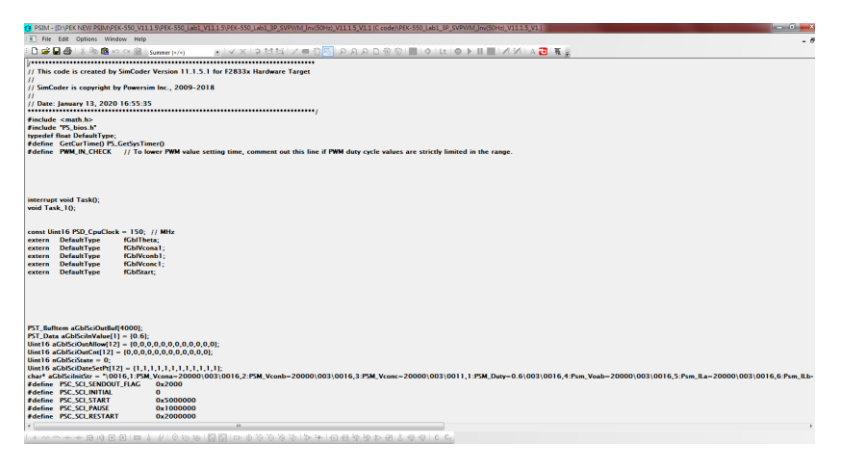

2. A folder of identical name with the PSIM circuit file in which the required files for burning and C Code are well saved will be generated in the location of PSIM circuit file by system.

| PEK-550_Lab1_3P_SVPWM_Inv(50Hz)_V11.1.5_V1.1 (C code) | 2020/1/13下        | 午 01:54           | 檔案資料夾         |        |
|-------------------------------------------------------|-------------------|-------------------|---------------|--------|
| E PEK_Subcircuit SVPWM_V11.1.5_V1.1                   | 2019/8/9 下午 05:20 |                   | PSIM Document | 14 KB  |
| EK-550_Lab1_3P_SVPWM_Inv(50Hz)_V11.1.5_V1.1           | 2019/12/24        | 下午 02:19          | PSIM Document | 171 KB |
| PEK-550_Sim1_3P_SVPWM_Inv(50Hz)_V11.1.5_V1.1          | 2019/12/24        | 下午 02:18          | PSIM Document | 105 KB |
|                                                       |                   |                   |               |        |
| 名稱                                                    | 修改日期              | 類型                | 大小            |        |
| 🚳 F2833x_Headers_nonBIOS                              | 2020/1/13 下午 0    | Windows 命令指       | 9 KB          |        |
| 🚳 F28335_FLASH_Lnk                                    | 2020/1/13 下午 0    | Windows 命令指       | 7 KB          |        |
| F28335_FLASH_RAM_Lnk                                  | 2020/1/13 下午 0    | Windows 命令指       | 6 KB          |        |
| F28335_RAM_Lnk                                        | 2020/1/13 下午 0    | Windows 命令指       | 4 KB          |        |
| 🖬 passwords                                           | 2020/1/13 下午 0    | ASM Source File   | 4 KB          |        |
| PEK_550_Lab1_3P_SVPWM_Inv_50Hz_V11_1_5_V1_1           | 2020/1/13 下午 0    | C Source File     | 13 KB         |        |
| PEK_550_Lab1_3P_SVPWM_Inv_50Hz_V11_1_5_V1_1           | 2020/1/13 下午 0    | Altium Embedde    | 5 KB          |        |
| PS_bios                                               | 2020/1/13 下午 0    | C/C++ Header File | 22 KB         |        |
| 🗃 PsBiosRamF33xFloat                                  | 2018/7/25 上午 0    | Altium Library    | 631 KB        |        |
| 🗃 PsBiosRomF33xFloat                                  | 2018/7/25 上午 0    | Altium Library    | 636 KB        |        |
| 🔐 rts2800_fpu32_fast_supplement                       | 2013/1/16 下午 0    | Altium Library    | 17 KB         |        |
|                                                       |                   |                   |               |        |

3. Open CCS and select "Project" tab followed by clicking "Import Legacy CCSv3.3 Projects" as the figure below.

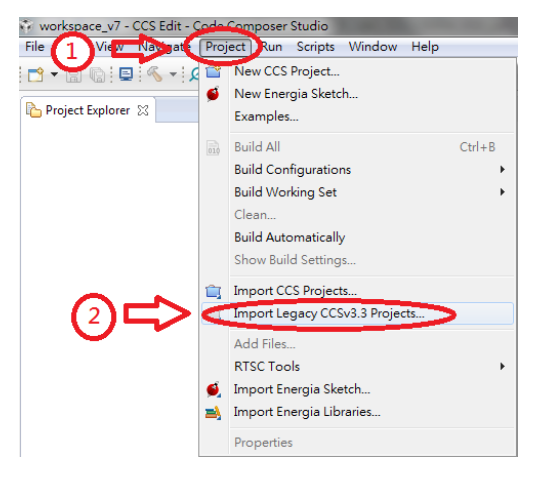

4. Go to "Select a project file" and click "Browser" followed by searching the folder where C Code is located and selecting the file with name extension ".pjt" as the following figure shown.

| import Legacy CCS Project                                                                                                    | cts                                                               | - D <b>X</b>    |
|----------------------------------------------------------------------------------------------------|-------------------------------------------------------------------|-----------------|
| Select Legacy CCS Project<br>Select a legacy CCS project                                                                         | t or a directory to search for projects.                          |                 |
| Select a project file:                                                                                                    | D:\PEK NEW PSIM\PEK-550_V11.1.5\PK                                | B <u>r</u> owse |
| Select search-directory:                                                                                                    |                                                                   | Browse          |
|                                                                                                    |                                                                   |                 |
| <ul> <li><u>C</u>opy projects into work</li> <li><u>Keep original location f</u></li> <li><u>Create a subfolder f</u></li> </ul> | space<br>or each project<br>or each Eclipse project (recommended) |                 |
| ? < B                                                                                                    | ack Next > Einish                                                 | Cancel          |

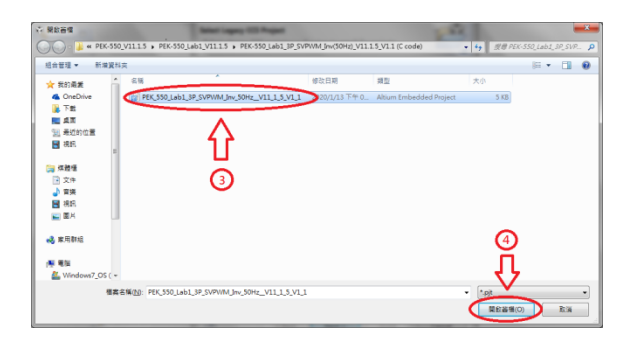

5. Select " Copy projects into workspace " followed by clicking "Next" and then "Finish" to import C Code into CCS program. See the figure below.

| 🎲 Import Legacy CCS Projec                               | ts                                     | _ <b>D</b> X    |
|----------------------------------------------------------|----------------------------------------|-----------------|
| Select Legacy CCS Project<br>Select a legacy CCS project | or a directory to search for projects. |                 |
| Select a project file:                                   | D:\PEK NEW PSIM\PEK-550_V11.1.5\PEK    | B <u>r</u> owse |
| Discovered legacy projects:                              |                                        | DĽOWSE          |
|                                                          |                                        | Select All      |
|                                                          |                                        |                 |
|                                                          |                                        |                 |
| Copy projects into work                                  | space                                  |                 |
| © <u>R</u> ecp crigit II criente                         | or each projec 2 ect (recommended)     |                 |
|                                                          | $\mathbf{A}$                           |                 |
| ? < <u>B</u>                                             | ack <u>N</u> ext > <u>F</u> inish      | Cancel          |

| import Legacy CCS Projects                                                                                      |                                    |                                                |                                          |  |  |
|----------------------------------------------------------------------------------------------------|------------------------------------|------------------------------------------------|------------------------------------------|--|--|
| Select Compiler<br>Select a compiler version for eac                                                            |                                    |                                                |                                          |  |  |
| Project                                                                                                    | Device Fa                          | Compiler                                       | Edit                                     |  |  |
| PEK 550 Lab1 3P SVPW                                                                                            | C2000                              | 16.9.3.LTS                                     | <u></u>                                  |  |  |
|                                                                                                    |                                    |                                                |                                          |  |  |
|                                                                                                    |                                    |                                                |                                          |  |  |
|                                                                                                    |                                    |                                                | _                                        |  |  |
|                                                                                                    |                                    |                                                |                                          |  |  |
|                                                                                                    |                                    |                                                |                                          |  |  |
|                                                                                                    |                                    |                                                |                                          |  |  |
|                                                                                                    |                                    |                                                |                                          |  |  |
|                                                                                                    |                                    |                                                |                                          |  |  |
|                                                                                                    |                                    |                                                |                                          |  |  |
|                                                                                                    |                                    |                                                | _                                        |  |  |
|                                                                                                    |                                    |                                                |                                          |  |  |
|                                                                                                    |                                    |                                                |                                          |  |  |
|                                                                                                    |                                    | — ( <b>3</b> )                                 |                                          |  |  |
|                                                                                                    |                                    | $\sim$                                         |                                          |  |  |
|                                                                                                    |                                    | JL                                             |                                          |  |  |
|                                                                                                    |                                    |                                                |                                          |  |  |
|                                                                                                    |                                    | <u> </u>                                       |                                          |  |  |
| ? < Back                                                                                                    | <u>N</u> ext >                     | • <u>E</u> inish                               | Cancel                                   |  |  |
|                                                                                                    |                                    |                                                |                                          |  |  |
| Import Legacy CCS Projects                                                                                      |                                    |                                                |                                          |  |  |
|                                                                                                    |                                    |                                                |                                          |  |  |
| Select Compiler<br>Select a compiler version for eac                                                            | h migrated pr                      | oject.                                         |                                          |  |  |
| Project                                                                                                    | Project Device For Compiler Edit   |                                                |                                          |  |  |
| PEK_550_Lab1_3P_SVPW                                                                                            | C2000                              | 16.9.3.LTS                                     |                                          |  |  |
|                                                                                                    |                                    |                                                | $\sim$                                   |  |  |
|                                                                                                    |                                    |                                                | 4                                        |  |  |
| March Legacy CCS Projects                                                                                       |                                    |                                                |                                          |  |  |
| in the second second second second second second second second second second second second second second second |                                    |                                                |                                          |  |  |
| Issues that may require yo<br>project(s). Please see the '                                                      | ur attention w<br>project.log' fil | ere encountered whil<br>e, in the root of each | e migrating the<br>project, for details. |  |  |
|                                                                                                    |                                    |                                                | V                                        |  |  |
|                                                                                                    |                                    |                                                | ОК                                       |  |  |
|                                                                                                    |                                    |                                                |                                          |  |  |
|                                                                                                    |                                    |                                                |                                          |  |  |
|                                                                                                    |                                    |                                                |                                          |  |  |
|                                                                                                    |                                    |                                                | _                                        |  |  |
|                                                                                                    |                                    |                                                |                                          |  |  |
|                                                                                                    |                                    |                                                |                                          |  |  |
|                                                                                                    |                                    |                                                |                                          |  |  |
|                                                                                                    |                                    |                                                |                                          |  |  |
|                                                                                                    |                                    |                                                |                                          |  |  |
| (2) C Rask                                                                                                    | Nexts                              | Finish                                         | Cancel                                   |  |  |
| Sodek                                                                                                    | INCXL 2                            |                                                | Concor                                   |  |  |

- 6. Select C Code file and choose "Properties" from "Project" tab. The setting steps are as follows.
  - 1) Select "TMS320F28335" of "2833X Delfino" from Variant under Main tab.
  - 2) Select "Texas Instruments XDS100v1 USB Debug Probe" from Connection under Main tab.
  - 3) Select "none" from Linker command file under Main tab.
  - 4) Deselect "XDAIS" under Project tab. (Ignore this step if your CCS version doesn't provide this option.

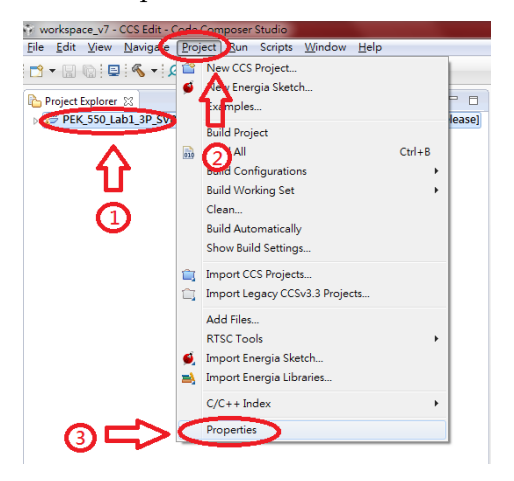

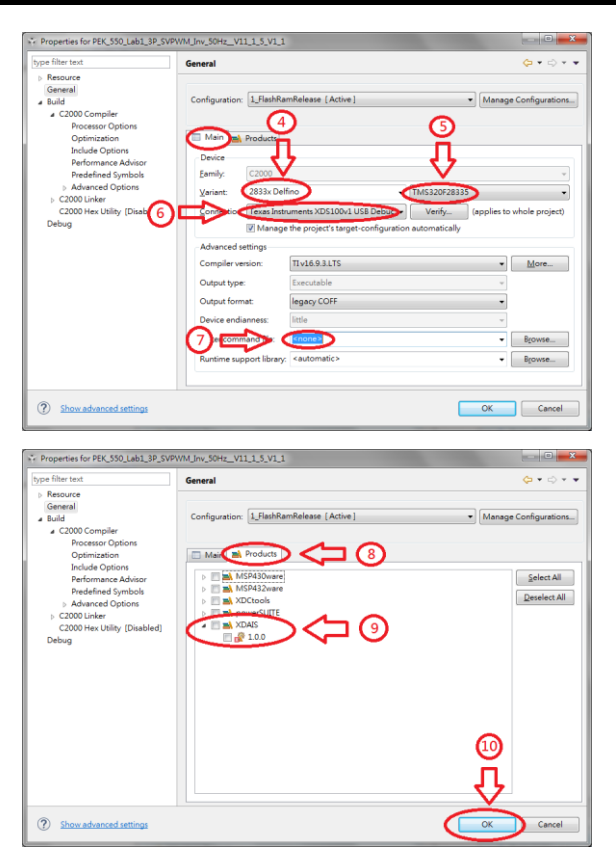

7. After the setting, click "Build" for compilation. If no errors occur after compiling, the program is eligible for burning. Simply ignore the warnings, which have no impact on burning process.

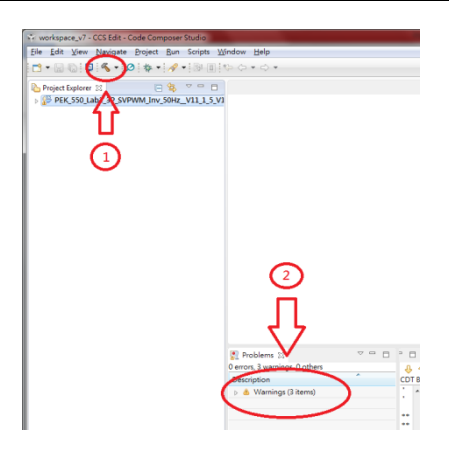

8. Connect PEK-006 to PC and PEK module respectively followed by clicking "Debug" to proceed to burning process.

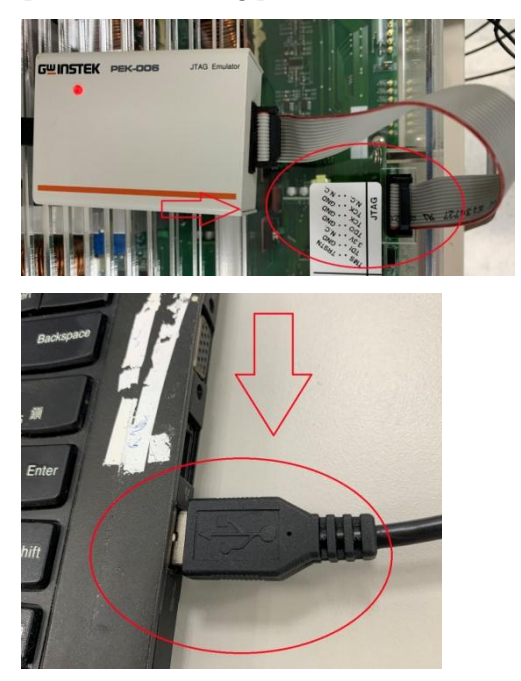

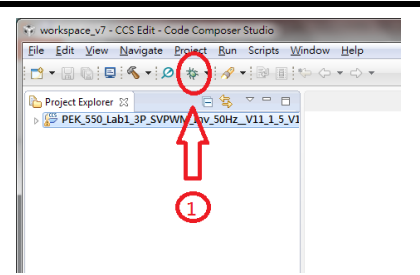

9. After the burning process, click "Terminate" and remove "PEK-006" to finish the entire procedure.

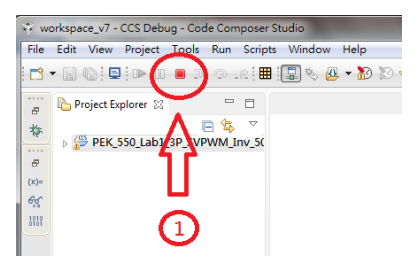

 If it needs to delete file, select C Code file followed by selecting "Delete" under "Edit" tab and checking "Delete project contents on disk". Finally, click "OK" to complete the action.

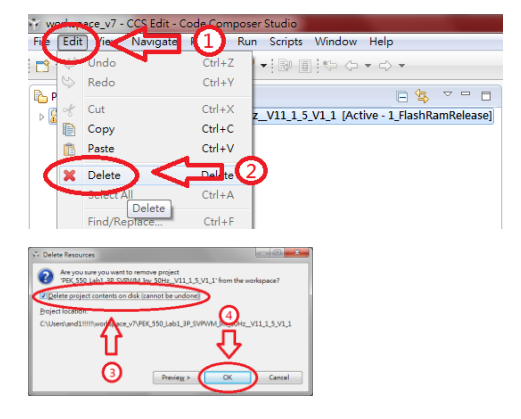

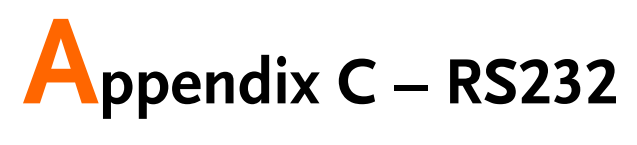

# Connection

Operating steps

1. Connect PEK-005A to PEK module and make sure DSP is working normally.

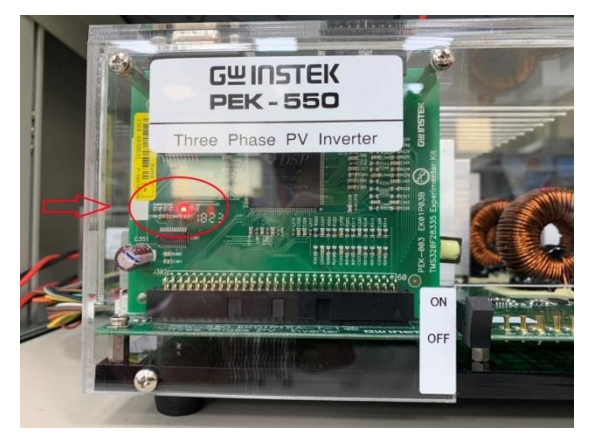

2. Connect one end of RS232 cable to PC, and the other end to the RS232 connector of PEK module.

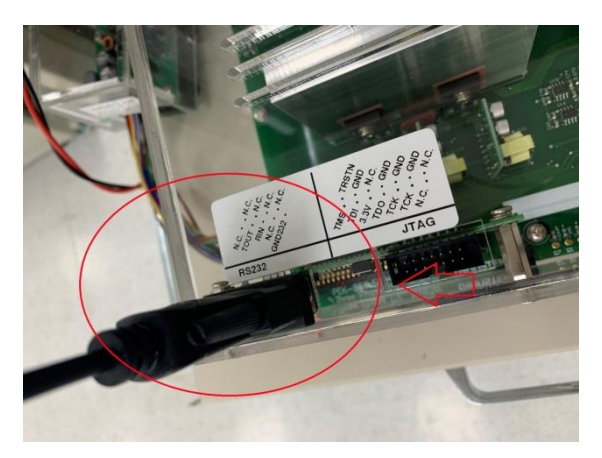

3. Open Device Manger from PC and identify the COM port number being utilized by RS232 cable.

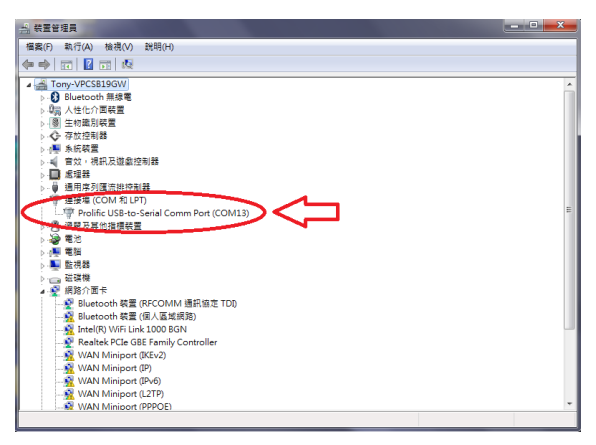

4. Open PSIM program and select "DSP Oscilloscope" under "Utilities" tab.

### G≝INSTEK

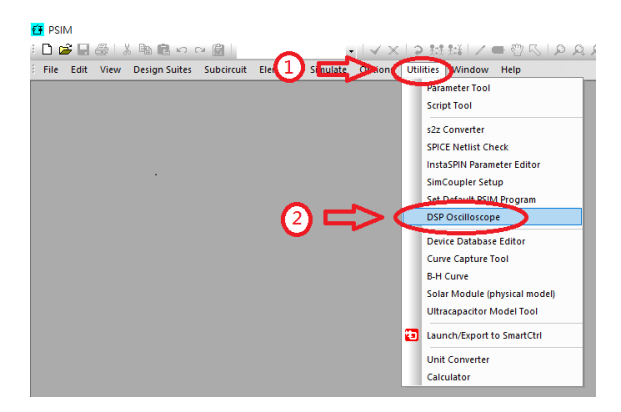

- 5. The Port settings are as follows.
  - 1) Select the COM port being used by RS232.
  - 2) Set 115200 for Baud rate.
  - 3) Set None for Parity check.

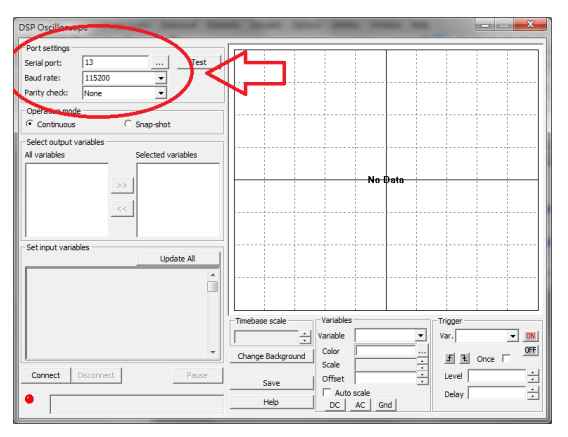

6. After the settings, click "Connect" to proceed to RS232 connection.

| DSP Oscilloscope                                                                                                    |                                              |
|----------------------------------------------------------------------------------------------------|----------------------------------------------|
| Port settings           Serial port:         13          Test           Baud rate:         115200         •         Parity check:         None         • |                                              |
| Operation mode     Continuous     Snap-shot                                                                                                    |                                              |
| Select output variables All variables Selected variables                                                                                                 | Na han                                       |
| >>                                                                                                    |                                              |
| Set input variables Update All                                                                                                    |                                              |
|                                                                                                    | Timebase scale Variables Tingger             |
|                                                                                                    | Change Background Color S & Once Color       |
| Connect Proceet Pouse                                                                                                    | Save Offset   Gauto scale  Help  DC Act Gord |

7. Both the output and input variables schemed within PSIM circuit can be clearly observed when connection is properly established.

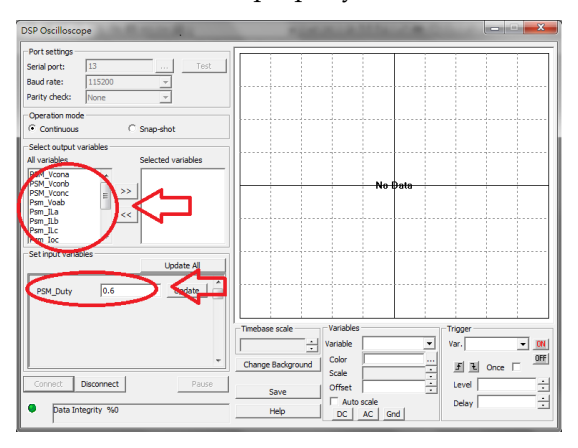

# Appendix D – SAS

# **Operation Procedure**

We thoroughly introduce the PTS software covering SAS signal tracking, BAT simulation and real-time signal measurement subsystem. Through the system auto-detection function, each device can be well applied to the corresponding functions.

# Installation and Startup

1.

Operating steps

Install the complete PTS software: download the PTS5 installer and decompress it to the location c:\PTS installer followed by entering the Volume and executing the Setup.exe as follows.

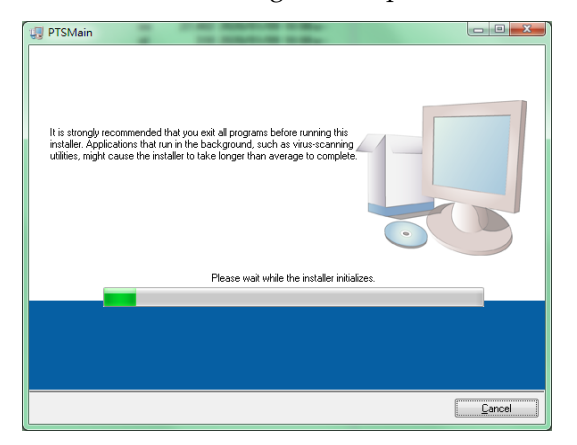

2. The system will search if the required component has been installed. If the required component is not installed yet or the installed one is with old version, the required component will be in the waiting list for installation. In contrast, if the installed one is with higher version than the required one, the installation process will be skipped.

| 🖅 PTSMain                                                                                                    |                   |
|----------------------------------------------------------------------------------------------------|-------------------|
| Destination Directory<br>Select the installation directories.                                                                                                    |                   |
| All software will be installed in the following locations. To install software into a<br>different location, click the Browse button and select another directory. |                   |
| Directory for PTSMain                                                                                                    |                   |
| C.'0 Winstek/PTS_EmuSystem/                                                                                                    | Browse            |
| Directory for National Instruments products<br>D-Program File/Mational Instruments                                                                                 | Browse            |
| << Back Next                                                                                                    | >> <u>C</u> ancel |

Use the default location and press the "Next" to finish installation. Then, the installed software and the software waiting to be installed including the required executing component will be listed.

| 🕼 PTSMain                                                                                               |
|----------------------------------------------------------------------------------------------------|
| Start Installation<br>Review the following summary before continuing.                                   |
| Adding or Changing<br>• PTSMen File:                                                                    |
| Click the Next button to begin installation. Click the Back button to change the installation settings. |
| Save File << Back Next >> Cancel                                                                        |

3. Press "Next" to proceed to the following installation.

| U PTSMain                       |                        |
|---------------------------------|------------------------|
|                                 |                        |
|                                 |                        |
|                                 |                        |
| Overall Progress: 30% Complete  |                        |
|                                 |                        |
|                                 |                        |
| Updating component registration |                        |
|                                 |                        |
|                                 |                        |
|                                 |                        |
|                                 |                        |
| [                               | << Back Next >> Cancel |

The overall installation progress along with each item progress will be displayed.

| 🛃 PTSMain                                |         |                |                 |                |
|------------------------------------------|---------|----------------|-----------------|----------------|
| Installation Complete                    |         |                |                 |                |
| The installer has finished undering some |         |                |                 |                |
| The manual has maked opposing your       | system. |                |                 |                |
|                                          |         |                |                 |                |
|                                          |         |                |                 |                |
|                                          |         |                |                 |                |
|                                          |         |                |                 |                |
|                                          |         |                |                 |                |
|                                          |         |                |                 |                |
|                                          | <       | < <u>B</u> ack | <u>N</u> ext >> | <u>E</u> inish |

- 4. Download the PTS SAS package software and decompress it to the previous location for installation. A new directory will be added under the location c:\gwinstek\.
- 5. Switch to the directory and it is available to create a shortcut on the desktop for convenient execution. See the following screenshot shown.

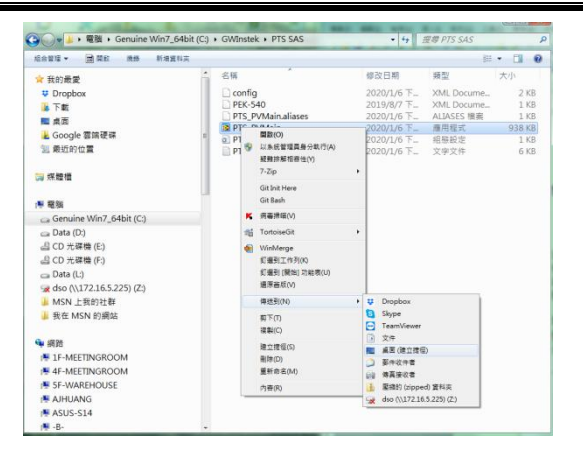

Right click on the PTS\_PVMain file followed by selecting "Sent to" -> "Desktop (create shortcut)" to create a shortcut, which allows you to promptly execute the software from the desktop directly with ease.

- 6. Locate the shortcut from desktop and execute it promptly when necessary later.
- Uninstall 7. In the Control Panel, click the "Programs and Features" item followed by locating the PTSMain one for uninstall.

| <ul> <li>· 控制台 · 用</li> </ul> | F有控制台项目 > 程式和功能                                                                                                    |                                | • 47 ह     | 导程式和功能  |        | ۶ |
|-------------------------------|----------------------------------------------------------------------------------------------------|--------------------------------|------------|---------|--------|---|
| 控制编辑算<br>编统交统的更新              | 解除安裝或變更程式<br>被要解除安裝電式,讓但需要重於電式,然後按一下(#                                                                                                    | 副学交装 ・[勝吏] 城 [修復]・             |            |         |        |   |
|                               | 后台管理 - 解除安装                                                                                                    |                                |            |         | - 11 - |   |
|                               | 名稱                                                                                                    | 發行者                            | 安裝於        | 大小      | 版本     |   |
|                               | EP-CAD 2002 Service Pack 1                                                                                                    |                                | 2010/10/5  |         |        |   |
|                               | Picasa 3                                                                                                    | Google, Inc.                   | 2013/4/11  |         | 3.9    |   |
|                               | EPL-2303 USB-to-Serial                                                                                                    | Prolific Technology INC        | 2015/10/27 |         | 1.8.0  |   |
|                               | PTSMain                                                                                                    | Good Will Instrument Co., LTD. | 2020/1/23  | 3.99 MB | 1.1.0  |   |
|                               | EPyQt GPL v4.11.2 for Python v2.7 (x32)                                                                                                    |                                | 2014/10/20 |         | 4.11.2 |   |
|                               | E Python 2.7 matplotlib-1.3.1                                                                                                    |                                | 2014/10/20 |         |        |   |
|                               | Python 2.7 numpy-1.8.0                                                                                                    |                                | 2014/10/20 |         |        |   |
|                               | EPython 2.7 PIL-1.1.7                                                                                                    |                                | 2014/10/20 |         |        |   |
|                               | Python 2.7 pyparsing-2.0.1                                                                                                    |                                | 2014/10/20 |         |        |   |
|                               | E Python 2.7 pyserial-2.7                                                                                                    |                                | 2014/10/20 |         |        |   |
|                               | The second second secon |                                |            |         | _      |   |

# Interface Introduction

#### 1. Program Running Interface

Diagram 1 System Running Interface

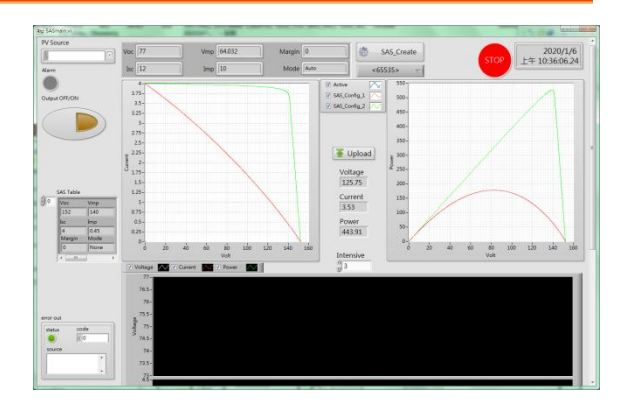

The PV trajectory curve of the configured system

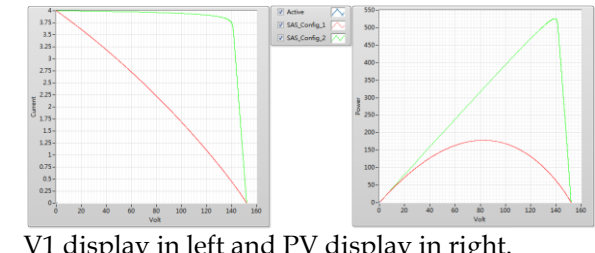

V1 display in left and PV display in right. Active indicates the one after startup. The real IV measurements, via Intensive setting, allow user to check the relevant trajectories.

Diagram 2

#### 2. Real-time readings monitor

| Diagram 3 | Voltage<br>125.75 |
|-----------|-------------------|
|           | Current<br>3.53   |
|           | Power 443.91      |
|           | Intensive<br>3    |

Both Voltage and Current are indicated in the left side of the IV curve chart from the diagram 2, whereas both Voltage and Power are indicated in the right side of the PV curve chart from the figure 2. Intensive indicates the remaining data points on screen, which tracks the real IVP fluctuating trajectory.

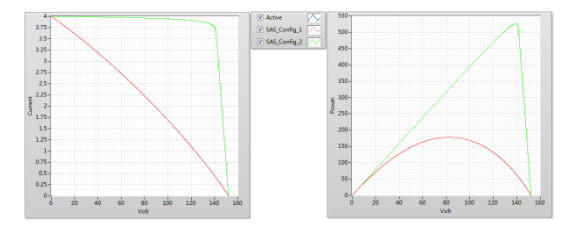

1

SAS\_Create

## Operation

#### 3. Device connection setup

Diagram 4 Device selection

| PV Source |  |
|-----------|--|
| I.O       |  |

Vmp 64.032

Imp 10

Establish system connection, via the dropdown menu, to designate the applicable device.

Margin 0

Mode Auto

#### 4. Establish PV reference curve

Voc 77

Isc 12

Diagram 5

Trajectory parameters of previous setup

SAS\_Create: Establish a new curve as the following screenshot shown:

### GWINSTEK

#### Diagram 6

SAS trajectory parameter setting

| 🌬 Config 📃  |
|-------------|
| Voc 77.000  |
| Isc 12.000  |
| Vmp 64.032  |
| Imp 10.000  |
| Margin v 0  |
| Mode Auto 📼 |
| OK Cancel   |

When a new curve is established, the relevant curve will be displayed in the VI and PV charts. And it is available to add parameters for the curve into the SAS table.

- Voc: Open circuit voltage
- Isc: Short circuit current
- Vmp: Max power point voltage
- Imp: Max power point current
- Margin: Output will not be updated within the ample area (%)
- Mode: Select Auto mode when utilizing
- OK: Confirm parameter setting and import into SAS Table
- Cancel: Discard the modification setting

# G≝INSTEK

#### Diagram 7

Trajectory parameter table

| a    | SAS Table |      |   |
|------|-----------|------|---|
| () o | Voc       | Vmp  |   |
|      | 152       | 140  |   |
|      | Isc       | Imp  |   |
|      | 4         | 0.45 | 7 |
|      | Margin    | Mode |   |
|      | 0         | None |   |
|      | <b>∢</b>  |      | ۴ |

- SAS Table: The curve ready to be written into device. Right click to open the operational functions: Import Table, Export Table
- Import Table: Load the previously established curve and parameter in the auto-saving file.
- Export Table: Export the current curve and parameter. Point the cursor to the SAS Table, through the delete button, to delete the current setting (trajectory curve).

#### Upload / Load PV trajectory curve parameter

#### Diagram 8

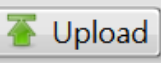

Write the set trajectory curve parameter from the SAS Table into the device and wait for execution. In the meantime, PSW enters the SAS running mode.

Output OFF/ON

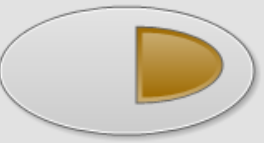

Start / Stop PSW output In the SAS mode, PSW output reacts in accord with the selected curve. In the normal mode, PSW acts as a standard function.

Diagram 9

#### 5. Select Trajectory Parameter

Diagram 10 Refer to trajectory parameter selection

SAS\_Config\_1 🗠

#### 6. Stop and End

Diagram 11

Once the upload action is executed, the device enters the SAS mode and all the Output ON/OFF control determine if PSW proceeds to tracking operation.

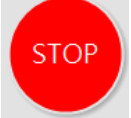

If PSW requires to returning back to the normal operation mode, it must select stop software and restart it.

# Appendix Description

#### A: PSW Tracking Mode

After SAS software startup, PSW will, by uploading trajectory curve software, initiate tracking mode. User then is able to switch freely among the established trajectory software. In order to exit from the tracking mode, press the "STOP" to make the device return back to the default operation mode.

#### B: Normal Mode

System is under the normal operation mode after startup. PSW enters the tracking mode after successfully uploading the PV trajectory curve.

#### C: IVP Real-Time Record Curve

In the tacking mode, apart from IV and PV trajectories, the both trajectory record charts are also provided, individually.

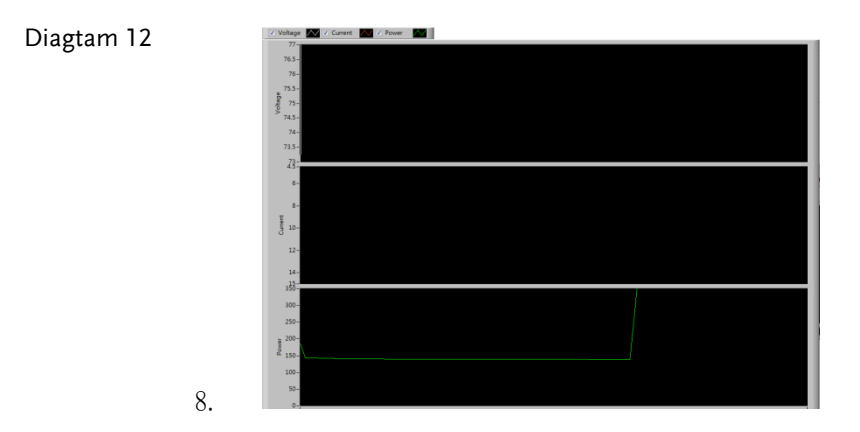